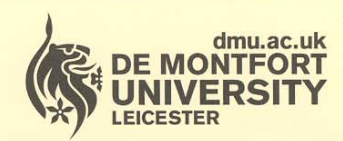

# Department of Library Services

www.library.dmu.ac.uk

# **IT Training**

Kimberlin Library Tel: (0116) 257 7160 Fax: (0116) 257 7046 email: itskills@dmu.ac.uk

Office 2007

# Excel

# Advanced

December 2009

# Contents

| INTRODUCTION                                     | .1       |
|--------------------------------------------------|----------|
| FORMATTING DATA                                  | .3       |
| CUSTOM FORMATS                                   | . 3      |
| Formatting a number                              | . 3      |
| Formatting a date                                | 6        |
| General formatting codes                         | 7        |
| Separate codes for positive and negative numbers | 10       |
| SORTING DATA                                     | 13       |
| SINGLE LEVEL SORT                                | 13       |
|                                                  | 10       |
|                                                  | 10       |
| PRINTING SUBTUTALS.                              | 18       |
| GROUPING AND OUTLINES                            | 19       |
| FILTERING DATA                                   | 23       |
| THE AUTOFILTER TOOL                              | 23       |
| Custom Filter                                    | 25       |
| ADVANCED FILTER                                  | 27       |
| Showing the filtered data within the same sheet  | 27       |
|                                                  | 27       |
|                                                  | 31       |
|                                                  | 31       |
| THE CONCATENATE FUNCTION                         | 39       |
| JOINING CELLS WITHOUT THE CONCATENATE FUNCTION   | 40       |
| DATA VALIDATION                                  | 41       |
| CREATING DROP LISTS                              | 46       |
| FORMS                                            | 49       |
| DATA FORMS                                       | 49       |
| Using a data form to search for specific records | 53       |
| SHARING WORKBOOKS                                | 56       |
| CREATING A SHARED WORKBOOK                       | 56       |
| Track changes                                    | 57       |
| Update changes                                   | 57       |
| Conflicting changes between users                | 58       |
| PROCESSING CHANGES                               | .58      |
|                                                  | 01       |
|                                                  | .03      |
|                                                  | o4       |
| PRUTECTING A WURKSHEET                           | 65       |
| DEATECTING A WORKDOOK                            | 00<br>40 |
| PRUTECTING A WORNDUCK                            | 00<br>60 |
| DEPATECTING A SHADED WORKBOOK                    | 07<br>70 |
| TROTECTING A SHARED WORKDOOK                     | 12       |

| PIVOT TABLES AND PIVOT CHARTS                           | 73  |
|---------------------------------------------------------|-----|
| CREATING A PIVOT TABLE                                  |     |
| Applying a filter to a Pivot Table                      |     |
| Changing the Pivot Table value settings                 |     |
| Formatting values                                       |     |
| Grouping rows                                           |     |
| Grouping numerical or date fields                       |     |
| Editing labels                                          |     |
|                                                         |     |
|                                                         |     |
| FUNCTIONS                                               |     |
|                                                         | 101 |
| HLOOKUP AND VLOOKUP                                     | 103 |
| Ndl11111y 1 dliyes<br>Evact match and annrovimate match |     |
|                                                         |     |
|                                                         |     |
| FV/                                                     | 115 |
| SUMIES AND COUNTIES                                     |     |
| SUMIES                                                  |     |
| COUNTIFS                                                |     |
| SUMPRODUCT                                              | 121 |
| INDEX AND MATCH                                         | 123 |
| INDEX                                                   | 123 |
| МАТСН                                                   | 124 |
| Combining INDEX and MATCH                               | 125 |
| WHAT-IF ANALYSIS TOOLS                                  | 128 |
| GOAL SEEK                                               | 128 |
| DATA TABLE                                              | 131 |
| MACROS                                                  | 135 |
| RECORDING A MACRO                                       | 135 |
| RUNNING A MACRO                                         | 138 |
| Using a shortcut key                                    |     |
|                                                         |     |
|                                                         |     |
| ERROR HANDLING                                          | 148 |
| IFERROR                                                 | 148 |

# INTRODUCTION

These notes and exercises are aimed at those who want to expand their knowledge of Excel 2007.

Knowledge assumed

Excellent working knowledge of Excel and/or attendance on the Spreadsheet Intermediate course an understanding of using formulas and functions

Areas covered

using advanced filters protecting worksheets and workbooks creating pivot tables introduction to macros useful functions for serious Excel users Document signposts

Instructions for you to type

Bold text

Shortcuts

Reminders

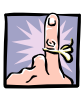

Notes

Exercises

# FORMATTING DATA

Excel contains many standard formatting options, but there may be times when the formatting that you need to apply is not a ready-made option. On these occasions, you can create a custom format.

## CUSTOM FORMATS

- > Open the Courses workbook from the ExcelAdvanced folder on drive C
- > Make each column wide enough so that all the data is visible

|    | А        | В      | С         | D              | E     | F           | G                | Н               |        | J       |
|----|----------|--------|-----------|----------------|-------|-------------|------------------|-----------------|--------|---------|
| 1  | Sequence | Date   | Course ID | Course Name    | Venue | No Sessions | Cost per session | Cost per course | VAT    | Total   |
| 2  | 12789    | 08-Jan | 759       | Windows NT     | Leics | 2           | £25.00           | £50.00          | £8.75  | £58.75  |
| 3  | 12790    | 16-Jan | 761       | Intro Word     | Leics | 2           | £29.95           | £59.90          | £10.48 | £70.38  |
| 4  | 12791    | 11-Feb | 764       | Adv Word       | Leics | 2           | £35.00           | £70.00          | £12.25 | £82.25  |
| 5  | 12792    | 12-Mar | 774       | Adv Excel      | Leics | 2           | £35.00           | £70.00          | £12.25 | £82.25  |
| 6  | 12793    | 07-Mar | 779       | Adv Access     | Leics | 1           | £35.00           | £35.00          | £6.13  | £41.13  |
| 7  | 12794    | 04-Feb | 767       | Powerpoint     | Leics | 2           | £29.95           | £59.90          | £10.48 | £70.38  |
| 8  | 12795    | 13-Feb | 765       | Mail merge     | Leics | 1           | £25.00           | £25.00          | £4.38  | £29.38  |
| 9  | 12796    | 22-Jan | 770       | Intro Excel    | Leics | 3           | £25.00           | £75.00          | £13.13 | £88.13  |
| 10 | 12797    | 31-Jan | 769       | Intro Access   | Leics | 4           | £35.00           | £140.00         | £24.50 | £164.50 |
| 11 | 12798    | 14-Jan | 760       | Windows NT     | Leics | 2           | £25.00           | £50.00          | £8.75  | £58.75  |
| 12 | 12799    | 16-Jan | 789       | Windows NT     | Bed   | 2           | £25.00           | £50.00          | £8.75  | £58.75  |
| 13 | 12800    | 30-Jan | 785       | Intro Word     | Bed   | 2           | £29.95           | £59.90          | £10.48 | £70.38  |
| 14 | 12801    | 31-Jan | 799       | Intro Word     | Leics | 2           | £29.95           | £59.90          | £10.48 | £70.38  |
| 15 | 12802    | 18-Jan | 762       | Interm Word    | Leics | 4           | £29.95           | £119.80         | £20.97 | £140.77 |
| 16 | 12803    | 26-Mar | 768       | Powerpoint     | Leics | 2           | £29.95           | £59.90          | £10.48 | £70.38  |
| 17 | 12804    | 18-Mar | 771       | Intro Excel    | Leics | 3           | £25.00           | £75.00          | £13.13 | £88.13  |
| 18 | 12805    | 25-Feb | 763       | Interm Word    | Leics | 4           | £29.95           | £119.80         | £20.97 | £140.77 |
| 19 | 12806    | 10-Jan | 780       | Open training  | Bed   | 1           | £19.95           | £19.95          | £3.49  | £23.44  |
| 20 | 12807    | 30-Jan | 781       | Open training  | Bed   | 1           | £19.95           | £19.95          | £3.49  | £23.44  |
| 21 | 12808    | 10-Jan | 775       | Email          | Leics | 1           | £15.00           | £15.00          | £2.63  | £17.63  |
| 22 | 12809    | 26-Feb | 778       | Intranet       | Leics | 2           | £29.95           | £59.90          | £10.48 | £70.38  |
| 23 | 12810    | 18-Feb | 777       | Frontpage 2000 | Leics | 3           | £35.00           | £105.00         | £18.38 | £123.38 |
| 24 | 12811    | 06-Feb | 776       | Email          | Leics | 1           | £15.00           | £15.00          | £2.63  | £17.63  |
| 25 | 12812    | 22-Feb | 782       | Open training  | Bed   | 1           | £19.95           | £19.95          | £3.49  | £23.44  |
| 26 | 12813    | 15-Mar | 783       | Open training  | Bed   | 1           | £19.95           | £19.95          | £3.49  | £23.44  |
| 27 | 12814    | 06-Feb | 776       | Email          | Leics | 1           | £15.00           | £15.00          | £2.63  | £17.63  |

#### Formatting a number

The sequence numbers in column A are all five digit numbers. Your company wants the numbers to be displayed in the format: 12-789

This is not one of Excel's built-in formats, so you will need to create a custom format to display the numbers in this form.

Formatting codes are used to create formats. These codes force Excel to make your data appear how you would like. The following table lists some of the codes that you can use to format numerical values.

| Code     | Description                                                                                                    | Examples            |                     |                       |
|----------|----------------------------------------------------------------------------------------------------|---------------------|---------------------|-----------------------|
|          |                                                                                                    | Format              | Value               | Display               |
| (period) | This placeholder displays a decimal point in a number.                                                                                                    |                     |                     |                       |
| #        | Digit placeholder. This code<br>does not display extra zeros<br>when the number that you type<br>has fewer digits on either side<br>of the decimal point than there<br>are # symbols. | ###.##              | 3.5<br>29.568       | 3.5<br>29.57          |
| 0 (zero) | Digit placeholder. This code<br>pads the value with zeros when<br>the number has fewer digits on<br>either side of the decimal point<br>than there are zero<br>placeholders.          | ##0.00              | 3.5<br>29.568<br>.6 | 3.50<br>29.57<br>0.60 |
| ?        | Digit placeholder. This code<br>leaves a space for insignificant<br>zeros but does not display<br>them.                                                                               | ???.??              | 3.5<br>29.568       | 3.5<br>29.57          |
| /        | Displays a number as a fraction.                                                                                                    | # ??/??             | 3.5                 | 3 1/2                 |
| 1        | The comma is used as a thousands separator. It is also used to format a number as                                                                                                    | ##,###<br>##,       | 55555<br>5000       | 55,555                |
|          | though it were divided by a thousand or a million.                                                                                                    | ##                  | 55555<br>5000000    | 56                    |
| ()       | Formats negative numbers.                                                                                                    | (##,###)            | -55659              | (55,659)              |
| -        | Places a hyphen in a number.                                                                                                    | 00-000              | 12345               | 12-345                |
| ш п      | Specifies the use of a text string.                                                                                                    | £### " per<br>Kilo" | 3                   | £3 per<br>Kilo        |
|          |                                                                                                    | ##,, " m"           | 5000000             | 5 m                   |

To display the sequence numbers in the format 12-345:

- Select the range A2:A27
- > Click the dialog box launcher for the Number group on the Home tab

| Gener      | al  |     |             | ٠          |
|------------|-----|-----|-------------|------------|
| - <b>-</b> | %   | ,   | <b>◆.</b> 0 | .00<br>→.0 |
| 3          | Num | ber |             | 5          |

Dialog box launcher

The Format Cells dialog box is displayed.

From the Category list choose:

Custom

A list of custom format types is displayed. This includes any formats that you have previously customised. You need to choose a type from the list as the starting point for your new format.

From the list of types choose:

⊳ 0

In the Type box:

> Enter 00-000

| Format Cells                         | ?×                                                                                                    |          |
|--------------------------------------|----------------------------------------------------------------------------------------------------|----------|
| Number Alignment                     | Font Border Fill Protection                                                                                                    |          |
| Category:                            | Sample                                                                                                    |          |
| Number                               | 12-789                                                                                                    |          |
| Accounting                           | Type:                                                                                                    |          |
| Date                                 | 00-000                                                                                                    | Type box |
| Percentage<br>Fraction<br>Scientific | General  O                                                                                                    | 51       |
| Text                                 | #,##0                                                                                                    |          |
| Special<br>Custom                    | #,##0.00<br>#,##0;-#,##0<br>#,##0;Eked]-#,##0<br>#,##0.00;Ek,##0.00<br>#,##0,00;Ek,##0.00<br>£#,##0;-£#,##0<br>5# ##0;Ekd]-#,##0 |          |
| ·                                    |                                                                                                    |          |
| Type the number format               | code, using one of the existing codes as a starting point.                                                                       |          |
| L                                    | OK Cancel                                                                                                    |          |

> Click OK

The sequence numbers are displayed in the new format.

|   | А        |
|---|----------|
| 1 | Sequence |
| 2 | 12-789   |
| 3 | 12-790   |
| 4 | 12-791   |
| 5 | 12-792   |
| 6 | 12-793   |
| 7 | 12-794   |

#### Formatting a date

Date format codes include:

| Code | Description                                               | Examples |                        |          |  |
|------|-----------------------------------------------------------|----------|------------------------|----------|--|
|      |                                                           | Format   | Value                  | Display  |  |
| m    | Displays the month as ##                                  | m        | 25/12/2008<br>7/4/1998 | 12<br>4  |  |
| mm   | Displays the month as 00                                  | mm       | 7/4/1998               | 04       |  |
| mmm  | Displays the month abbreviated to three letters           | mmm      | 25/12/2008             | Dec      |  |
| mmmm | Displays the name of the month in full                    | mmmm     | 7/4/1998               | April    |  |
| d    | Displays the day as ##                                    | d        | 25/12/2008<br>7/4/1998 | 25<br>7  |  |
| dd   | Displays the day as 00                                    | dd       | 7/4/1998               | 07       |  |
| ddd  | Displays the name of the day abbreviated to three letters | ddd      | 25/12/2008             | Thu      |  |
| dddd | Displays the name of the day in full                      | dddd     | 7/4/1998               | Tuesday  |  |
| уу   | Displays the year as 00                                   | dd/mm/yy | 7/4/1998               | 07/04/98 |  |
| уууу | Displays the year as 0000                                 | mmm-yyyy | 25/12/2008             | Dec-2008 |  |

You are going to format the dates in column B so that the names of the months are shown in full.

- Select B2:B27
- > Click the dialog box launcher for the Number group of commands
- > Ensure that the Custom category is selected
- Select the Custom Type dd-mmm-yy
- > Add an extra m to the month part of the format, producing dd-mmmm-yy
- ➢ Click OK

The months are now shown in full.

| Date           |
|----------------|
| 08-January-01  |
| 16-January-01  |
| 11-February-01 |
| 12-March-01    |
| 07-March-01    |
| 04-February-01 |

# General formatting codes

| Code                  | Description                                                                                                    | Examples    |                |                |  |
|-----------------------|----------------------------------------------------------------------------------------------------|-------------|----------------|----------------|--|
|                       |                                                                                                    | Format      | Value          | Display        |  |
| General               | The default general format.                                                                                                    | General     | 26.347<br>Text | 26.347<br>Text |  |
| £ - + / () :<br>space | These characters are<br>displayed in the number.<br>To display other<br>characters, enclose the<br>character in quotation<br>marks or precede it with a<br>backslash.                                                                                                    |             |                |                |  |
| \character            | This displays the character you specify.                                                                                                    | ##,, \m     | 12345678       | 12 m           |  |
| @                     | Text placeholder.                                                                                                    |             |                |                |  |
| *                     | This repeats the next character in the format to                                                                                                    | General *.  | 1.23           | 1.23           |  |
|                       | fill the column width.                                                                                                    | @*.         | Text           | Text           |  |
| (underscore)          | This skips the width of the<br>next character. It is<br>commonly used as "_)" to<br>leave space for a closing<br>parenthesis in a positive<br>number format when the<br>negative number format<br>includes parentheses. This<br>allows the values to line up<br>at the decimal point. | See page 12 |                |                |  |
| [Black]               | Specifies the colour Black<br>for the format.<br>(Can also use [Green],<br>[White], [Blue], [Magenta],<br>[Yellow], [Cyan], and<br>[Red])                                                                                                    |             |                |                |  |

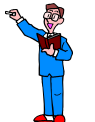

- > Open the UsedCars workbook from the ExcelAdvanced folder on drive C
- Format the range A5:A10 so that the number xxx is displayed as 01-0xxx. For example, 251 must be displayed as 01-0251

| Ref No. |
|---------|
| 01-0251 |
| 01-0253 |
| 01-0254 |
| 01-0256 |
| 01-0257 |
| 01-0258 |

> Format the dates in E5:E10 to display in the format November 2009

|              | _ |
|--------------|---|
| мот          |   |
|              |   |
| November 200 | 9 |
| June 2010    | D |
| July 2010    | D |
| October 200  | 9 |
| April 2010   | D |
| March 2010   | D |

- > Format the date in A2 to display as July 21, 2009 (Tuesday)
- Format the values in H5:H10 to display with the decimal points vertically aligned (without adding zeros to any of the numbers)

| Fuel    |
|---------|
| economy |
|         |
| 6.84    |
| 26.349  |
| 12.6    |
| 103.7   |
| 42.     |
| 60.5    |

The engine capacity values are given in cubic centimetres. Format F5:F10 to display the units cc after each value

| Engine   |
|----------|
| capacity |
|          |
| 4200 cc  |
| 2500 cc  |
| 3000 cc  |
| 750 cc   |
| 1300 cc  |
| 1200 cc  |

Change the format of the range F5:F10 to display as litres to one decimal place, so 4200 cc is to be displayed as 4.2 L and 750 cc as 0.8 L

| Engine   |
|----------|
| capacity |
|          |
| 4.2 L    |
| 2.5 L    |
| 3.0 L    |
| 0.8 L    |
| 1.3 L    |
| 1.2 L    |

- On the Petrol worksheet, format B6:B8 so that the decimal points are vertically aligned and the character p is added at the end to indicate that the price is in pence
- > Format A6:A8 to fill the column width with full stops after the text values

| Туре           | Price   |
|----------------|---------|
|                |         |
| Unleaded       | 99.9 p  |
| Super Unleaded | 101.9 p |
| Diesel         | 103.9 p |

Save and close the UsedCars workbook

The custom format of a cell can have up to four sections of code, separated by semicolons. These code sections define the format for positive numbers, negative numbers, zero values, and text, in that order.

<positive>;<negative>;<zero>;<text>

- > Open the Sales workbook from the ExcelAdvanced folder on drive C
- Select row 19
- Format the row with the Custom Format: [Blue]£#,##0;[Red](£#,##0);0.00;"Sales "@

19 Sales PROFIT (£277) £381 £1,021 0.00 £940 £760

Observe that the positive values are formatted using the first part of the code; the negative value is formatted according to the second part; the zero value according to the third part; and the text was formatted using the fourth part of the code.

Format if positive Format if zero

[Blue]£#,##0;[Red](£#,##0);0.00;"Sales "@

Format if negative

Format if text

With row 19 selected

Change the third part of the custom format from 0.00 to "Zero" [Blue]£#,##0;[Red](£#,##0); "Zero"; "Sales "@

The display for the zero value is changed.

| 19 | Sales PROFIT | (£277) | £381 | £1,021 | Zero | £940 | £760 |
|----|--------------|--------|------|--------|------|------|------|
|    |              |        |      |        |      |      |      |

Change the value in E4 to 635

E19 now becomes a positive value and is formatted like the other positive profits.

You do not have to include all code sections in your custom formats. If you specify only two code sections, the first section is used for positive numbers and zeros, and the second section is used for negative numbers. If you specify only one code section, it is used for all numbers.

Select the Summary worksheet

You will format the profit as sterling to two decimal places, with negative values shown in parentheses and formatted red.

- Select B5:B10
- Display the Custom Format list

The format that you need is not in the list.

Select a format type that is close to the format needed; I chose £#,##0.00;[Red]-£#,##0.00

| Format Ce                                                                                                    | lls                    |                                                                                                    |                                                                                                    |                                                                 |                                    | ? 🔀    |
|----------------------------------------------------------------------------------------------------|------------------------|----------------------------------------------------------------------------------------------------|----------------------------------------------------------------------------------------------------|-----------------------------------------------------------------|------------------------------------|--------|
| Number                                                                                                    | Alignment              | Font                                                                                                    | Border                                                                                                    | Fill                                                            | Protection                         |        |
| Category:<br>General<br>Number<br>Currency<br>Accountin<br>Date<br>Time<br>Percentag<br>Fraction<br>Scientific<br>Text<br>Special<br>Custom | g<br>je<br>umber forma | Sampl<br>-£3,0<br>Iype:<br>£#,##<br>#,##<br>£#,##<br>£#,##<br>£#,##<br>0%<br>0.00%<br>0.000<br>##0.0<br># ?/? | e<br>#41.20<br>#0.00;[Red<br>0.00;[Red]<br>#0;-£#,##<br>#0;[Red]-£,<br>#0.00;[Red]<br>#0.00;[Red]<br>#0.00;[Red<br>b<br>= +00<br>)E+0 | -£#,##0.<br>0.00<br>#,##0.00<br>#,##0<br>p<br>##0.00<br>-£#,##0 | .00<br>)<br>.00<br>codes as a star | Delete |
|                                                                                                    |                        |                                                                                                    |                                                                                                    |                                                                 | ОК                                 | Cancel |

- Edit the format to: £#,##0.00;[Red](£#,##0.00)
- > Click OK

| 3  | Month | Profit      |
|----|-------|-------------|
| 4  |       |             |
| 5  | Jan   | (£3,041.20) |
| 6  | Feb   | (£872.75)   |
| 7  | Mar   | £0.00       |
| 8  | Apr   | £2,864.32   |
| 9  | May   | £4,317.60   |
| 10 | Jun   | £10,328.18  |

The zero value is formatted the same as the positive values. Observe that the decimal points on the negative values are not aligned with those of the positive values.

To align the decimal points you need to change the code for the positive values, ensuring that space equivalent to a closing parenthesis is inserted to the right of the number. The code "\_)" must therefore be added (see page 7).

- Ensure that B5:B10 is still selected
- Display the Custom Format list
- > Edit the format to: £#,##0.00\_);[Red](£#,##0.00)
- ➢ Click OK

| 3  | Month | Profit      |
|----|-------|-------------|
| 4  |       |             |
| 5  | Jan   | (£3,041.20) |
| 6  | Feb   | (£872.75)   |
| 7  | Mar   | £0.00       |
| 8  | Apr   | £2,864.32   |
| 9  | May   | £4,317.60   |
| 10 | Jun   | £10,328.18  |

Save and close the Sales workbook

# SORTING DATA

As your worksheet grows larger, it is useful to remember that you can sort it at any time.

#### SINGLE LEVEL SORT

- > Ensure that the Courses workbook is open
- > Select any cell in the column containing the Course Name
- > Click the Sort & Filter button in the Editing group on the Home tab
- Select Sort A to Z

The data is sorted by Course Name in ascending alphabetical order.

Click Undo

#### MULTI LEVEL SORT

Next you will create a two level sort to sort the data by Venue, and for each Venue, sort by Course Name.

- > Select any cell that contains data in the worksheet
- > Click the Sort & Filter button in the Editing group on the Home tab
- Select Custom Sort

The **Sort** dialog box is displayed.

| Sort     |                     |            |          |        | ? 🛛                         |
|----------|---------------------|------------|----------|--------|-----------------------------|
| QALAD    | evel X Delete Level | Copy Level | Options. |        | My data has <u>h</u> eaders |
| Column   |                     | Sort On    |          | Order  | 1                           |
| Sort by  | ~                   | Values     | *        | A to Z | ~                           |
|          |                     |            |          |        |                             |
|          |                     |            |          |        |                             |
|          |                     |            |          |        |                             |
|          |                     |            |          |        |                             |
|          |                     |            |          |        |                             |
| <u>h</u> |                     |            |          |        | OK Cancel                   |

13

- > Ensure that the My data has headers check box is ticked
- Click the Options button

The Sort Options dialog box enables you to refine the way the sort is executed.

For example, if the data was entered so that the headings were in rows not columns, you would choose to sort left to right instead of top to bottom.

| Sort Options 🛛 🛛 🔀   |
|----------------------|
| Case sensitive       |
| Orientation          |
| Sort to bottom       |
| 🔘 Sort left to right |
| OK Cancel            |
|                      |

Click Cancel to close the Sort Options dialog box

From the drop-down list in the Sort by box choose:

➢ Venue

You want to sort the values in ascending order (A to Z), so leave the other two boxes in the row unchanged.

Click the Add Level button

From the drop-down list in the **Then by** box choose:

Course Name

| ₽ <mark>≱</mark> Į <u>A</u> dd | Level X Delete Level | Copy Level | My data has <u>h</u> eader |
|--------------------------------|----------------------|------------|----------------------------|
| Column                         |                      | Sort On    | Order                      |
| Sort by                        | Venue 🔽              | Values 😽   | A to Z                     |
| Then by                        | Course Name 🗸        | Values 🗸 🗸 | A to Z                     |
|                                |                      |            |                            |

Click OK

The sort is completed.

|    | А        | В              | С         | D              | E     | F           | G                | Н               | -      | J       |
|----|----------|----------------|-----------|----------------|-------|-------------|------------------|-----------------|--------|---------|
| 1  | Sequence | Date           | Course ID | Course Name    | Venue | No Sessions | Cost per session | Cost per course | VAT    | Total   |
| 2  | 12-800   | 30-January-01  | 785       | Intro Word     | Bed   | 2           | £29.95           | £59.90          | £10.48 | £70.38  |
| 3  | 12-806   | 10-January-01  | 780       | Open training  | Bed   | 1           | £19.95           | £19.95          | £3.49  | £23.44  |
| 4  | 12-807   | 30-January-01  | 781       | Open training  | Bed   | 1           | £19.95           | £19.95          | £3.49  | £23.44  |
| 5  | 12-812   | 22-February-01 | 782       | Open training  | Bed   | 1           | £19.95           | £19.95          | £3.49  | £23.44  |
| 6  | 12-813   | 15-March-01    | 783       | Open training  | Bed   | 1           | £19.95           | £19.95          | £3.49  | £23.44  |
| 7  | 12-799   | 16-January-01  | 789       | Windows NT     | Bed   | 2           | £25.00           | £50.00          | £8.75  | £58.75  |
| 8  | 12-793   | 07-March-01    | 779       | Adv Access     | Leics | 1           | £35.00           | £35.00          | £6.13  | £41.13  |
| 9  | 12-792   | 12-March-01    | 774       | Adv Excel      | Leics | 2           | £35.00           | £70.00          | £12.25 | £82.25  |
| 10 | 12-791   | 11-February-01 | 764       | Adv Word       | Leics | 2           | £35.00           | £70.00          | £12.25 | £82.25  |
| 11 | 12-808   | 10-January-01  | 775       | Email          | Leics | 1           | £15.00           | £15.00          | £2.63  | £17.63  |
| 12 | 12-811   | 06-February-01 | 776       | Email          | Leics | 1           | £15.00           | £15.00          | £2.63  | £17.63  |
| 13 | 12-814   | 06-February-01 | 776       | Email          | Leics | 1           | £15.00           | £15.00          | £2.63  | £17.63  |
| 14 | 12-810   | 18-February-01 | 777       | Frontpage 2000 | Leics | 3           | £35.00           | £105.00         | £18.38 | £123.38 |
| 15 | 12-802   | 18-January-01  | 762       | Interm Word    | Leics | 4           | £29.95           | £119.80         | £20.97 | £140.77 |
| 16 | 12-805   | 25-February-01 | 763       | Interm Word    | Leics | 4           | £29.95           | £119.80         | £20.97 | £140.77 |
| 17 | 12-809   | 26-February-01 | 778       | Intranet       | Leics | 2           | £29.95           | £59.90          | £10.48 | £70.38  |
| 18 | 12-797   | 31-January-01  | 769       | Intro Access   | Leics | 4           | £35.00           | £140.00         | £24.50 | £164.50 |
| 19 | 12-796   | 22-January-01  | 770       | Intro Excel    | Leics | 3           | £25.00           | £75.00          | £13.13 | £88.13  |
| 20 | 12-804   | 18-March-01    | 771       | Intro Excel    | Leics | 3           | £25.00           | £75.00          | £13.13 | £88.13  |
| 21 | 12-790   | 16-January-01  | 761       | Intro Word     | Leics | 2           | £29.95           | £59.90          | £10.48 | £70.38  |
| 22 | 12-801   | 31-January-01  | 799       | Intro Word     | Leics | 2           | £29.95           | £59.90          | £10.48 | £70.38  |
| 23 | 12-795   | 13-February-01 | 765       | Mail merge     | Leics | 1           | £25.00           | £25.00          | £4.38  | £29.38  |
| 24 | 12-794   | 04-February-01 | 767       | Powerpoint     | Leics | 2           | £29.95           | £59.90          | £10.48 | £70.38  |
| 25 | 12-803   | 26-March-01    | 768       | Powerpoint     | Leics | 2           | £29.95           | £59.90          | £10.48 | £70.38  |
| 26 | 12-789   | 08-January-01  | 759       | Windows NT     | Leics | 2           | £25.00           | £50.00          | £8.75  | £58.75  |
| 27 | 12-798   | 14-January-01  | 760       | Windows NT     | Leics | 2           | £25.00           | £50.00          | £8.75  | £58.75  |

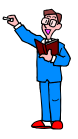

Sort the data by Course Name in ascending alphabetical order in preparation for the next section

# SUBTOTALS

For this exercise you will add subtotals to the worksheet that calculate the income from each course.

- > Ensure that the data is sorted by Course Name
- > Select any cell that contains data in the worksheet
- > Click Subtotal in the Outline group of commands on the Data tab

The Subtotal dialog box is displayed.

| Subtotal 🛛 🔀                                                                                                    |
|----------------------------------------------------------------------------------------------------|
| <u>A</u> t each change in:                                                                                         |
| Sequence 💌                                                                                                    |
| Use function:                                                                                                    |
| Sum 💌                                                                                                    |
| Add subtotal to:                                                                                                   |
| Venue No Sessions Cost per session Cost per course VAT VAT                                                         |
| 🗹 Total 📉                                                                                                    |
| <ul> <li>✓ Replace current subtotals</li> <li>☐ Page break between groups</li> <li>✓ Summary below data</li> </ul> |
| Remove All OK Cancel                                                                                               |

You want the totals to be added to the page when the Course Name changes.

> In the At each change in: box click the down arrow and select Course Name

| Subtotal                                                                                                    | ?×       |
|----------------------------------------------------------------------------------------------------|----------|
| <u>A</u> t each change in:                                                                                       |          |
| Course Name                                                                                                    | ¥        |
| Use function:                                                                                                    |          |
| Sum                                                                                                    | ~        |
| Add subtotal to:                                                                                                 |          |
| Venue No Sessions Cost per session Cost per course VAT                                                           |          |
| V Total                                                                                                    | <u> </u> |
| <ul> <li>✓ Replace current subtotals</li> <li>Page break between groups</li> <li>✓ Summary below data</li> </ul> |          |
| Remove All OK Ca                                                                                                 | ancel    |

Click the down arrow in the Use function: box to see the list of possible functions

You want the subtotal to display the sum for each of the different course names.

> Ensure that Sum is selected

You want the subtotal to appear in the Total column.

- Scroll through the list in the Add subtotal to: box and ensure that there is a tick against Total but that no other items are ticked
- ➢ Click OK

Subtotals are added to the worksheet.

| 1 2 | 3 | 2  | A        | В              | С         | D             | E     | F           | G                | Н               |        | J      |
|-----|---|----|----------|----------------|-----------|---------------|-------|-------------|------------------|-----------------|--------|--------|
|     |   | 1  | Sequence | Date           | Course ID | Course Name   | Venue | No Sessions | Cost per session | Cost per course | VAT    | Total  |
| ΓΓ  | • | 2  | 12-793   | 07-March-01    | 779       | Adv Access    | Leics | 1           | £35.00           | £35.00          | £6.13  | £41.13 |
| i i |   | 3  |          |                |           | Adv Access To | tal   |             |                  |                 |        | £41.13 |
| Г   | • | 4  | 12-792   | 12-March-01    | 774       | Adv Excel     | Leics | 2           | £35.00           | £70.00          | £12.25 | £82.25 |
| -   |   | 5  |          |                |           | Adv Excel Tot | al    |             |                  |                 |        | £82.25 |
| ΙIΓ | • | 6  | 12-791   | 11-February-01 | 764       | Adv Word      | Leics | 2           | £35.00           | £70.00          | £12.25 | £82.25 |
| -   |   | 7  |          |                |           | Adv Word Tot  | al    |             |                  |                 |        | £82.25 |
| ΙГ  | • | 8  | 12-808   | 10-January-01  | 775       | Email         | Leics | 1           | £15.00           | £15.00          | £2.63  | £17.63 |
|     | • | 9  | 12-811   | 06-February-01 | 776       | Email         | Leics | 1           | £15.00           | £15.00          | £2.63  | £17.63 |
|     | • | 10 | 12-814   | 06-February-01 | 776       | Email         | Leics | 1           | £15.00           | £15.00          | £2.63  | £17.63 |
| -   |   | 11 |          |                |           | Email Total   |       |             |                  |                 |        | £52.88 |

## PRINTING SUBTOTALS

You can print data relating to each subtotal on a separate page.

> Click the Subtotal button on the Data tab

In the Subtotal dialog box:

Here

> Select the Page break between groups option

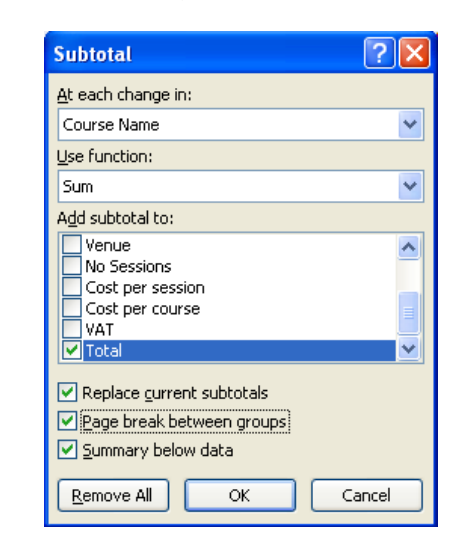

Click OK

Broken lines are inserted in the worksheet to show the page break positions.

- > Display the Subtotal dialog box
- > Remove the tick from the Page break between groups option
- Click OK

# **GROUPING AND OUTLINES**

When you add subtotals to a worksheet, you 'group' rows that hold information on the same data together. Now that these rows are grouped, you can use the Outlining feature to display selected information.

Notice that outline controls are displayed to the left of the worksheet. These enable you to view different levels of the outline. By using the outline you can quickly hide levels of detail leaving summaries of section headings showing on the worksheet.

At each subtotal row there is a minus (-) sign in the outline pane.

> Click the minus sign on the Email Total row

The Email group collapses and only the subtotal is displayed.

| Π | ٦· | • 6  | 12-791 | 11-February-01 | 764 | Adv Word       | Leics | 2 | £35.00 | £70.00  | £12.25 | £82.25  |
|---|----|------|--------|----------------|-----|----------------|-------|---|--------|---------|--------|---------|
|   | Ē  | 7    |        |                |     | Adv Word Total |       |   |        |         |        | £82.25  |
|   | +  | 11   |        |                |     | Email Total    |       |   |        |         |        | £52.88  |
|   | ٦· | · 12 | 12-810 | 18-February-01 | 777 | Frontpage 2000 | Leics | 3 | £35.00 | £105.00 | £18.38 | £123.38 |
|   |    | 13   |        |                |     | Frontpage 2000 | Total |   |        |         |        | £123.38 |

> Click the plus (+) sign on the Email Total row to expand the group

At the top of the outline pane there are three outline buttons labelled 1, 2, and 3. These correspond to the three levels of detail that can now be easily displayed.

Outline buttons

| 1 2 | 3 |    | A        | В              | С         | D              | E       | F           | G                | Н               | 1      | J       |
|-----|---|----|----------|----------------|-----------|----------------|---------|-------------|------------------|-----------------|--------|---------|
|     |   | 1  | Sequence | Date           | Course ID | Course Name    | Venue   | No Sessions | Cost per session | Cost per course | VAT    | Total   |
| ГГ  | 1 | 2  | 12-793   | 07-March-01    | 779       | Adv Access     | Leics   | 1           | £35.00           | £35.00          | £6.13  | £41.13  |
|     |   | 3  |          |                |           | Adv Access Tot | al      |             |                  | 1.1.1.1.1       |        | £41.13  |
| П   |   | 4  | 12-792   | 12-March-01    | 774       | Adv Excel      | Leics   | 2           | £35.00           | £70.00          | £12.25 | £82.25  |
|     |   | 5  |          |                |           | Adv Excel Tota | 1       |             |                  |                 |        | £82.25  |
| П   |   | 6  | 12-791   | 11-February-01 | 764       | Adv Word       | Leics   | 2           | £35.00           | £70.00          | £12.25 | £82.25  |
|     |   | 7  |          |                |           | Adv Word Tota  | 1       |             |                  |                 |        | £82.25  |
| ΙГ  |   | 8  | 12-808   | 10-January-01  | 775       | Email          | Leics   | 1           | £15.00           | £15.00          | £2.63  | £17.63  |
|     | • | 9  | 12-811   | 06-February-01 | 776       | Email          | Leics   | 1           | £15.00           | £15.00          | £2.63  | £17.63  |
|     | • | 10 | 12-814   | 06-February-01 | 776       | Email          | Leics   | 1           | £15.00           | £15.00          | £2.63  | £17.63  |
| Ē   |   | 11 |          |                |           | Email Total    |         |             |                  |                 |        | £52.88  |
| II  |   | 12 | 12-810   | 18-February-01 | 777       | Frontpage 2000 | Leics   | 3           | £35.00           | £105.00         | £18.38 | £123.38 |
| Ē   | ] | 13 |          |                |           | Frontpage 2000 | ) Total |             |                  |                 |        | £123.38 |

#### Click the Outline button numbered 2

19

This displays the level 2 outline, with all the groups collapsed showing only the subtotals.

| 123 |    | A        | В    | С         | D                    | E       | F           | G                | Н               | I   | J         |
|-----|----|----------|------|-----------|----------------------|---------|-------------|------------------|-----------------|-----|-----------|
|     | 1  | Sequence | Date | Course ID | Course Name          | Venue   | No Sessions | Cost per session | Cost per course | VAT | Total     |
| Γ + | 3  |          |      |           | Adv Access Tot       | tal     |             |                  |                 |     | £41.13    |
| +   | 5  |          |      |           | Adv Excel Tota       | d       |             |                  |                 |     | £82.25    |
| +   | 7  |          |      |           | Adv Word Tota        | 1       |             |                  |                 |     | £82.25    |
| +   | 11 |          |      |           | Email Total          |         |             |                  |                 |     | £52.88    |
| +   | 13 |          |      |           | Frontpage 2000       | ) Total |             |                  |                 |     | £123.38   |
| +   | 16 |          |      |           | Interm Word Te       | otal    |             |                  |                 |     | £281.53   |
| +   | 18 |          |      |           | Intranet Total       |         |             |                  |                 |     | £70.38    |
| +   | 20 |          |      |           | Intro Access To      | tal     |             |                  |                 |     | £164.50   |
| +   | 23 |          |      |           | Intro Excel Tot      | al      |             |                  |                 |     | £176.25   |
| +   | 27 |          |      |           | Intro Word Tota      | al      |             |                  |                 |     | £211.15   |
| +   | 29 |          |      |           | Mail merge To        | tal     |             | 1                |                 |     | £29.38    |
| +   | 34 |          |      |           | Open training        | Total   |             |                  |                 |     | £93.77    |
| +   | 37 |          |      |           | <b>Powerpoint To</b> | tal     |             |                  |                 |     | £140.77   |
| +   | 41 |          |      |           | Windows NT To        | otal    |             |                  |                 |     | £176.25   |
| Ē   | 42 |          |      |           | Grand Total          |         |             |                  |                 |     | £1,725.84 |

Click the Outline button numbered 1

The level 1 outline displays only the Grand Total.

| 123 |    | А        | В    | С         | D           | E     | F           | G                | Н               | -   | J         |
|-----|----|----------|------|-----------|-------------|-------|-------------|------------------|-----------------|-----|-----------|
|     | 1  | Sequence | Date | Course ID | Course Name | Venue | No Sessions | Cost per session | Cost per course | VAT | Total     |
| +   | 42 |          |      |           | Grand Total |       |             |                  |                 |     | £1,725.84 |

Click the Outline button numbered 3 to expand all the groups

| 12:      | 3  | A        | В              | С         | D              | E       | F           | G                | Н               | -      | J       |
|----------|----|----------|----------------|-----------|----------------|---------|-------------|------------------|-----------------|--------|---------|
|          | 1  | Sequence | Date           | Course ID | Course Name    | Venue   | No Sessions | Cost per session | Cost per course | VAT    | Total   |
| <u> </u> | 2  | 12-793   | 07-March-01    | 779       | Adv Access     | Leics   | 1           | £35.00           | £35.00          | £6.13  | £41.13  |
| -        | 3  |          |                |           | Adv Access Tot | al      |             |                  |                 |        | £41.13  |
| ΙΓ·      | 4  | 12-792   | 12-March-01    | 774       | Adv Excel      | Leics   | 2           | £35.00           | £70.00          | £12.25 | £82.25  |
| -        | 5  |          |                |           | Adv Excel Tota | 1       |             |                  |                 |        | £82.25  |
| ΙΓ·      | 6  | 12-791   | 11-February-01 | 764       | Adv Word       | Leics   | 2           | £35.00           | £70.00          | £12.25 | £82.25  |
| -        | 7  |          |                |           | Adv Word Tota  | I       |             |                  |                 |        | £82.25  |
| ΙΓ·      | 8  | 12-808   | 10-January-01  | 775       | Email          | Leics   | 1           | £15.00           | £15.00          | £2.63  | £17.63  |
|          | 9  | 12-811   | 06-February-01 | 776       | Email          | Leics   | 1           | £15.00           | £15.00          | £2.63  | £17.63  |
| 1.1.2    | 10 | 12-814   | 06-February-01 | 776       | Email          | Leics   | 1           | £15.00           | £15.00          | £2.63  | £17.63  |
| -        | 11 |          |                |           | Email Total    |         |             |                  |                 |        | £52.88  |
| ΙΓ·      | 12 | 12-810   | 18-February-01 | 777       | Frontpage 2000 | Leics   | 3           | £35.00           | £105.00         | £18.38 | £123.38 |
| -        | 13 |          |                |           | Frontpage 2000 | ) Total |             |                  |                 |        | £123.38 |
| ΙΓ·      | 14 | 12-802   | 18-January-01  | 762       | Interm Word    | Leics   | 4           | £29.95           | £119.80         | £20.97 | £140.77 |
|          | 15 | 12-805   | 25-February-01 | 763       | Interm Word    | Leics   | 4           | £29.95           | £119.80         | £20.97 | £140.77 |
| -        | 16 |          |                |           | Interm Word To | otal    |             |                  |                 |        | £281.53 |

To remove the subtotals:

- > Display the Subtotal dialog box
- Click the Remove All button

The subtotals and outline controls are removed.

The Grouping and Outlining feature can be used on any worksheet that contains formulae.

- > Ensure that any cell containing data is selected
- > Ensure that the Data tab is selected
- > Click the Group down arrow in the Outline group of commands

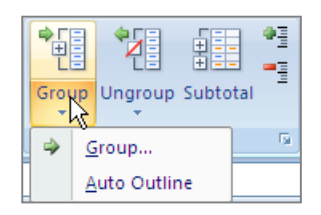

#### Select Auto Outline

Outline controls are displayed above the worksheet.

| 1 |          |                |           |             |       | r           |                  | -               |        |        |
|---|----------|----------------|-----------|-------------|-------|-------------|------------------|-----------------|--------|--------|
| 2 |          |                |           |             |       | · ·         |                  |                 | •      |        |
|   | A        | В              | С         | D           | E     | F           | G                | Н               |        | J      |
| 1 | Sequence | Date           | Course ID | Course Name | Venue | No Sessions | Cost per session | Cost per course | VAT    | Total  |
| 2 | 12-793   | 07-March-01    | 779       | Adv Access  | Leics | 1           | £35.00           | £35.00          | £6.13  | £41.13 |
| 3 | 12-792   | 12-March-01    | 774       | Adv Excel   | Leics | 2           | £35.00           | £70.00          | £12.25 | £82.25 |
| 4 | 12-791   | 11-February-01 | 764       | Adv Word    | Leics | 2           | £35.00           | £70.00          | £12.25 | £82.25 |
| 5 | 12-808   | 10-January-01  | 775       | Email       | Leics | 1           | £15.00           | £15.00          | £2.63  | £17.63 |
| 6 | 12-811   | 06-February-01 | 776       | Email       | Leics | 1           | £15.00           | £15.00          | £2.63  | £17.63 |

As with the subtotals, you can click on the minus signs to collapse the display and then click on the subsequent plus signs to expand the display, or you can click on the numbered buttons 1, 2 or 3 to display the corresponding outline level.

Click the Outline button numbered 2

Columns F and G that were used to calculate the Cost per course are both hidden.

| 1<br>2<br>3 |          |                |           |             |       | +               | •      | -      |
|-------------|----------|----------------|-----------|-------------|-------|-----------------|--------|--------|
|             | A        | В              | С         | D           | E     | Н               |        | J      |
| 1           | Sequence | Date           | Course ID | Course Name | Venue | Cost per course | VAT    | Total  |
| 2           | 12-793   | 07-March-01    | 779       | Adv Access  | Leics | £35.00          | £6.13  | £41.13 |
| 3           | 12-792   | 12-March-01    | 774       | Adv Excel   | Leics | £70.00          | £12.25 | £82.25 |
| 4           | 12-791   | 11-February-01 | 764       | Adv Word    | Leics | £70.00          | £12.25 | £82.25 |
| 5           | 12-808   | 10-January-01  | 775       | Email       | Leics | £15.00          | £2.63  | £17.63 |
| 6           | 12-811   | 06-February-01 | 776       | Email       | Leics | £15.00          | £2.63  | £17.63 |

Click the Outline button numbered 1

All the columns used to calculate the total cost are now hidden.

| 1 |          |                |           |             |       | +      |
|---|----------|----------------|-----------|-------------|-------|--------|
| 3 | A        | В              | С         | D           | E     | J      |
| 1 | Sequence | Date           | Course ID | Course Name | Venue | Total  |
| 2 | 12-793   | 07-March-01    | 779       | Adv Access  | Leics | £41.13 |
| 3 | 12-792   | 12-March-01    | 774       | Adv Excel   | Leics | £82.25 |
| 4 | 12-791   | 11-February-01 | 764       | Adv Word    | Leics | £82.25 |
| 5 | 12-808   | 10-January-01  | 775       | Email       | Leics | £17.63 |
| 6 | 12-811   | 06-February-01 | 776       | Email       | Leics | £17.63 |

To clear the outline from the worksheet:

> Click the **Ungroup** down arrow in the **Outline** group of commands

| Group | Ungi | roup<br>Subtotal      |  |  |
|-------|------|-----------------------|--|--|
|       | 4    | <u>U</u> ngroup       |  |  |
|       |      | <u>C</u> lear Outline |  |  |

Select Clear Outline

# FILTERING DATA

When working with large amounts of information, you will find it useful to use a filter to see only relevant records.

For example, you may want to see only those courses offered at a particular venue, or courses over a certain price, or those that are offered over a specified number of days. These criteria can be used in isolation or in combination.

The filtered data can be printed, providing a quick way to produce reports based on a portion of the data. Data that has been filtered can also be used to produce charts, but see the notes on pages 26 and 27.

> Sort the data by Sequence number in ascending order

#### THE AUTOFILTER TOOL

- > Ensure that the selected cell is within the data
- > Click the Filter button in the Sort & Filter group on the Data tab

This can also be achieved on the Home tab by clicking the Sort & Filter button in the Editing group and then choosing Filter.

A drop arrow is added to each column heading.

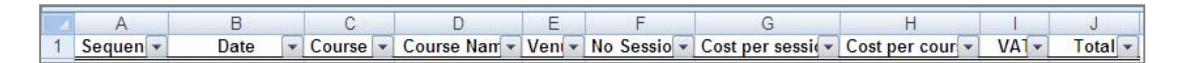

> Click the drop arrow in the Course Name column

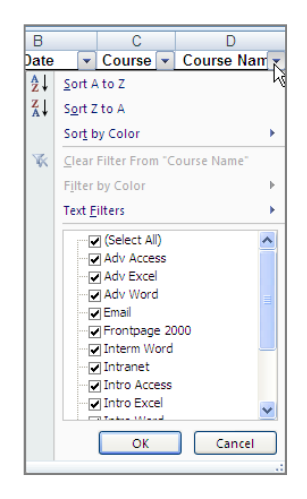

All the course names are listed in the bottom pane and all are ticked, indicating that they all are being displayed.

To display the information for one course only, you will need to ensure that the course you want to be displayed is the only one ticked.

To display only the data for the Windows NT course:

- > Click (Select All) to remove the ticks from all the course names
- Click Windows NT
- Click OK

Only the rows containing the Windows NT course name are displayed; all the other courses are hidden.

|    | A      | В             | С        | D             | Е     | F           | G               | Н             | 1     | J       |
|----|--------|---------------|----------|---------------|-------|-------------|-----------------|---------------|-------|---------|
| 1  | Sequen | Date 🔽        | Course 🔻 | Course Nam 37 | Ven 🗸 | No Sessio 🔻 | Cost per sessie | Cost per cour | VA1-  | Total 👻 |
| 2  | 12-789 | 08-January-01 | 759      | Windows NT    | Leics | 2           | £25.00          | £50.00        | £8.75 | £58.75  |
| 11 | 12-798 | 14-January-01 | 760      | Windows NT    | Leics | 2           | £25.00          | £50.00        | £8.75 | £58.75  |
| 12 | 12-799 | 16-January-01 | 789      | Windows NT    | Bed   | 2           | £25.00          | £50.00        | £8.75 | £58.75  |
| 28 |        |               |          |               |       |             |                 |               |       |         |

To display all the records again:

> Click the Clear button in the Sort & Filter group on the Data tab

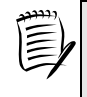

Alternatively, you can click the drop arrow in the **Course Name** column, choose **(Select All)**, and click **OK**.

Use the filter to display only the courses in Leics

#### Custom Filter

Now that you have filtered the Leics courses you will customise the selection to show only those courses that have a total cost of more than £73.50 (excluding VAT).

- > Click the drop arrow in the Cost per course column
- > Point to Number Filters

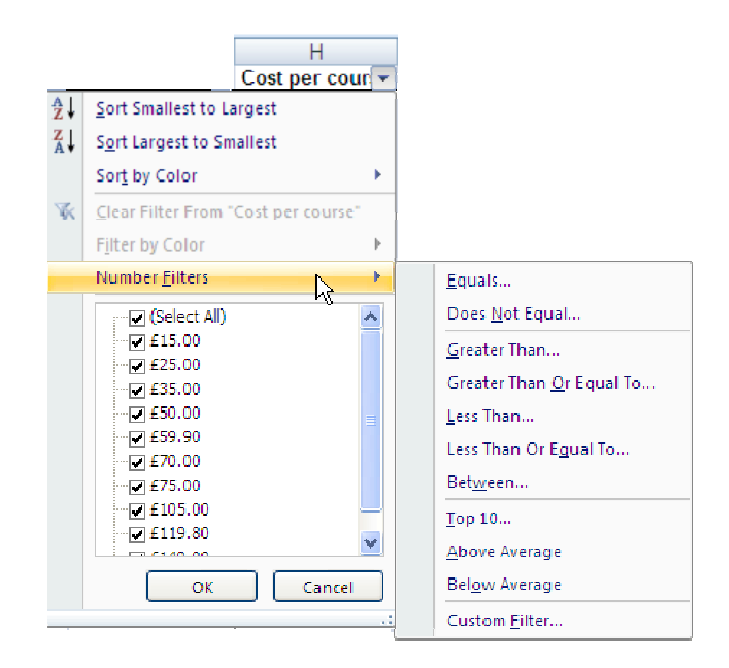

Select Greater Than...

The Custom AutoFilter dialog box is displayed.

| Show rows where:<br>Cost per course<br>is greater than<br>And Or<br>Use ? to represent any single character<br>Use * to represent any series of characters | Cust           | om AutoFilter                                                 |                    | ? 🗙 |
|----------------------------------------------------------------------------------------------------|----------------|---------------------------------------------------------------|--------------------|-----|
| is greater than                                                                                                    | Show<br>C      | rows where:<br>ost per course                                 |                    |     |
| And Or  Use ? to represent any single character Use * to represent any series of characters                                                                |                | is greater than                                               | ×                  | ~   |
| Use ? to represent any single character<br>Use * to represent any series of characters                                                                     |                | ⊙ <u>A</u> nd O <u>O</u> r                                    |                    |     |
| Use ? to represent any single character<br>Use * to represent any series of characters                                                                     |                |                                                               | <b>~</b>           | ~   |
|                                                                                                    | Use ?<br>Use * | to represent any single char<br>to represent any series of cl | acter<br>haracters |     |

Type value here

The condition is that the Cost per course must be greater than £73.50.

- ➢ In the value box, type 73.5
- Click OK

|    | A      | В              | С        | D              | E     | F           | G               | Н             | 1000   | J       |
|----|--------|----------------|----------|----------------|-------|-------------|-----------------|---------------|--------|---------|
| 1  | Sequen | Date 🔽         | Course 🔻 | Course Nam -   | Ven 7 | No Sessio 🔻 | Cost per sessie | Cost per cour | VA1-   | Total 🔻 |
| 9  | 12-796 | 22-January-01  | 770      | Intro Excel    | Leics | 3           | £25.00          | £75.00        | £13.13 | £88.13  |
| 10 | 12-797 | 31-January-01  | 769      | Intro Access   | Leics | 4           | £35.00          | £140.00       | £24.50 | £164.50 |
| 15 | 12-802 | 18-January-01  | 762      | Interm Word    | Leics | 4           | £29.95          | £119.80       | £20.97 | £140.77 |
| 17 | 12-804 | 18-March-01    | 771      | Intro Excel    | Leics | 3           | £25.00          | £75.00        | £13.13 | £88.13  |
| 18 | 12-805 | 25-February-01 | 763      | Interm Word    | Leics | 4           | £29.95          | £119.80       | £20.97 | £140.77 |
| 23 | 12-810 | 18-February-01 | 777      | Frontpage 2000 | Leics | 3           | £35.00          | £105.00       | £18.38 | £123.38 |
| 28 |        |                |          |                |       |             |                 |               |        |         |

The Intro Access course listed in row 10 will be reduced to 2 sessions.

> Change the value in F10 to 2

Now that the cost has changed you need to reapply the filter.

> Click Reapply in the Sort & Filter group on the Data tab

The filter is reapplied and now excludes the Intro Access course.

Display all the records again

To turn off Autofilter:

> Click the Filter button in the Sort & Filter group

Be aware that if you use filtered data to produce a chart, when the filter is removed from the list, the chart updates to include the hidden data.

## ADVANCED FILTER

The Advanced Filter allows you to filter records in situ or copy the filtered records to another sheet within the workbook. You will look at both of these methods.

Data that is copied to a different location can be used independently of the original worksheet.

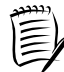

A chart based on data copied to a different worksheet will not change.

To use the Advanced Filter you must first create a criteria range. This is a cell range that contains a copy of the data headings and is used to enter the filter specifications.

Showing the filtered data within the same sheet

For this exercise you will select courses that run over two sessions.

To create the criteria range:

Copy the data headings from A1:J1 to L1:U1

| Tip                                                                                                    |                                      |  |  |  |  |  |  |
|----------------------------------------------------------------------------------------------------|--------------------------------------|--|--|--|--|--|--|
| <ul> <li>To also copy the size of the columns when copying data:<br/>Immediately after the paste operation;</li> <li>Click the Paste Options button <sup>1</sup>/<sub>2</sub> (the Paste Options button appears on the bottom right of the pasted range)</li> </ul> |                                      |  |  |  |  |  |  |
|                                                                                                    |                                      |  |  |  |  |  |  |
|                                                                                                    |                                      |  |  |  |  |  |  |
| 0                                                                                                    | Keep Source Formatting               |  |  |  |  |  |  |
|                                                                                                    | Match Destination Formatting         |  |  |  |  |  |  |
|                                                                                                    | Match Descharton Formatting          |  |  |  |  |  |  |
| 0                                                                                                    | Values and <u>N</u> umber Formatting |  |  |  |  |  |  |
|                                                                                                    | Keep Source Column <u>w</u> laths    |  |  |  |  |  |  |
| 0                                                                                                    | Eormatting Only                      |  |  |  |  |  |  |
| 0                                                                                                    | Link Cells                           |  |  |  |  |  |  |
|                                                                                                    |                                      |  |  |  |  |  |  |

For the criteria, type 2 into cell Q2 (this should be 'No Sessions' and will filter courses that run over 2 sessions)

The cell range L1:U2 is now your criteria range.

- Select any cell within the data that is to be filtered (this enables Excel to determine the range of cells to use for the filter operation)
- > Click Advanced in the Sort & Filter group on the Data tab

The Advanced Filter dialog box is displayed showing the range of cells containing the data in the List range box (A1:J27).

| Advanced Filter              |                                |          |  |  |  |
|------------------------------|--------------------------------|----------|--|--|--|
| Action                       | st, in-place<br>other location |          |  |  |  |
| List range: \$A\$1:\$3\$27 💽 |                                |          |  |  |  |
| <u>C</u> riteria range:      |                                | <b>1</b> |  |  |  |
| Copy to:                     |                                | 1        |  |  |  |
| Unique <u>r</u> ecords only  |                                |          |  |  |  |
|                              | ок с                           | Cancel   |  |  |  |

- > Ensure that the radio button: Filter the list, in-place is selected
- Click the Collapse Dialog button in the Criteria range box and select L1:U2
- > Click the Collapse Dialog button again to display the dialog box

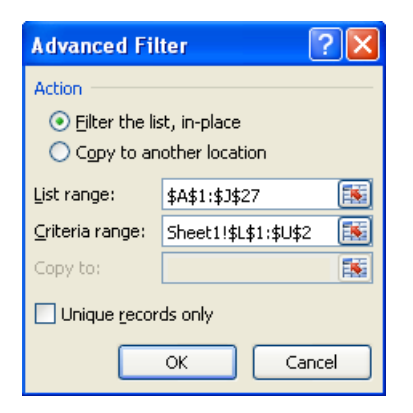

- > Click OK and the filter is applied to the data
- > Look at the list of data to see that the filter has worked

To show all the records again:

> Click Clear in the Sort & Filter group

If you add two criteria in separate columns on the same row in the criteria range, Excel will filter records satisfying both criteria. This is an AND condition.

If you use two criteria on separate rows, Excel will filter records that match either criterion. This is an **OR** condition.

Create an Advanced Filter for courses that run over two sessions and take place at Bedford. (Don't forget that this is shown as Bed in the data.)

- > Show all the data again
- Create an Advanced Filter to display courses that run over two sessions or take place at Bedford. (Don't forget to increase the criteria range to include all the criteria rows.)
- > Show all the data again

#### Using a filter to extract data to another sheet

In this exercise you will filter the data to display the courses taking place in Leicester that run for one session only, and put this data on Sheet2.

You will first edit the criteria range with these criteria.

- > Type Leics into cell P2 (criterion for the Venue)
- > Type 1 into cell Q2 (criterion for the number of sessions)
- > Ensure that no other criteria are present in the criteria range
- Select Sheet2 (this is because you need to select the sheet where you want to display the filtered results before starting the Advanced Filter process)
- > Click Advanced in the Sort & Filter group on the Data tab
- > In the List range box, click the Collapse Dialog button
- Select Sheet1
- Select the range A1:J27
- Click the Expand Dialog button

- > In the Criteria range box, click the Collapse Dialog button
- > On Sheet1 select the range L1:U2
- Click the Expand Dialog button
- > Select the Copy to another location radio button
- > Using the Copy to box, choose to copy the data into cell A2

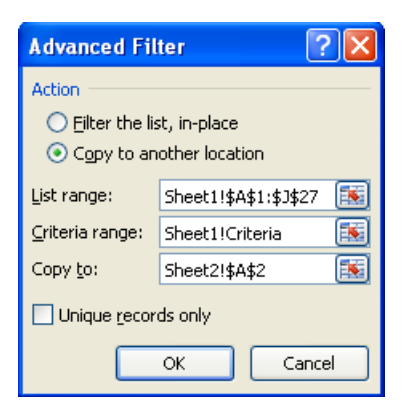

- > Click OK
- Check that the filter has worked
- Close the workbook without saving

# DATA MANAGEMENT

For this exercise you will use a workbook which details the working hours of the staff of the Jumble Sales Corporation. It contains several worksheets, some of which you will be using in the following exercises.

You have been asked to calculate bonus payments to staff who have worked for the company for 25 years or more (as at 1 January 2010).

- Open the workbook named JumbleSalesPay
- > Insert a new worksheet and rename it Bonus Payments

The current workbook contains salary details. The information relating to how long an employee has worked for the company is stored in the JumbleSalesStaff workbook. You will use a Microsoft Query to filter out the data you need from JumbleSalesStaff and copy it into the current workbook.

#### USING MICROSOFT QUERY

Microsoft Query is used to request filtered information from an external source.

- > Ensure that cell A1 on the Bonus Payments worksheet is selected
- > Click From Other Sources in the Get External Data group on the Data tab

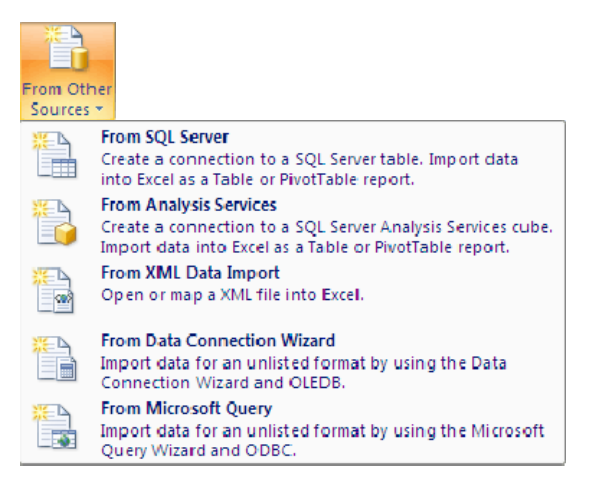

Select From Microsoft Query

The Choose Data Source dialog box is displayed, listing the types of files you can use for your query.

The data that you need is in an Excel workbook, so choose Excel Files from the list

| Choose Data Source                             | ×       |
|------------------------------------------------|---------|
| Databases Queries OLAP Cubes                   | OK      |
| <new data="" source=""><br/>dBASE Files*</new> | Cancel  |
| Excel Files*<br>MS Access Database*            | Browse  |
|                                                | Options |
|                                                | Delete  |
|                                                |         |
| Use the Query Wizard to create/edit queries    |         |

Click OK

The Select Workbook dialog box is displayed, together with a Connecting to data source... message.

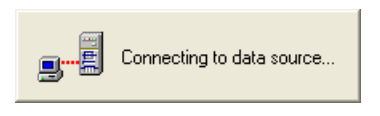

- > Locate the ExcelAdvanced folder on drive C
- Select JumbleSalesStaff

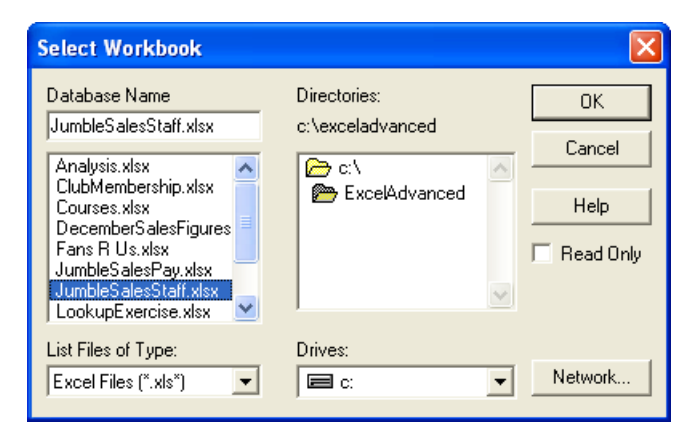

> Click OK

The Query Wizard asks you to select the columns that you want to import into the worksheet.
| Query Wizard - Choose Columns               |                        | ×  |
|---------------------------------------------|------------------------|----|
| What columns of data do you want to include | e in your query?       |    |
| Available tables and columns:               | Columns in your query: |    |
| JumbleSalesStaff                            |                        |    |
| Preview of data in selected column:         |                        |    |
| Preview Now Options                         | < Back Next > Canc     | el |

To see the column titles:

- Click the + sign next to JumbleSalesStaff
- Choose FirstName and click the arrow button to transfer the column name to the right hand window
- Repeat with LastName, Department, and StartDate

| Query Wizard - Choose Columns                                                                                                    | in vour queru?         |   |
|----------------------------------------------------------------------------------------------------|------------------------|---|
| Available tables and columns:<br>UmbleSalesStaff<br>StaffNumber<br>MiddleInitial<br>DateOfBirth<br>FirstLineAddress<br>SecondLineAddtess<br>Town | Columns in your query: |   |
| Preview of data in selected column:                                                                                                    | < Back Next > Cance    | : |

Click Next

This step in the wizard enables you to filter the data to view particular rows.

As you require the names of only those staff who started working at Jumble Sales Corporation before 1 January 1985:

- > In the Column to filter box select StartDate
- > Use the drop list in the StartDate box to choose is less than
- > Complete the criteria to select the records by typing 1/1/1985

| Query Wizard - Filter D                                                                                                    | ata                                                                                           |        |                                  |        |
|----------------------------------------------------------------------------------------------------|-----------------------------------------------------------------------------------------------|--------|----------------------------------|--------|
| Filter the data to specify which<br>If you don't want to filter the of<br>Column to filter:<br>FirstName<br>LastName<br>Department<br>StartDate | h rows to include in y<br>data, click Next.<br>Only include rows<br>StartDate<br>is less than | where: | 1/1/1985<br>C Or<br>C Or<br>C Or | V<br>V |
| 2                                                                                                    |                                                                                               | < Back | Next >                           | Cancel |

- Click Next
- > Use the drop list to choose to sort by LastName

| Query Wizard - Sort Order                                                                 |                                                     | ×     |
|-------------------------------------------------------------------------------------------|-----------------------------------------------------|-------|
| Specify how you want your data sorted.<br>If you don't want to sort the data, click Next. |                                                     |       |
| Sort by<br>LastName                                                                       | <ul> <li>Ascending</li> <li>C Descending</li> </ul> | -     |
| Then by                                                                                   | C Ascending                                         |       |
| Then by                                                                                   | C Ascending<br>C Descending                         |       |
| 2                                                                                         | < Back Next > C                                     | ancel |

Click Next

> Ensure that Return Data to Microsoft Office Excel is selected

| Q | uery Wizard - Finish 🛛 🗙                             |
|---|------------------------------------------------------|
|   | What would you like to do next?                      |
|   | Return Data to Microsoft Office Excel     Save Query |
|   | C View data or edit query in Microsoft Query         |
|   |                                                      |
|   |                                                      |
|   |                                                      |
|   |                                                      |
|   |                                                      |
|   | Cancel                                               |

Click Finish

The Import Data dialog box is displayed.

- > Ensure that Table is selected as the way to view the data
- Ensure that cell A1 on the Existing worksheet is selected as the place to put the data

| Import Data 🔹 🥐 🔀                                                           |
|-----------------------------------------------------------------------------|
| Select how you want to view this data in your workbook. $\fbox { o Iable }$ |
| 📅 🔘 <u>P</u> ivotTable Report                                               |
| 🛅 🔘 Pivot⊆hart and PivotTable Report                                        |
| 🔒 🔘 Only Create Connection                                                  |
| Where do you want to put the data?                                          |
| Existing worksheet:                                                         |
| =\$A\$1                                                                     |
| ○ New worksheet                                                             |
| Properties OK Cancel                                                        |

➢ Click OK

The data is imported.

|   | A         | В        | С               | D                |
|---|-----------|----------|-----------------|------------------|
| 1 | FirstName | LastName | Department 💌    | StartDate 🛛      |
| 2 | Anthony   | Bare     | Representatives | 10/02/1978 00:00 |
| 3 | Roy       | Barker   | Executive       | 13/04/1968 00:00 |
| 4 | Jasbir    | Bonsal   | Payroll         | 13/08/1983 00:00 |
| 5 | Michael   | Burns    | Stock Control   | 04/08/1979 00:00 |
| 6 | James     | Colins   | Finance         | 05/12/1971 00:00 |
| 7 | Belinda   | Miles    | Administration  | 24/06/1982 00:00 |

By default the imported data is linked to the external source - the JumbleSalesStaff workbook - and can be set to update every time the workbook is opened.

- > Click on any cell within the imported data on the Bonus Payments sheet
- Click the Refresh down arrow in the External Table Data group on the Design Table Tools tab

| Refresh                      |                        |  |  |  |
|------------------------------|------------------------|--|--|--|
|                              | <u>R</u> efresh        |  |  |  |
|                              | Refresh <u>A</u> ll    |  |  |  |
| 0                            | Refresh Status         |  |  |  |
| ${\underline{\mathbb{B}}}_k$ | <u>C</u> ancel Refresh |  |  |  |
|                              | Connection Properties  |  |  |  |

Select Connection Properties

The Connection Properties dialog box is displayed.

In the Refresh control section of the dialog box, select the option to Refresh data when opening the file

| Connection Properties                                                                                                 | < |
|----------------------------------------------------------------------------------------------------|---|
| Connection name: Query from Excel Files                                                                               |   |
| Description:                                                                                                    |   |
| Usage Definition                                                                                                    |   |
| Refresh control                                                                                                    |   |
| Last Refreshed:                                                                                                    |   |
| Refresh every     60     minutes                                                                                      |   |
| Refresh data when opening the file                                                                                    |   |
| Remove gata from the external data range before saving the workbook                                                   |   |
| OLAP Server Formatting                                                                                                |   |
| Retrieve the following formats from the server when using this connection:           Number Format         Fill Color |   |
| Font Style Text Color                                                                                                 |   |
| OLAP Drill Through                                                                                                    |   |
| Maximum number of records to retrieve:                                                                                |   |
| Language                                                                                                    |   |
| Retrieve data and errors in the Office display language when available                                                |   |
| OK Cancel                                                                                                    | ] |

- > Click OK
- Save and close the workbook

In order to verify that the data updates when you reopen the workbook, you will edit the start date of one of the staff in the source spreadsheet.

### Open the workbook JumbleSalesStaff

Marie Kaur was not included in the imported list because her start date did not meet the criteria used. You will change her start date and then check that she is added to the list of extracted names.

|    | А           | В         | С             | D        | E           | F               | G          |
|----|-------------|-----------|---------------|----------|-------------|-----------------|------------|
| 1  | StaffNumber | FirstName | MiddleInitial | LastName | DateOfBirth | Department      | StartDate  |
| 2  | P2586492    | John      | L             | Markshaw | 25/03/1951  | Sales           | 01/09/2007 |
| 3  | P6985621    | Susan     |               | Jones    | 21/02/1963  | Reception       | 09/06/1998 |
| 4  | P8459245    | Nita      | K             | Sonhil   | 09/12/1973  | Finance         | 06/05/1992 |
| 5  | P5984525    | Roy       | P             | Barker   | 18/02/1949  | Executive       | 13/04/1968 |
| 6  | P8036025    | Anthony   | Т             | Bare     | 16/12/1961  | Representatives | 10/02/1978 |
| 7  | P9052512    | Belinda   | К             | Miles    | 09/11/1950  | Administration  | 24/06/1982 |
| 8  | P8523695    | Penelope  | D             | East     | 12/02/1985  | Administration  | 13/04/2000 |
| 9  | P8526954    | Rupert    |               | Marks    | 08/05/1973  | Sales           | 06/05/2005 |
| 10 | P8539842    | James     | Т             | Colins   | 15/10/1943  | Finance         | 05/12/1971 |
| 11 | P2548792    | Sophie    | S             | Doige    | 29/06/1970  | Administration  | 04/09/2002 |
| 12 | P8562541    | Michael   | Τ             | Burns    | 18/06/1951  | Stock Control   | 04/08/1979 |
| 13 | P8945564    | Jasbir    | К             | Bonsal   | 21/11/1955  | Payroll         | 13/08/1983 |
| 14 | P7592543    | Marie     | M             | Kaur     | 02/03/1958  | Finance         | 06/10/1980 |

## > Edit the StartDate value for Marie Kaur (G14) to be 06/10/1980

- Save and close the workbook
- > Open the JumbleSalesPay workbook
- > Look at the Bonus Payments sheet

Notice that the imported data have been updated to include Marie Kaur.

|   | А           | В          | С               | D                |
|---|-------------|------------|-----------------|------------------|
| 1 | FirstName 💌 | LastName 💌 | Department 💌    | StartDate 🗾 💌    |
| 2 | Anthony     | Bare       | Representatives | 10/02/1978 00:00 |
| 3 | Roy         | Barker     | Executive       | 13/04/1968 00:00 |
| 4 | Jasbir      | Bonsal     | Payroll         | 13/08/1983 00:00 |
| 5 | Michael     | Burns      | Stock Control   | 04/08/1979 00:00 |
| 6 | James       | Colins     | Finance         | 05/12/1971 00:00 |
| 7 | Marie       | Kaur       | Finance         | 06/10/1980 00:00 |
| 8 | Belinda     | Miles      | Administration  | 24/06/1982 00:00 |

You no longer need the imported data to be updated from the source, so you will break the link between them.

- > Click on any cell within the imported data on the Bonus Payments sheet
- > Click Unlink in the External Table Data group on the Design Table Tools tab

A message box warns you that this action is permanent.

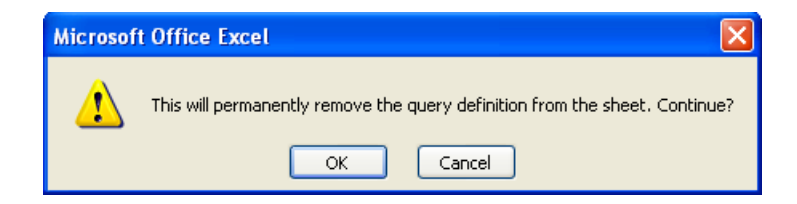

- ➢ Click OK
- Save the workbook

# THE CONCATENATE FUNCTION

When you are creating a worksheet, you should spend some time thinking about how you are going to use the data. For example, it is always a good idea to ensure that first names, last names, and titles are entered in separate cells. This makes it easy to sort by last name. Sometimes, however you may want to see the first and last names in the same cell and you can use the Concatenate function to join the data in different cells, and also add extra text.

You are going to add a cell to the imported data that reads:

'Anthony Bare works in the Representatives department.'

> In cell F2 on the Bonus Payments sheet, type the following:

=CONCATENATE(A2, " ", B2, " works in the ", C2, " department.")

Notice that text must be surrounded by speech marks - this includes spaces.

Here is an explanation of the function above.

| =                | All functions and formulae must start with the equal sign                                             |
|------------------|----------------------------------------------------------------------------------------------------|
| Concatenate      | The name of the function                                                                              |
| (                | The text and cell references are enclosed within braces                                               |
| A2               | The cell that holds the first name                                                                    |
|                  | A space between the first name and last name - it must be within speech marks or Excel will ignore it |
| B2               | The cell that holds the last name                                                                     |
| " works in the " | Additional text including spaces within speech marks                                                  |
| C2               | The cell that holds the name of the department                                                        |
| " department."   | Additional text - notice that a space is included as the first character                              |
| )                | The end of the function                                                                               |
| 1                | Commas separate the cell references from text                                                         |

#### Press the Enter key

|   | A         | В          | С               | D                | E | F         | G           | Н           | 1           | J           |
|---|-----------|------------|-----------------|------------------|---|-----------|-------------|-------------|-------------|-------------|
| 1 | FirstName | LastName 💌 | Department 💌    | StartDate 🛛 💌    |   |           |             |             |             |             |
| 2 | Anthony   | Bare       | Representatives | 10/02/1978 00:00 |   | Anthony B | are works i | n the Repre | esentatives | department. |

39

> Copy the function to the other members of staff on the sheet

# JOINING CELLS WITHOUT THE CONCATENATE FUNCTION

An alternative method of joining values in different cells is to simply use an ampersand as the 'joining' character. For example:

## =(A2&" "&B2)

The example shows a space within speech marks but you could add extra text also if you wanted to. For example:

### =(A3& "&B3&" works in the "&C3" department.")

There is no need to leave spaces within the command, except where one is required in the text.

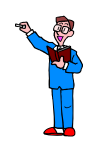

- Delete the concatenate functions that you created in Column F
- In F1 type the column label Name
- In F2, without using the Concatenate function, join the first name and last name of the first member of staff on the list
- > Copy the formula to the other members of staff on the sheet
- > Ensure that Column F is wide enough to display the names fully

|   | А           | В          | С               | D                | E | F             |
|---|-------------|------------|-----------------|------------------|---|---------------|
| 1 | FirstName 💌 | LastName 💌 | Department 💌    | StartDate 🗾 💌    |   | Name          |
| 2 | Anthony     | Bare       | Representatives | 10/02/1978 00:00 |   | Anthony Bare  |
| 3 | Roy         | Barker     | Executive       | 13/04/1968 00:00 |   | Roy Barker    |
| 4 | Jasbir      | Bonsal     | Payroll         | 13/08/1983 00:00 |   | Jasbir Bonsal |
| 5 | Michael     | Burns      | Stock Control   | 04/08/1979 00:00 |   | Michael Burns |
| 6 | James       | Colins     | Finance         | 05/12/1971 00:00 |   | James Colins  |
| 7 | Marie       | Kaur       | Finance         | 06/10/1980 00:00 |   | Marie Kaur    |
| 8 | Belinda     | Miles      | Administration  | 24/06/1982 00:00 |   | Belinda Miles |

# DATA VALIDATION

For this exercise you will use the data validation option in Excel to ensure your data is within specific limits.

Staff who have been employed at Jumble Sales Corporation for more than 25 years will be paid a one-off bonus of 10 times their hourly pay. However there will be a minimum ( $\pounds$ 50) and a maximum ( $\pounds$ 100) acceptable payment.

- Ensure that JumbleSalesPay is open and that the Bonus Payments sheet is selected
- ➢ In G1 type the column label Bonus

You are going to add the validation rule to the cells where it will be applied.

- Select the empty cells G2:G8
- Click Data Validation (not the down arrow) in the Data Tools group on the Data tab

The Data Validation dialog box is displayed.

| Data Validation 🛛 🤶 🗙                                         |
|---------------------------------------------------------------|
| Settings Input Message Error Alert                            |
| Validation criteria                                           |
| Allow:                                                        |
| Any value 🗸 Ignore blank                                      |
| Data:                                                         |
| between 👻                                                     |
|                                                               |
|                                                               |
|                                                               |
|                                                               |
| Apply these changes to all other cells with the same settings |
|                                                               |
| Clear All OK Cancel                                           |

On the Settings tab:

- > In the Allow box, use the drop list to choose Decimal
- > In the Data box, use the drop list to choose between
- > Type 50 in the Minimum box (the minimum payment)
- > Type 100 in the Maximum box (the maximum payment)

| Data Valio        | dation (                                                | ?×  |
|-------------------|---------------------------------------------------------|-----|
| Settings          | Input Message Error Alert                               |     |
| Validation        | criteria                                                |     |
| <u>A</u> llow:    |                                                         |     |
| Decima            | l 🔽 🔽 Ignore <u>b</u> lank                              |     |
| Data:             |                                                         |     |
| betwee            | en 👻                                                    |     |
| Minimum           | n:                                                      |     |
| 50                |                                                         |     |
| Ma <u>x</u> imur  | m:                                                      |     |
| 100               |                                                         |     |
| Apply             | these changes to all other cells with the same settings |     |
| <u>⊂</u> lear All | OK Can                                                  | cel |

Select the Input Message tab

| Data Validation 🔹 💽 🔀                                                                                                    |  |  |  |  |
|----------------------------------------------------------------------------------------------------|--|--|--|--|
| Settings Input Message Error Alert  Settings Input Message when cell is selected  When cell is selected, show this input message:  Iitle:  Input message: |  |  |  |  |
| Clear All OK Cancel                                                                                                    |  |  |  |  |

The message text that you specify here will display as a prompt when one of the cells holding the Validation criteria is selected.

- > In the Title box type bonus payment
- > In the Input message box type:

A bonus of 10 times the hourly rate must be paid, but subject to a minimum payment of £50 and a maximum payment of £100.

| Data Validation                                                                                                    | × |
|----------------------------------------------------------------------------------------------------|---|
| Settings Input Message Error Alert  Show input message when cell is selected  When cell is selected, show this input message:  Itle:  bonus payment  Input message:  A bonus of 10 times the hourly rate must be paid, but subject to a minimum payment of £50 and a maximum payment of £100. |   |
| Clear All OK Cancel                                                                                                    |   |

Click the Error Alert tab

| Data Validation                    | ? 🛛       |
|------------------------------------|-----------|
| Settings Input Message Error Alert | ert:      |
| Style: <u>T</u> itle:              |           |
| Error messag                       |           |
|                                    | OK Cancel |

43

Using this tab, you can type a message that will be displayed if the Validation rule is broken.

> In the Title box type:

Value outside permitted range

> In the Error Message box type:

Please use the minimum value of £50, or the maximum value of £100 as appropriate.

| Data Validation 🔹 💽 🔀                                                                                                    |
|----------------------------------------------------------------------------------------------------|
| Settings       Input Message       Error Alert         Image: Show error alert after invalid data is entered         When user enters invalid data, show this error alert:         Style:       Title:         Stop       Value outside permitted range         Error message:       Please use the minimum value of £50, or the maximum value of £100 as appropriate. |
| Clear All OK Cancel                                                                                                    |

➢ Click OK

Now you will test the Validation rule.

- > Format the range G2:G8 as Currency
- Click into cell G4

The text that you entered in the Input Message tab is displayed as a prompt.

| F             | G                 |                        | Н       | I           |  |
|---------------|-------------------|------------------------|---------|-------------|--|
| Name          | Bonus             |                        |         |             |  |
| Anthony Bare  |                   |                        |         |             |  |
| Roy Barker    |                   |                        |         |             |  |
| Jasbir Bonsal |                   | <u> </u>               |         |             |  |
| Michael Burns | honus naument     |                        |         |             |  |
| James Colins  | At                | f 10 tin               | ies the |             |  |
| Marie Kaur    | ho                | urly rate              | e must  | be          |  |
| Belinda Miles | pa                | paid, but subject to a |         |             |  |
|               | f50 and a maximum |                        |         | it of<br>Im |  |
|               | pa                | yment o                | f £100. |             |  |
|               |                   |                        |         |             |  |

- ➤ Type in the formula =10\*
- Select the worksheet for March
- Select the cell that holds the hourly rate for Jasbir Bonsal (C15) and press Enter
- A bonus of £75 is calculated for Jasbir.
  - F
     G

     Name
     Bonus

     Anthony Bare
     Bonus

     Roy Barker
     Strong Strong

     Jasbir Bonsal
     £75.00
- Click into cell G5
- > Insert a formula to calculate the bonus payment for Michael Burns

Ten times the hourly rate is £37.50, therefore the following message is displayed.

| Value outside permitted range                                                   |                   |  |  |  |  |  |
|---------------------------------------------------------------------------------|-------------------|--|--|--|--|--|
| Please use the minimum value of £50, or the maximum value of £100 as appropriat |                   |  |  |  |  |  |
|                                                                                 | Retry Cancel Help |  |  |  |  |  |

- Click Cancel
- > Type 50 in G5 for Michael Burns' bonus
- > Calculate the bonus payments for the other members of staff
- Save and close the workbook

## CREATING DROP LISTS

Drop lists make it easier and quicker to enter data into a spreadsheet. It also validates the data entry, ensuring that only the values listed will be accepted.

- > Open the Courses workbook
- Select cell E28 on Sheet1

You will create a drop list with the two possible venues - Bed and Leics.

> Click Data Validation from the Data Tools group on the Data tab

On the Settings tab:

- > In the Allow box, use the drop list to choose List
- > In the Source box, type Bed, Leics

| Data Validation                                               | ? 🗙    |
|---------------------------------------------------------------|--------|
| Settings Input Message Error Alert                            |        |
| Validation criteria                                           |        |
| Allow:                                                        |        |
| List 🗸 Ignore blank                                           |        |
| Data: In-cell dropdown                                        |        |
| between 🗸                                                     |        |
| Source:                                                       |        |
| Bed, Leics                                                    |        |
| Apply these changes to all other cells with the same settings |        |
| Clear All OK                                                  | Cancel |

> Click OK

A drop list button is displayed next to the cell when it is selected.

> Click the drop list button to display the options

|    | А | В | С | D | E     |
|----|---|---|---|---|-------|
| 28 |   |   |   |   |       |
| 29 |   |   |   |   | Bed 😽 |
| 30 |   |   |   |   | Leics |

Next you will create a drop list in cell F28 that takes values from a given range.

To create the options list:

> In the range W1:W4 type the values 1, 2, 3, 4 respectively

|   | W |  |
|---|---|--|
| 1 | 1 |  |
| 2 | 2 |  |
| 3 | 3 |  |
| 4 | 4 |  |

- Click into cell F28
- > Display the Data Validation dialog box
- > In the Allow box, use the drop list to choose List
- > In the Source box, click the Collapse Dialog button

| Source: |          |                 |
|---------|----------|-----------------|
|         | <b>1</b> | Collapse Dialog |

Select the range W1:W4

The range is inserted in the Source box using absolute referencing.

| Data Validation | ? 🛛      |
|-----------------|----------|
| =\$W\$1:\$W\$4  | <b>F</b> |

Click the Expand Dialog button

Expand dialog

- Click OK
- > Check that the drop list displays the values 1 to 4

It is possible for the list of options to be on a different sheet, but you will have to type the appropriate code into the source box because you will not be able to use the mouse to select it.

You will use the values in the range A1:A16 on Sheet3 to create a drop list in cell D28 on Sheet1.

- Click into cell D28
- > Display the Data Validation dialog box
- > In the Allow box, use the drop list to choose List
- In the Source box, type:

=Sheet3!\$A\$1:\$A\$16

- > Click OK
- Check the drop list

Drop lists can be copied to other cells using the usual methods for copying values. For this to work correctly however, cell references must be absolute.

It is also possible to first select a range of cells and then use the Data Validation dialog box to set list options for the selected range.

- Using any of the methods described, create drop lists in G28:G31 on Sheet1 to display the options: 15, 19.95, 25, 29.95, and 35
- Clear the drop lists from D28:G31 using the Clear All command in the Editing group on the Home tab
- Save the workbook

# FORMS

A form is a document designed with a standard structure and format that makes it easier to enter, organise, and edit data.

## DATA FORMS

A data form is a dialog box that displays one complete record at a time. It therefore provides a convenient way to enter or display one complete row of data without scrolling horizontally.

You may find that using a data form can make data entry easier than moving from column to column when you have more columns of data than can be viewed on the screen.

One possible drawback of using a form is that the AutoComplete feature is not available, and the user has to type all of the data. However, a bonus is that fields containing calculations are not accessible and, while the results of calculations can be seen in the form, the formulas cannot be edited.

Excel can automatically generate a built-in form for your table of data. The Form command, however, is not on the Ribbon and therefore it must be added to the Quick Access Toolbar before it can be accessed.

- > Click the Office Button
- Select Excel Options
- > Select Customize from the list of categories on the left

|     | Choose commands from: () |   |                | Cust | tomize <u>Q</u> uick Access Toolbar: 🕕 |   |
|-----|--------------------------|---|----------------|------|----------------------------------------|---|
|     | Popular Commands         | * |                | For  | all documents (default)                | * |
|     |                          | _ |                |      |                                        |   |
|     | <separator></separator>  | ^ |                |      | Save                                   |   |
|     | Calculate Now            |   |                | 5    | Undo                                   | • |
| -   | Calculate Sheet          |   |                | G    | Redo                                   | • |
|     | Create Chart             |   |                |      |                                        |   |
| e   | Custom Sort              |   |                |      |                                        |   |
| Ler | Datasheet Formatting     |   |                |      |                                        |   |
| 5   | BP Delete Cells          |   |                |      |                                        |   |
|     | Delete Sheet Columns     |   |                |      |                                        |   |
|     | Delete Sheet Rows        |   |                |      |                                        |   |
|     | E-mail                   |   |                |      |                                        |   |
|     | Insert Hyperlink         |   | <u>A</u> dd >> |      |                                        |   |
|     | Insert Picture from File |   | Remove         |      |                                        |   |
|     | Insert Picture Hom The   |   |                |      |                                        |   |
|     | T Insert Sheet Columns   |   |                |      |                                        |   |
|     | - Insert Sheet Bows      |   |                |      |                                        |   |
|     | New                      |   |                |      |                                        |   |
|     | 🛱 Open                   |   |                |      |                                        |   |
|     | Paste Special            |   |                |      |                                        |   |
|     | A Print Preview          |   |                |      |                                        |   |
|     | Quick Print              |   |                |      |                                        |   |
|     | C Redo                   |   |                |      |                                        |   |
|     | 🐸 Repeat                 |   |                |      |                                        |   |
|     | 🛃 Save                   |   |                |      | Densk Ale dite                         |   |
|     | Cat Drint Aran           | ~ |                |      | Reset Modify                           |   |

> In the Choose commands from: box, click the drop arrow

| Excel Options |                                              |
|---------------|----------------------------------------------|
| Popular       | Customize the Quick Access Toolbar.          |
| Formulas      |                                              |
| Proofing      | Choose commands from: ()<br>Popular Commands |
| Save          | Popular Commands                             |
| Advanced      | Commands Not in the Ribbon<br>All Commands   |
| Customize     | Macros                                       |
| Add-Ins       | Office Menu                                  |
| Trust Center  |                                              |
| Resources     | Home Tab<br>Insert Tab                       |

> Choose Commands Not in the Ribbon

> Select Form from the list of commands

| Formulas                                                      | Customize the Quick Access                                                                                              | Toolbar. |                  |                                           |          |
|---------------------------------------------------------------|----------------------------------------------------------------------------------------------------|----------|------------------|-------------------------------------------|----------|
| ronnulas                                                      | Choose commands from:                                                                                                   |          | (                | Customize <u>Q</u> uick Access Toolbar: 🛈 | );       |
| Proofing                                                      | Commands Not in the Ribbon                                                                                              | ~        |                  | For all documents (default)               | ~        |
| Save                                                          |                                                                                                    | Canety - | 1                |                                           |          |
| Advanced<br>Customize<br>Add-Ins<br>Trust Center<br>Resources | "=" Equal Sign<br>② Erase Border<br>Expand Drawing<br>③ Fit Drawing to Contents<br>▲ Filp Horizontal<br>■ Filp Vertical |          |                  | ₽ Save<br>♥️ Undo<br>♥ Redo               | Þ<br>  Þ |
|                                                               |                                                                                                    |          | Add >><br>Remove |                                           |          |

- Click the Add button
- ➢ Click OK

The Form command is now on the Quick Access Toolbar

Quick Access Toolbar

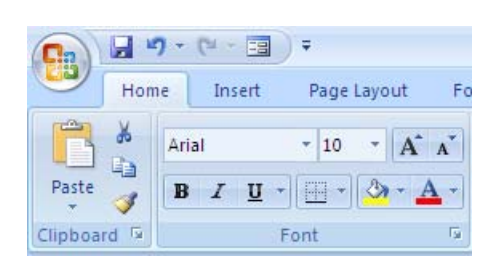

- > Ensure that the Courses workbook is open
- Select Sheet1
- > Click on any cell within the table of data
- > Click the Form command on the Quick Access Toolbar

Form command

A form is created and displays the first record of the table.

| Sheet1                    |            |   | ? 🛛               |
|---------------------------|------------|---|-------------------|
| Sequence:                 | 12793      | ^ | 1 of 26           |
| D <u>a</u> te:            | 07/03/2001 | _ | Ne <u>w</u>       |
| C <u>o</u> urse ID:       | 779        |   | <u>D</u> elete    |
| Co <u>u</u> rse Name:     | Adv Access |   | Restore           |
| <u>V</u> enue:            | Leics      |   | Fied Prov         |
| No S <u>e</u> ssions:     | 1          |   |                   |
| Cos <u>t</u> per session: | 35         |   | Find <u>N</u> ext |
| Cost per course:          | £35.00     |   | ⊆riteria          |
| VAT:                      | £6.13      |   | Close             |
| Total:                    | £41.13     |   |                   |
|                           |            | ~ |                   |

Buttons on the right of the form enable you to navigate and search the data.

- > Click Find Next to go to the next record
- Click New

A blank form is displayed, ready for you to enter a new record.

Type the following data in the appropriate fields (you can use the tab key to move from one field to the next)

| Sequence | Date    | Course ID | Course   | Venue | No       | Cost per |
|----------|---------|-----------|----------|-------|----------|----------|
|          |         |           | Name     |       | Sessions | session  |
| 12815    | 27/3/01 | 784       | Adv Word | Leics | 3        | £35      |

### Press Enter

The new row is added at the bottom of the data in Sheet1, and another blank form is displayed.

> Click Find Prev to view the record that you just typed in

Notice that the three calculations, at the bottom of the form, have been automatically performed.

| Cost per course: | £105.00 |
|------------------|---------|
| VAT:             | £18.38  |
| Total:           | £123.38 |

> Use the scroll bar in the form to scroll to the top, displaying the first record

The data form provides a very useful method of searching for information.

You will use the form to search for all the courses named Intro Word.

> Click the Criteria button on the form

The criteria dialog box is displayed, resembling a blank form.

> Type Intro Word in the Course Name field

| Sheet1                    |            |              | ? 🗙               |
|---------------------------|------------|--------------|-------------------|
| Sequence:                 |            | ^            | Criteria          |
| D <u>a</u> te:            |            |              | New               |
| C <u>o</u> urse ID:       |            |              | <u>C</u> lear     |
| Course Name:              | Intro Word |              | <u>R</u> estore   |
| <u>V</u> enue:            |            |              | Find Prey         |
| No S <u>e</u> ssions:     |            |              |                   |
| Cos <u>t</u> per session: |            |              | Find <u>N</u> ext |
| Cost per course:          |            |              | <u>E</u> orm      |
| VAT:                      |            |              | Close             |
| Total:                    |            |              |                   |
|                           | ,          | $\mathbf{v}$ |                   |

Click the Find Next button

The form displays record number 14, the first Intro Word record.

| Sheet1                    |            |   | ? 🗙              |
|---------------------------|------------|---|------------------|
| <u>S</u> equence:         | 12800      |   | 14 of 27         |
| D <u>a</u> te:            | 30/01/2001 |   | Ne <u>w</u>      |
| C <u>o</u> urse ID:       | 785        |   | <u>D</u> elete   |
| Co <u>u</u> rse Name:     | Intro Word |   | Restore          |
| <u>V</u> enue:            | Bed        |   | Find Prev        |
| No S <u>e</u> ssions:     | 2          |   |                  |
| Cos <u>t</u> per session: | 29.95      |   |                  |
| Cost per course:          | £59.90     |   | <u>C</u> riteria |
| VAT:                      | £10.48     |   | Cļose            |
| Total:                    | £70.38     |   |                  |
|                           |            | ~ |                  |

### Click Find Next

A second Intro Word record is found - record 15.

#### Click Find Next

A third Intro Word record is found - record 16.

#### Click Find Next

No other record satisfies the search criterion, so record 16 remains displayed.

You will now change the search to include a second criteria - You want to find all Intro Word courses at Bedford (Bedford is displayed as Bed in the Venue field).

- > Use the scroll bar to display record 1 in the form
- Click the Criteria button
- > In the Criteria dialog box, type **Bed** in the **Venue** field

| Sheet1                    |            |   | ? 🔀               |
|---------------------------|------------|---|-------------------|
| <u>S</u> equence:         |            |   | Criteria          |
| D <u>a</u> te:            |            |   | New               |
| C <u>o</u> urse ID:       |            |   | <u>C</u> lear     |
| Co <u>u</u> rse Name:     | Intro Word |   | <u>R</u> estore   |
| <u>V</u> enue:            | Bed        |   | Eind Prey         |
| No S <u>e</u> ssions:     |            |   | Find Flev         |
| Cos <u>t</u> per session: |            |   | Find <u>N</u> ext |
| Cost per course:          |            |   | <u> </u>          |
| VAT:                      |            |   | Close             |
| Total:                    |            |   |                   |
|                           |            | ~ |                   |

### Click Find Next

Record 14 satisfies both criteria and is displayed.

### Click Find Next

No other record satisfies both criteria, so record 14 remains displayed.

- > Use the data form to search for the record with Course ID 784
- > With the record with Course ID 784 displayed, click the Delete button

A message is displayed warning that the action will be permanent.

| Microsof | t Office Excel 🛛 🛛 🔀                          |
|----------|-----------------------------------------------|
| ♪        | Displayed record will be permanently deleted. |
|          | OK Cancel                                     |

Click OK

The record is deleted.

- Close the data form
- > Save and close the workbook

# SHARING WORKBOOKS

Workbooks can be shared by users who have access to the same network. Typically a shared workbook will contain data that is regularly updated by a group of people, and is stored on a server so that all concerned can gain access.

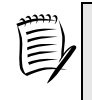

Features such as merged cells, conditional formats, data validation, charts, pictures, drawn objects, hyperlinks, scenarios, outlines, subtotals, PivotTables, and macros need to be included in the workbook before it is shared, as these types of changes cannot be made to shared workbooks.

## CREATING A SHARED WORKBOOK

Although during this training session you are not able to share a workbook over a network, by completing this exercise you will begin to understand how the process works.

- > Open the workbook named **DecemberSalesFigures** from C:\ExcelAdvanced
- > Select Share Workbook from the Changes group on the Review tab
- > Tick the Allow changes box

| Share Wo        | rkbook                                                                   | ?×       |
|-----------------|--------------------------------------------------------------------------|----------|
| Editing         | Advanced                                                                 |          |
| Allow also a    | changes by more than one user at the same time<br>lows workbook merging. | This     |
| <u>W</u> ho has | this workbook open now:                                                  |          |
| Ann Oth         | er (Exclusive) - 30/11/2009 15:00                                        | <u>^</u> |
|                 |                                                                          |          |
|                 |                                                                          |          |
|                 |                                                                          |          |
|                 |                                                                          |          |
|                 |                                                                          |          |
|                 |                                                                          |          |
|                 |                                                                          |          |
|                 |                                                                          |          |
|                 |                                                                          | ~        |
|                 | Remove                                                                   | User     |
|                 | ОК Са                                                                    | incel    |

Click the Advanced tab

| Share Workbook 🛛 🖓 🔀                                                                                                    |  |  |  |
|----------------------------------------------------------------------------------------------------|--|--|--|
| Editing Advanced                                                                                                    |  |  |  |
| Track changes                                                                                                    |  |  |  |
|                                                                                                    |  |  |  |
| O Don't keep change history                                                                                                    |  |  |  |
| Update changes                                                                                                    |  |  |  |
|                                                                                                    |  |  |  |
| ○ <u>A</u> utomatically every: 15                                                                                                    |  |  |  |
| Save my changes and see others' changes                                                                                                    |  |  |  |
| <ul> <li>Just see other users' changes</li> </ul>                                                                                                    |  |  |  |
| Conflicting changes between users                                                                                                    |  |  |  |
| Ask me which changes win                                                                                                    |  |  |  |
| Intersection of the second second |  |  |  |
| Include in personal view                                                                                                    |  |  |  |
| Print settings                                                                                                    |  |  |  |
|                                                                                                    |  |  |  |
| OK Cancel                                                                                                    |  |  |  |

Consider the first three sections of the dialog box:

#### Track changes

With the Keep change history option selected, Excel will maintain information on changes made to the workbook based on elapsed time. When you share a workbook this is switched on automatically so that you can track changes made by other users. You can choose to specify the number of days the history is retained, or not to keep the history of the changes.

#### Update changes

If you are sharing over a network and choose to update the changes made to the workbook each time it is saved, then when a user saves the workbook, changes made by all the current users sharing the workbook will be saved. All changes will then be available to everyone.

You can choose to have the workbook show you the changes made by others at set intervals. With this option you can specify that Excel saves the changes automatically.

#### Conflicting changes between users

You can expect that, when several people are sharing the same workbook, some changes will conflict. This section of the dialog box enables you to specify whether **you** make the final decision on which change will be accepted, or whether the latest change is accepted automatically.

Click OK to close the dialog box

A message indicates that the workbook will be saved.

Click OK

## **PROCESSING CHANGES**

Make the following changes to the data:

- > Change the contents of cell **B5** to **50**
- > Change the contents of cell **B15** to **16**

Excel automatically tracks the changes made in shared workbooks until the changes are either accepted or rejected. You can therefore highlight the cells that have been changed.

- > Click Track Changes in the Changes group on the Review tab
- Select Highlight Changes

The Highlight Changes dialog box is displayed.

You can choose to highlight all the changes that are currently being tracked, or the changes made after a particular date, or the changes made since the file was last saved.

> In the When box choose Since I last saved

| Highlight Changes                                            |                                                         |         |  |  |  |
|--------------------------------------------------------------|---------------------------------------------------------|---------|--|--|--|
| Irack changes while editing. This also shares your workbook. |                                                         |         |  |  |  |
| Highlight which                                              | changes                                                 |         |  |  |  |
| 🗹 Whe <u>n</u> :                                             | Since I last saved                                      | ~       |  |  |  |
| 📃 Wh <u>o</u> :                                              | Everyone                                                | ~       |  |  |  |
| Where:                                                       |                                                         | <b></b> |  |  |  |
| ✓ Highlight of List chang                                    | thanges on <u>s</u> creen<br>es on a new sheet<br>OK C. | ancel   |  |  |  |

Click OK

A coloured border indicates the cells that have been changed. Each user's changes are highlighted in a different colour.

| 4 | December | 30 | SOCKS   |
|---|----------|----|---------|
| 5 | December | 50 | Sweater |
| 6 | December | 12 | Hat     |

➢ Hover the mouse pointer over cell B5

A comment is displayed advising the changes that have been made and who made them.

| 4  | December | 36  | S  | Ann Other, 30/11/2009 15:55:               | 3  |
|----|----------|-----|----|--------------------------------------------|----|
| -5 | December | 50  | S١ | Changed cell B5 from '42' to '50'. //arksh | aw |
| 6  | December | 12  | Ha | a Jarksh                                   | aw |
| 7  | December | 100 | GI | /arksh                                     | aw |
| 8  | December | 28  | S١ | t Marks                                    | 3  |
| 9  | December | 24  | Ha | at £ 60.00 John Marksh                     | aw |

> Move the mouse pointer away from the cell to hide the comment

When a workbook is shared, someone must take responsibility for the final version.

On this occasion consider yourself to be the supervisor who will make the final decision on the changes.

- > Click Track Changes in the Changes group on the Review tab
- Select Accept/Reject Changes

You are reminded that this action will save the workbook.

➢ Click OK

| Select Chan     | ges to Accept or Reject 🛛 ? 🔀 |
|-----------------|-------------------------------|
| Which changes   |                               |
| Vhen:           | Not yet reviewed              |
| 🔲 Wh <u>o</u> : | Everyone 💌                    |
| Where:          |                               |
|                 | OK Cancel                     |

The Select Changes to Accept or Reject dialog box gives you the option to choose which changes you would like to review. You can see either those not yet reviewed, or those since a specific date.

You can also select whose changes you review, and which range of cells you are going to look at.

- > Ensure that Not yet reviewed is selected as the When option
- ➢ Click OK

The Accept or Reject Changes dialog box is displayed.

| Accept or Reject Changes ?                | × |
|-------------------------------------------|---|
| Change 1 of 2 made to this document:      |   |
| Alvin Ham-Ying, 17/08/2009 10:53:         |   |
| Changed cell B5 from '42' to '50'.        |   |
|                                           | ≡ |
|                                           |   |
|                                           | ~ |
| Accept Reject Agcept All Reject All Close |   |

The dialog box indicates that two changes have been made, and displays the first change. You can either accept or reject changes individually or as a group.

- Accept the first change (B5)
- Reject the second change (B15)
- Save the workbook

#### Merging shared workbooks

Apart from sharing a workbook over a network, another possible use for a shared workbook is where you want to email a workbook to colleagues for review. Once they have made changes and emailed their copies back to you, you then need to merge the shared workbooks.

Imagine that you have two colleagues who are going to review the figures in a workbook. For the next exercise, you will save a separate copy of the shared workbook; make changes to both copies – simulating the work of two colleagues; then merge the changes into one document.

- > Save the workbook with the new name DecemberSalesFiguresCopy2
- > Make two changes of your own choice to the data
- Save and close the workbook
- > Open the workbook named DecemberSalesFigures
- > Make two changes of your own choice
- > Save the workbook but do not close it

You will now merge the two copies of the workbook together.

- Using the Customize Option in the Excel Options dialog box, add the Compare and Merge Workbooks command to the Quick Access Toolbar (If you need help, see page 49)
- Click the Compare and Merge Workbooks button on the Quick Access Toolbar
- > Select DecemberSalesFiguresCopy2 to merge into the current workbook
- ➢ Click OK

The workbooks are merged.

To see the changes that have been made:

- > Click Track Changes in the Changes group on the Review tab
- Select Highlight Changes
- > In the When box, choose All
- > Click OK

You should see five changes in all; one from the previous exercise.

Remember that, while the changes you have made are all shown outlined in the same colour, changes made by different users will be shown in different colours.

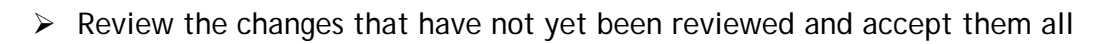

## REMOVING A WORKBOOK FROM SHARED USE

When work on the shared workbook has been completed, for security reasons it is advisable to remove it from shared use.

Before you do, make sure you tell your fellow collaborators who have been working on the workbook over the network that you are taking this action. If anyone is editing the workbook when you remove sharing, they will not be able to save any changes they may have made.

When you remove sharing it also cancels track changes and erases the track changes history. Even if the workbook is shared again, the current history will have been lost. Make sure you have finished with the history before sharing stops.

- > Click Share Workbook in the Changes group on the Review tab
- On the Editing tab, remove the tick from 'Allow changes by more than one user at the same time'
- > Click OK

A warning message is displayed.

| Microso | ft Office Excel                                                                                                    |
|---------|----------------------------------------------------------------------------------------------------|
| (f)     | This action will remove the workbook from shared use. The change history will be erased, and other users who are editing this workbook will not be able to save their changes, even if you share this workbook again. |
| ~       | To make the workbook exclusive, click Yes.     To cancel and return to shared mode, click No.                                                                                                    |
|         | Yes No                                                                                                    |

> Click Yes to remove the workbook from shared use

# WORKBOOK SECURITY

It may sometimes be necessary to secure your workbooks to prevent unauthorised people from accessing them, or authorised users from making changes without agreement.

There are two general types of protection: Worksheet protection and Workbook protection.

When you protect a worksheet or workbook, you have the option to include a password.

Should you choose to control access with a password, you must keep a note of it in a secure place - if you forget the password, you will not be able to open the file again.

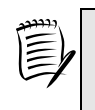

If you are undertaking the training during a scheduled session in the IT Training Room, please do not enter a password to protect a sheet or workbook unless specifically instructed to.

# PROTECTING A WORKSHEET

You would choose to protect a worksheet if you wish to restrict editing of formatting, cell content, and objects that may be present on the worksheet.

- > Ensure that the DecemberSalesFigures workbook is open
- > Click Protect Sheet in the Changes group on the Review tab

The Protect Sheet dialog box is displayed.

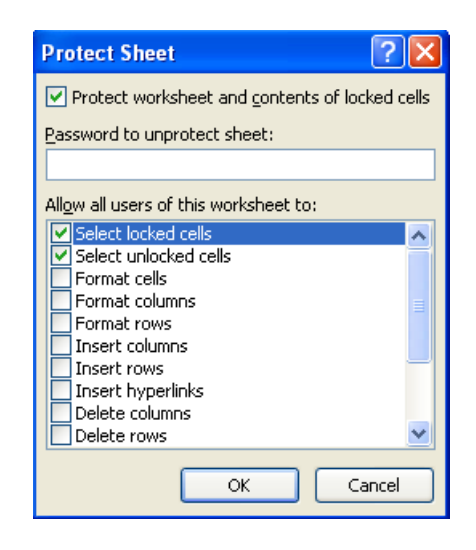

The check box at the top of the dialog box is ticked by default and must remain ticked in order to protect the sheet and the contents of cells.

In the bottom section of the dialog box you are able to select options you want to enable for all users of the worksheet.

By default, users are allowed to select any cell on the sheet, whether locked or unlocked - this will be explained in the next section.

> Use the scroll bar in the dialog box to view all of the available options

The dialog box also enables you to set a password. If you specify a password, this will need to be used if you wish to unprotect and edit the sheet later. It also means that no one else will be able to change your protection settings unless you supply them with the password.

For this exercise, do not use a password.

- Click OK
- Click into a few different cells on the worksheet to verify that you can still select any cell

> Edit the data in one of the cells on the sheet

A message is displayed, explaining why the data cannot be changed. However, it also includes the steps to take to remove the protection should you want to.

| Microsoft Office Excel |                                                                                                    |  |  |
|------------------------|----------------------------------------------------------------------------------------------------|--|--|
| 1                      | The cell or chart that you are trying to change is protected and therefore read-only.<br>To modify a protected cell or chart, first remove protection using the Unprotect Sheet command (Review tab,<br>Changes group). You may be prompted for a password.<br>OK |  |  |

Click OK

To unprotect the sheet:

> Click Unprotect Sheet in the Changes group on the Review tab

#### Unlocking cells

By default, all cells on a worksheet have the locked property set, but it is only when you protect the sheet that it is activated.

When you protect a worksheet however, there may be certain cells on the sheet that you do want users to access to enter or edit data. These cells need to be unlocked **before** the sheet is protected.

Let us assume that you want the users to be able to change the values in the Number Ordered column, and you want them to be able to select any of the other cells but not make any changes to them.

To set up this level of protection, you need to unlock the cells in the Number Ordered column before protecting the sheet.

- Select the cell range B4:B22
- > Click Format in the Cells group on the Home tab

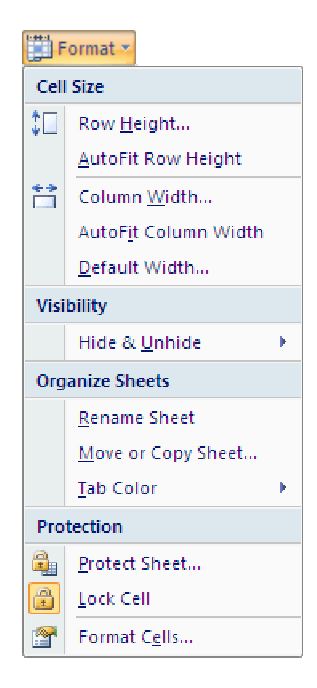

The highlighted lock icon next to the Lock Cell option indicates that the cells are locked. This option is used to toggle the lock property on and off. Notice that the Protect Sheet dialog box can also be accessed from here.

To unlock the cells:

Click Lock Cell

You will now protect the worksheet as before.

- > Click Format from the Cells group on the Home tab
- Select Protect Sheet
- ➢ Click OK
- > Check that the only changes you can make are to the numbers in column B
- Unprotect the sheet

# PROTECTING A WORKBOOK

This works in a similar way to protecting a worksheet. However, when you protect a workbook, you protect the structure and window, but not the data.

To protect the workbook:

- > Click Protect Workbook in the Changes group on the Review tab
- Select Protect Structure and Windows

| Protect Structure and Windows ? 🔀                              |  |  |
|----------------------------------------------------------------|--|--|
| Protect workbook for<br>✓ <u>S</u> tructure<br><u>W</u> indows |  |  |
| Password (optional):                                           |  |  |
|                                                                |  |  |
| OK Cancel                                                      |  |  |

Like the previous exercise, protection will work without a password, but any user will be able to remove the protection.

If you choose to protect the Structure, a user will not be able to delete, move, hide, unhide, rename or insert new worksheets.

If you choose to protect the Windows, this prevents a workbook's windows from being moved, resized, hidden, unhidden, or closed.

- ➢ Click OK
- Try to delete Sheet2

You will see that the delete option is not available.

To unprotect the workbook:

- Click Protect Workbook in the Changes group on the Review tab
- Click Protect Structure and Windows
You can protect a workbook to require a user to have a password(s) to open and/or modify it.

- > Click the Office Button
- Click Save As

The Save As dialog box is displayed.

- Click the Tools button on the dialog box
- Select General Options

| General Options                             | ? 🛛                                               |
|---------------------------------------------|---------------------------------------------------|
| Always create <u>b</u> acku<br>File sharing | P                                                 |
| Password to open:                           |                                                   |
| Password to modify:                         |                                                   |
|                                             | Read-only recommended           OK         Cancel |

Entering a password in **Password to open** will result in a password being required before a user can open the workbook.

If you enter a password in **Password to modify**, anyone trying to save changes using the same filename will be asked for a password.

You are going to set up a password, view the result, and then remove the password.

In the Password to open box:

- > Type cl3matis
- ➢ Click OK

| Confirm Password 🔹 💽 🔀                                                                                                    |
|----------------------------------------------------------------------------------------------------|
| Reenter password to proceed.                                                                                                    |
|                                                                                                    |
| Caution: If you lose or forget the password, it cannot be recovered. It is advisable to keep a list of passwords and their corresponding workbook and sheet names in a safe place. (Remember that passwords are case-sensitive.) |
| OK Cancel                                                                                                    |

You are asked to verify by typing it again.

- > Type the password again
- ➢ Click OK
- Click Save
- > Click Yes to replace the existing file
- Close the file
- > Open the file

| Password    | ? 🛛                            |
|-------------|--------------------------------|
| 'DecemberSa | lesFigures.xlsx' is protected. |
| Password:   |                                |
|             | OK Cancel                      |

- Enter the password
- ➢ Click OK

The file opens.

| · | Password                                               | ? 🔀             |  |
|---|--------------------------------------------------------|-----------------|--|
|   | 'DecemberSalesFigures.xlsx' is reser<br>Alvin Ham-Ying | ved by          |  |
|   | Enter password for write access, or<br>Password:       | open read only. |  |
|   | Read Only OK                                           | Cancel          |  |

To remove the password to open or modify the workbook:

- > Click the Office Button
- Click Save As
- > Click the **Tools** button on the Save As dialog box
- Select General Options
- Delete the password(s)
- ➢ Click OK
- > Click Save
- > Click Yes to replace the existing file

If you want to change a password, follow the steps to display the General Options dialog box. Enter a new password and resave the workbook.

## PROTECTING A SHARED WORKBOOK

When sharing work, it is critical that changes can be tracked to ensure the data is true. However, if the workbook is not protected, tracking options can be modified or disabled by any user.

To protect the tracking options when sharing a workbook:

Click Protect and Share Workbook from the Changes group on the Review tab

The Protect Shared Workbook dialog box is displayed.

| Protect Shared Workbook                                                                                                    |
|----------------------------------------------------------------------------------------------------|
| Protect workbook for<br>Sharing with track changes<br>This shares your workbook and then prevents change tracking from being<br>removed. |
| If desired, a password must be chosen now, prior to sharing the workbook.                                                                |
| Password (optional):                                                                                                    |
| OK Cancel                                                                                                    |

- Click Sharing with track changes
- Click OK

A message indicates that the workbook will be saved.

Click OK

This protection allows some changes to the structure; users can insert, rename, or hide sheets, but sheets cannot be deleted.

Also, changes to the data will be tracked and can be highlighted (see page 58).

To unprotect the workbook:

> Click Unprotect Shared Workbook in the Changes group on the Review tab

This action removes the protection, but the workbook is still shared.

- Remove the workbook from shared use (see page 63)
- Save and close the workbook

# **PIVOT TABLES AND PIVOT CHARTS**

A Pivot Table is an interactive way to summarise large amounts of data. You can use a Pivot Table to analyse numerical data. You can sort and filter the data, and also include totals and subtotals. A Pivot Table can therefore help you to answer unanticipated questions about your data.

### CREATING A PIVOT TABLE

| $\triangleright$ | Open | the wo | rkbook  | ClubMem      | bership  | from | C:\ExcelA | dvanced |
|------------------|------|--------|---------|--------------|----------|------|-----------|---------|
| -                | open |        | I KDOOK | orabiliterit | oci sinp | nom  | O. ILKCCI | avancea |

|    | A    | B          | С          | D       | Е     | F      | G              | Н      |            | J        |
|----|------|------------|------------|---------|-------|--------|----------------|--------|------------|----------|
| 1  |      |            |            |         |       |        |                |        |            |          |
| 2  |      |            | С          | orpor   | ate   | Club   | Membershi      | DS     |            |          |
| 3  | 1    |            |            |         |       |        |                |        |            |          |
| 4  | Rene | wals       | -          |         |       |        |                |        |            |          |
| 5  |      |            |            |         |       |        |                |        |            |          |
| 6  | No   | First Name | Last Name  | Joined  | Years | Months | Department     | Type   | Annual Fee | Due      |
| 7  | 1    | Roger      | Wilson     | 12/1/88 | 21    | 7      | Brokerage      | Gold   | 1,125.50   | January  |
| 8  | 2    | Mary       | Driscoll   | 23/2/98 | 11    | 6      | Sales          | Bronze | 850.00     | February |
| 9  | 3    | Kate       | Fu         | 2/2/88  | 21    | 6      | Brokerage      | Silver | 750.00     | February |
| 10 | 4    | Julie      | Gregory    | 5/2/88  | 21    | 6      | Admin          | Junior | 55.00      | February |
| 11 | 5    | Peter      | Harrison   | 11/2/88 | 21    | 6      | Transport      | Bronze | 850.00     | February |
| 12 | 6    | Harold     | Lowe       | 20/2/88 | 21    | 6      | Support        | Bronze | 850.00     | February |
| 13 | 7    | Oscar      | Renn       | 24/2/88 | 21    | 6      | Maintenance    | Silver | 750.00     | February |
| 14 | 8    | Melinda    | Wrill      | 27/2/88 | 21    | 5      | Brokerage      | Gold   | 1,125.50   | February |
| 15 | 9    | Fred       | Jackson    | 4/3/88  | 21    | 5      | Brokerage      | Life   | 55.00      | March    |
| 16 | 10   | Mary       | Lewis      | 13/3/88 | 21    | 5      | Communications | Gold   | 1,125.50   | March    |
| 17 | 11   | Katherine  | Smith      | 17/4/89 | 20    | 4      | Enterprise     | Junior | 55.00      | April    |
| 18 | 12   | June       | Gregson    | 20/4/89 | 20    | 4      | HR             | Bronze | 850.00     | April    |
| 19 | 13   | Auguste    | Smythe     | 26/4/89 | 20    | 4      | Insurance      | Junior | 55.00      | April    |
| 20 | 14   | Harry      | Jones      | 5/5/89  | 20    | 3      | Communications | Gold   | 1,125.50   | May      |
| 21 | 15   | Wilbur     | Johnson    | 11/5/89 | 20    | 3      | Support        | Silver | 750.00     | May      |
| 22 | 16   | Donald     | Kendall    | 20/5/89 | 20    | 3      | Maintenance    | Silver | 750.00     | May      |
| 23 | 17   | Shelly     | Lewis      | 24/6/90 | 19    | 2      | Finance        | Life   | 55.00      | June     |
| 24 | 18   | Samantha   | Martin     | 27/6/90 | 19    | 2      | Transport      | Silver | 750.00     | June     |
| 25 | 19   | Louise     | Vincenzo   | 3/7/90  | 19    | 1      | Accounts       | Gold   | 1,125.50   | July     |
| 26 | 20   | Martin     | Pollard    | 9/7/90  | 19    | 1      | Support        | Silver | 750.00     | July     |
| 27 | 21   | Bernard    | Olinda     | 18/7/90 | 19    | 1      | Finance        | Junior | 55.00      | July     |
| 28 | 22   | Brenda     | Fredericks | 22/8/91 | 18    | 0      | Legal          | Junior | 55.00      | August   |

The first step is to identify the data that will be used for the Pivot Table and choose where it will be created.

- > Click on any cell within the table of data
- Choose PivotTable from the Tables group on the Insert tab

The Create Pivot Table dialog box is displayed.

| Create PivotTable           | ? 🛛                                  |
|-----------------------------|--------------------------------------|
| Choose the data that y      | ou want to analyze                   |
| O Select a table or r.      | ange                                 |
| <u>T</u> able/Range:        | 'Data Sheet'!\$A\$6:\$J\$108         |
| 🔘 <u>U</u> se an external d | ata source                           |
| Choose Con                  | nection                              |
| Connection na               | ime:                                 |
| Choose where you wan        | t the PivotTable report to be placed |
| New Worksheet               |                                      |
| Existing Workshee           | it                                   |
| Location:                   |                                      |
|                             | OK Cancel                            |

The Data Range is picked up automatically and displayed in the dialog box. At this point you can choose a different range, or specify an external data source.

Check that the Table/Range text box displays 'Data Sheet'!\$A\$6:\$J\$108

The Pivot Table can be created on a new worksheet or on an existing sheet.

- > Ensure that the New Worksheet radio button is selected
- Click OK

You are presented with a new worksheet and two contextual tabs (Options and Design) appear that include tools to build and edit the Pivot Table.

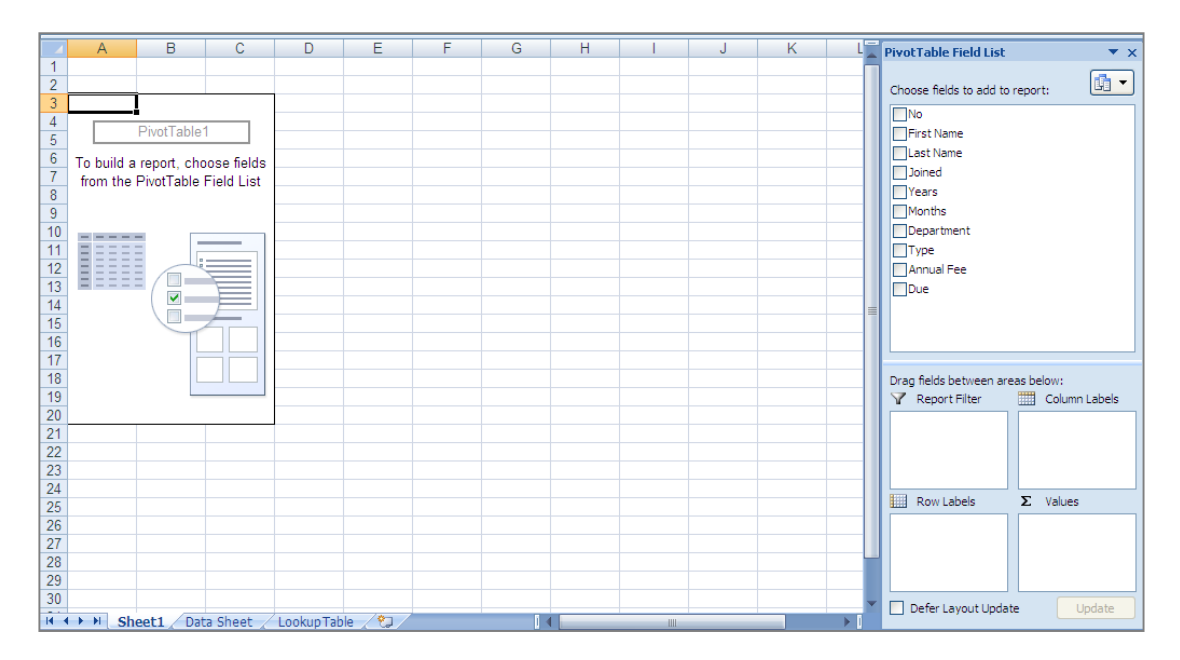

The task pane on the right enables you to select the fields that you want to include in the table. Note that the field names are the column labels in the original data table.

The bottom half of the task pane enables you to control where and how the fields are displayed in the Pivot report.

> Click the Close button 🗵 on the Pivot Table Field List task pane

To redisplay the task pane:

> Click Field List in the Show/Hide group on the PivotTable Tools Options tab

The rectangle on the left of the sheet represents the empty Pivot Table.

Click outside the Pivot Table

The task pane containing the field list is closed, and the PivotTable Tools contextual tabs are removed from the ribbon.

- Click back inside the Pivot Table to redisplay the task pane and the contextual tabs
- > Click the **Department** check box in the Pivot Table Field List

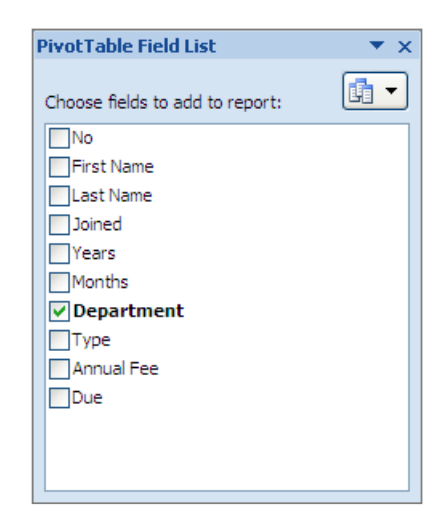

When a field that contains text is selected, it is automatically added to the Row Labels box in the field layout area of the task pane.

| Drag fields between ar | eas be | elow:<br>Column Labels |
|------------------------|--------|------------------------|
| Row Labels             | Σ      | Values                 |
| Defer Layout Upda      | te     | Update                 |

The values of the field are displayed in the Pivot Table as Row Labels.

|    | A              | В |
|----|----------------|---|
| 1  |                |   |
| 2  |                |   |
| 3  | Row Labels 💌   |   |
| 4  | Accounts       |   |
| 5  | Admin          |   |
| 6  | Brokerage      |   |
| 7  | Communications |   |
| 8  | Enterprise     |   |
| 9  | Finance        |   |
| 10 | HR             |   |
| 11 | Insurance      |   |
| 12 | Legal          |   |
| 13 | Maintenance    |   |
| 14 | Resourcing     |   |
| 15 | Sales          |   |
| 16 | Support        |   |
| 17 | Transport      |   |
| 18 | Grand Total    |   |
| 19 |                |   |

> Click the Annual Fee check box in the Pivot Table Field List

When a numerical field is selected, it is automatically put into the Values box. By default values are summed, so **Sum of Annual Fee** is displayed.

| Drag fields between an | eas below:<br>Column Labels |
|------------------------|-----------------------------|
| Row Labels  Department | ∑ Values                    |
| Defer Layout Upda      | te Update                   |

The Pivot Table displays the Annual Fee values.

|    | A              | В                 | С |
|----|----------------|-------------------|---|
| 1  |                |                   |   |
| 2  |                |                   |   |
| 3  | Row Labels 💌   | Sum of Annual Fee |   |
| 4  | Accounts       | 3575.5            |   |
| 5  | Admin          | 3916              |   |
| 6  | Brokerage      | 9918              |   |
| 7  | Communications | 5186.5            |   |
| 8  | Enterprise     | 5416              |   |
| 9  | Finance        | 5936.5            |   |
| 10 | HR             | 4360              |   |
| 11 | Insurance      | 275               |   |
| 12 | Legal          | 4557              |   |
| 13 | Maintenance    | 7856              |   |
| 14 | Resourcing     | 9136.5            |   |
| 15 | Sales          | 5031.5            |   |
| 16 | Support        | 5650              |   |
| 17 | Transport      | 1600              |   |
| 18 | Grand Total    | 72414.5           |   |
| 19 |                |                   |   |

> Click the Type check box to add that field to the report

The field is added to the Row Labels section below the Department field, and the Pivot Table now looks like this:

|    | А              | В                 | С |
|----|----------------|-------------------|---|
| 1  |                |                   |   |
| 2  |                |                   |   |
| 3  | Row Labels 🛛 💌 | Sum of Annual Fee |   |
| 4  | Accounts       | 3575.5            |   |
| 5  | Bronze         | 1700              |   |
| 6  | Gold           | 1125.5            |   |
| 7  | Silver         | 750               |   |
| 8  | ■Admin         | 3916              |   |
| 9  | Gold           | 2251              |   |
| 10 | Junior         | 110               |   |
| 11 | Life           | 55                |   |
| 12 | Silver         | 1500              |   |
| 13 | Brokerage      | 9918              |   |
| 14 | Gold           | 6753              |   |
| 15 | Junior         | 55                |   |
| 16 | Life           | 110               |   |
| 17 | Silver         | 3000              |   |
| 18 | Communications | 5186.5            |   |
| 19 | Bronze         | 1700              |   |
| 20 | Gold           | 3376.5            |   |
| 21 | Junior         | 110               |   |
| 22 | Enterprise     | 5416              |   |
| 23 | Gold           | 2251              |   |
| 24 | Junior         | 110               |   |
| 25 | Life           | 55                |   |
| 26 | Silver         | 3000              |   |
| 27 | ■Finance       | 5936.5            |   |
| 28 | Bronze         | 1700              |   |
| 29 | Gold           | 3376.5            |   |

You will change the order of the fields in the Row Labels box to see the effect that this has on the report.

- > Click the Type field button in the Row Labels box
- Select Move Up

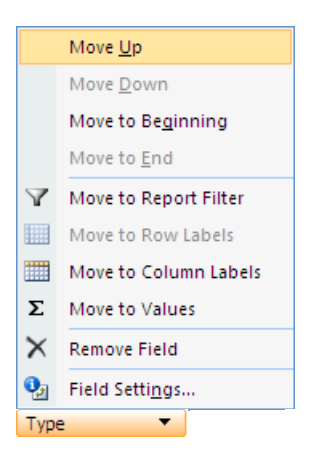

The Type field is moved up above the Department field.

| Row Labels |   | _ |
|------------|---|---|
| Туре       | • |   |
| Department | • |   |
|            |   |   |
|            |   |   |

The groups and subgroups have swapped places in the report:

|    | А              | В                 | С |
|----|----------------|-------------------|---|
| 1  |                |                   |   |
| 2  |                |                   |   |
| 3  | Row Labels 🔹   | Sum of Annual Fee |   |
| 4  | Bronze         | 20400             |   |
| 5  | Accounts       | 1700              |   |
| 6  | Communications | 1700              |   |
| 7  | Finance        | 1700              |   |
| 8  | HR             | 4250              |   |
| 9  | Maintenance    | 2550              |   |
| 10 | Resourcing     | 3400              |   |
| 11 | Sales          | 850               |   |
| 12 | Support        | 3400              |   |
| 13 | Transport      | 850               |   |
| 14 | ■Gold          | 32639.5           |   |
| 15 | Accounts       | 1125.5            |   |
| 16 | Admin          | 2251              |   |
| 17 | Brokerage      | 6753              |   |
| 18 | Communications | 3376.5            |   |
| 19 | Enterprise     | 2251              |   |
| 20 | Finance        | 3376.5            |   |
| 21 | Legal          | 4502              |   |
| 22 | Maintenance    | 2251              |   |
| 23 | Resourcing     | 3376.5            |   |
| 24 | Sales          | 3376.5            |   |
| 25 | ■ Junior       | 935               |   |
| 26 | Admin          | 110               |   |

- > Click the **Type** field button in the Row Labels box
- Select Move to Column Labels

Alternatively you could drag the field from the Row Labels box to the Column Labels box.

| Drag fields between are | eas below:<br>Column Labels Type |
|-------------------------|----------------------------------|
| Row Labels              | ∑ Values                         |
| Defer Layout Updat      | te Update                        |

The report provides the same information, but it is now displayed in a manner that enables you to compare values more easily.

| 1  | A                                     | В           |        | С       | D      | Е    | F      | G           |
|----|---------------------------------------|-------------|--------|---------|--------|------|--------|-------------|
| 1  |                                       |             |        |         |        |      |        |             |
| 2  |                                       |             | _      |         |        |      |        |             |
| 3  | Sum of Annual Fe                      | e Column La | bels 💌 |         |        |      |        |             |
| 4  | Row Labels                            | Bronze      |        | Gold    | Junior | Life | Silver | Grand Total |
| 5  | Accounts                              |             | 1700   | 1125.5  |        |      | 750    | 3575.5      |
| 6  | Admin                                 |             |        | 2251    | 110    | 55   | 1500   | 3916        |
| 7  | Brokerage                             |             |        | 6753    | 55     | 110  | 3000   | 9918        |
| 8  | Communications                        |             | 1700   | 3376.5  | 110    |      |        | 5186.5      |
| 9  | Enterprise                            |             |        | 2251    | 110    | 55   | 3000   | 5416        |
| 10 | Finance                               |             | 1700   | 3376.5  | 55     | 55   | 750    | 5936.5      |
| 11 | HR                                    |             | 4250   |         | 110    |      |        | 4360        |
| 12 | Insurance                             |             |        |         | 220    | 55   |        | 275         |
| 13 | Legal                                 |             |        | 4502    | 55     |      |        | 4557        |
| 14 | Maintenance                           |             | 2550   | 2251    | 55     |      | 3000   | 7856        |
| 15 | Resourcing                            |             | 3400   | 3376.5  |        | 110  | 2250   | 9136.5      |
| 16 | Sales                                 |             | 850    | 3376.5  | 55     |      | 750    | 5031.5      |
| 17 | Support                               |             | 3400   |         |        |      | 2250   | 5650        |
| 18 | Transport                             |             | 850    |         |        |      | 750    | 1600        |
| 19 | Grand Total                           |             | 20400  | 32639.5 | 935    | 440  | 18000  | 72414.5     |
| 20 | · · · · · · · · · · · · · · · · · · · |             |        |         |        |      |        |             |

You can add as many fields to the Pivot Table as you need.

Add the Due field to the Row Labels section and move it above the Department field

|    | A                 | В                 | С      | D        | E    | F      | G           | Н | I. | J | - F        | PivotTable Field List 🔹 💌        |
|----|-------------------|-------------------|--------|----------|------|--------|-------------|---|----|---|------------|----------------------------------|
| 1  |                   |                   |        |          |      |        |             |   |    |   | - <b>П</b> |                                  |
| 2  |                   |                   |        |          |      |        |             |   |    |   | - 11       | Choose fields to add to report:  |
| 3  | Sum of Annual Fee | Column Labels 💌   |        |          |      |        |             |   |    |   |            | No.                              |
| 4  | Row Labels        | Bronze            | Gold   | Junior L | .ife | Silver | Grand Total |   |    |   |            | First Name                       |
| 5  | January           | 850               | 2251   |          |      | 1500   | 4601        |   |    |   |            | Last Name                        |
| 6  | Brokerage         |                   | 1125.5 |          |      | 1500   | 2625.5      |   |    |   |            | Last Name                        |
| 7  | Communications    | 850               |        |          |      |        | 850         |   |    |   |            | Joned                            |
| 8  | Resourcing        |                   | 1125.5 |          |      |        | 1125.5      |   |    |   |            | Tears                            |
| 9  | ■February         | 3400              | 7878.5 | 55       |      | 4500   | 15833.5     |   |    |   |            | Months                           |
| 10 | Admin             |                   |        | 55       |      | 1500   | 1555        |   |    |   |            | ✓ Department                     |
| 11 | Brokerage         |                   | 3376.5 |          |      | 750    | 4126.5      |   |    |   |            | ✓ Type                           |
| 12 | Finance           |                   | 1125.5 |          |      |        | 1125.5      |   |    |   |            | Annual Fee                       |
| 13 | Legal             |                   | 2251   |          |      |        | 2251        |   |    |   | _          | ✓ Due                            |
| 14 | Maintenance       |                   |        |          |      | 1500   | 1500        |   |    |   | - 1        |                                  |
| 15 | Sales             | 850               | 1125.5 |          |      |        | 1975.5      |   |    |   | - 1        |                                  |
| 16 | Support           | 1700              |        |          |      | 750    | 2450        |   |    |   | _          |                                  |
| 17 | Transport         | 850               |        |          |      |        | 850         |   |    |   | _          |                                  |
| 18 | ■March            | 1700              | 3376.5 |          | 110  | 750    | 5936.5      |   |    |   | - 1        | Drag fields between areas below: |
| 19 | Brokerage         |                   |        |          | 110  |        | 110         |   |    |   | _          | Y Report Filter 🔛 Column Labels  |
| 20 | Communications    | 850               | 2251   |          |      |        | 3101        |   |    |   | _          | Type 🔻                           |
| 21 | Enterprise        |                   |        |          |      | 750    | 750         |   |    |   | _          |                                  |
| 22 | Finance           | 850               |        |          |      |        | 850         |   |    |   | _          |                                  |
| 23 | Maintenance       |                   | 1125.5 |          |      |        | 1125.5      |   |    |   | - 8        |                                  |
| 24 | ■April            | 2550              |        | 220      |      | 1500   | 4270        |   |    |   | _          | Pow Labels <b>S</b> Values       |
| 25 | Enterprise        |                   |        | 110      |      | 1500   | 1610        |   |    |   | - 1        |                                  |
| 26 | Finance           | 850               |        |          |      |        | 850         |   |    |   | _          | Due 👻 Sum of Annu 👻              |
| 27 | HR                | 1700              |        |          |      |        | 1700        |   |    |   | - 1        | Department                       |
| 28 | Insurance         |                   |        | 110      |      |        | 110         |   |    |   |            |                                  |
| 29 | ■May              |                   | 6753   | 275      |      | 2250   | 9278        |   |    |   |            |                                  |
| 30 | Accounts          |                   |        |          |      | 750    | 750         |   |    |   | -          | Defer Layout Update Update       |
| М  | ♦ ▶ ▶ Sheet1 Data | Sheet / LookupTab | le 🦯 🞾 |          |      |        | 14          |   |    |   |            |                                  |

To remove a field from the report you simply remove the tick from the check box in the field list section of the task pane.

> Click the **Due** field check box to remove the tick

The field is removed from the Pivot Table.

#### Applying a filter to a Pivot Table

You will set the Due field as a filter field, and use it to change the display in the Pivot Table.

Hover the mouse pointer over the Due field in the Field List and click the right mouse button

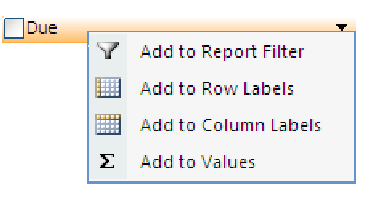

Select Add to Report Filter

The Due field is added to the Report Filter box and is also displayed at the top of the Pivot Table report.

Alternatively, to add a field to the Report Filter box you can drag the field from the Field List to the Report Filter box.

#### Report Filter field

|      | А               |            | В           | С         | D      | Е    | F      | G           | Н | 1 | J | K_ | PivotTable Field List             | × |
|------|-----------------|------------|-------------|-----------|--------|------|--------|-------------|---|---|---|----|-----------------------------------|---|
| 1    | Due             | (All)      | -           |           |        |      |        |             |   |   |   | _  |                                   | _ |
| 2    |                 |            |             |           |        |      |        |             |   |   |   |    | Choose fields to add to report:   | - |
| 3    | Sum of Annual F | ee Columr  | n Labels 💌  |           |        |      |        |             |   |   |   |    |                                   | 5 |
| 4    | Row Labels      | Bronze     |             | Gold      | Junior | Life | Silver | Grand Total |   |   |   |    | No                                |   |
| 5    | Accounts        |            | 1700        | 1125.5    |        |      | 750    | 3575.5      |   |   |   |    | First Name                        |   |
| 6    | Admin           |            |             | 2251      | 110    | 55   | 1500   | 3916        |   |   |   | _  | Last Name                         |   |
| 7    | Brokerage       |            |             | 6753      | 55     | 110  | 3000   | 9918        |   |   |   | -  | Joined                            |   |
| 8    | Communications  |            | 1700        | 3376.5    | 110    |      |        | 5186.5      |   |   |   |    | Years                             |   |
| 9    | Enterprise      |            |             | 2251      | 110    | 55   | 3000   | 5416        |   |   |   |    | Months                            |   |
| 10   | Finance         |            | 1700        | 3376.5    | 55     | 55   | 750    | 5936.5      |   |   |   |    | ✓ Department                      |   |
| 11   | HR              |            | 4250        |           | 110    |      |        | 4360        |   |   |   |    | ✓ Туре                            |   |
| 12   | Insurance       |            |             |           | 220    | - 55 |        | 275         |   |   |   |    | Annual Fee                        |   |
| 13   | Legal           |            |             | 4502      | 55     |      |        | 4557        |   |   |   |    | ✓ Due                             |   |
| 14   | Maintenance     |            | 2550        | 2251      | 55     |      | 3000   | 7856        |   |   |   |    |                                   |   |
| 15   | Resourcing      |            | 3400        | 3376.5    |        | 110  | 2250   | 9136.5      |   |   |   |    |                                   |   |
| 16   | Sales           |            | 850         | 3376.5    | 55     |      | 750    | 5031.5      |   |   |   |    |                                   |   |
| 17   | Support         |            | 3400        |           |        |      | 2250   | 5650        |   |   |   |    |                                   |   |
| 18   | Transport       |            | 850         |           |        |      | 750    | 1600        |   |   |   |    | Drag fields between areas below:  |   |
| 19   | Grand Total     |            | 20400       | 32639.5   | 935    | 440  | 18000  | 72414.5     |   |   |   | _  | 🝸 Report Filter 🛛 🛄 Column Labels |   |
| 20   |                 |            |             |           |        |      |        |             |   |   |   |    | Due 🔻 Type 🔻                      |   |
| 21   |                 |            |             |           |        |      |        |             |   |   |   | _  |                                   | - |
| 22   |                 |            |             |           |        |      |        |             |   |   |   | _  |                                   |   |
| 23   |                 |            |             |           |        |      |        |             |   |   |   | _  |                                   |   |
| 24   |                 |            |             |           |        |      |        |             |   |   |   | _  | Devi Labela 🔊 Values              |   |
| 25   |                 |            |             |           |        |      |        |             |   |   |   | _  |                                   |   |
| 26   |                 |            |             |           |        |      |        |             |   |   |   | _  | Department   Sum of Annu          |   |
| 27   |                 |            |             |           |        |      |        |             |   |   |   |    |                                   |   |
| 28   |                 |            |             |           |        |      |        |             |   |   |   | _  |                                   |   |
| 29   |                 |            |             |           |        |      |        |             |   |   |   | _  |                                   |   |
| 30   |                 |            |             |           |        |      |        |             |   |   |   | -  | Defer Layout Update Update        |   |
| 14 - | Sheet1          | Data Sheet | / Lookup Ta | ble 🏑 🞾 , |        |      |        |             |   |   |   |    |                                   | 2 |

To show only the information for the membership renewals due in April:

- > Click the down arrow in cell B1 to see the possible options for the filter
- > Select April

| : (All)               | ^  |
|-----------------------|----|
| January               |    |
| February              |    |
| March                 |    |
| ···· April            |    |
| May                   |    |
| June                  |    |
| July                  |    |
| August                |    |
| September             | ~  |
|                       |    |
| Select Multiple Items |    |
| OK Cancel             |    |
|                       | .: |

> Click OK

|    | А                 | В               | С      | D      | E           |  |
|----|-------------------|-----------------|--------|--------|-------------|--|
| 1  | Due               | April 🏼 🖓       |        |        |             |  |
| 2  |                   |                 |        |        |             |  |
| 3  | Sum of Annual Fee | Column Labels 💌 |        |        |             |  |
| 4  | Row Labels 🛛 💽    | Bronze          | Junior | Silver | Grand Total |  |
| 5  | Enterprise        |                 | 110    | 1500   | 1610        |  |
| 6  | Finance           | 850             |        |        | 850         |  |
| 7  | HR                | 1700            |        |        | 1700        |  |
| 8  | Insurance         |                 | 110    |        | 110         |  |
| 9  | Grand Total       | 2550            | 220    | 1500   | 4270        |  |
| 10 |                   |                 |        |        |             |  |

It is also possible to select multiple values from the filter list.

To view all the memberships due in the second quarter:

- Click the down arrow in B1
- > Click Select Multiple Items to put a tick in the check box
- > Click the check boxes for May and June

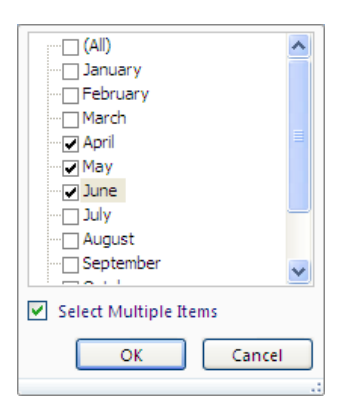

### Click OK

|    | А                 | В                    | С      | D      | Е    | F      | G           |
|----|-------------------|----------------------|--------|--------|------|--------|-------------|
| 1  | Due               | (Multiple Items) 🛛 🖓 |        |        |      |        |             |
| 2  |                   |                      |        |        |      |        |             |
| 3  | Sum of Annual Fee | Column Labels 💌      | ]      |        |      |        |             |
| 4  | Row Labels        | Bronze               | Gold   | Junior | Life | Silver | Grand Total |
| 5  | Accounts          |                      |        |        |      | 750    | 750         |
| 6  | Admin             |                      | 1125.5 |        |      |        | 1125.5      |
| 7  | Brokerage         |                      | 1125.5 | 55     |      | 750    | 1930.5      |
| 8  | Communications    |                      | 1125.5 | 110    |      |        | 1235.5      |
| 9  | Enterprise        |                      |        | 110    | 55   | 1500   | 1665        |
| 10 | Finance           | 850                  | 2251   |        | 55   |        | 3156        |
| 11 | HR                | 1700                 |        |        |      |        | 1700        |
| 12 | Insurance         |                      |        | 110    |      |        | 110         |
| 13 | Maintenance       |                      |        | 55     |      | 750    | 805         |
| 14 | Resourcing        |                      |        |        | 110  | 750    | 860         |
| 15 | Sales             |                      | 1125.5 | 55     |      |        | 1180.5      |
| 16 | Support           | 1700                 |        |        |      | 750    | 2450        |
| 17 | Transport         |                      |        |        |      | 750    | 750         |
| 18 | Grand Total       | 4250                 | 6753   | 495    | 220  | 6000   | 17718       |
| 19 |                   |                      |        |        |      |        |             |

To remove the filter from the values:

- Click the down arrow in B1
- Select All
- > Click OK
- Save the workbook

The following pivot table was created using the data from the Data Sheet worksheet.

|    | А                 | В               | С      | D      | E    | F      | G           |
|----|-------------------|-----------------|--------|--------|------|--------|-------------|
| 1  | Department        | Finance 🖓       |        |        |      |        |             |
| 2  |                   |                 |        |        |      |        |             |
| 3  | Sum of Annual Fee | Column Labels 💌 | ]      |        |      |        |             |
| 4  | Row Labels 🛛 💽    | Bronze          | Gold   | Junior | Life | Silver | Grand Total |
| 5  | February          |                 | 1125.5 |        |      |        | 1125.5      |
| 6  | March             | 850             |        |        |      |        | 850         |
| 7  | April             | 850             |        |        |      |        | 850         |
| 8  | May               |                 | 2251   |        |      |        | 2251        |
| 9  | June              |                 |        |        | 55   |        | 55          |
| 10 | July              |                 |        | 55     |      |        | 55          |
| 11 | November          |                 |        |        |      | 750    | 750         |
| 12 | Grand Total       | 1700            | 3376.5 | 55     | 55   | 750    | 5936.5      |
| 13 |                   |                 |        |        |      |        |             |

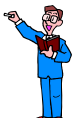

Select the Data Sheet worksheet and create this Pivot Table report on a new worksheet

Hint: The **Due** field was used for the row labels, the **Type** field was used for the column labels, the **Annual Fee** field was used for the values, the **Department** field was used as a report filter and the values filtered to show only the information for the **Finance** department.

### Changing the Pivot Table value settings

By default, fields that are added to the Values section on the Pivot Table Field List layout area are set to sum the data, thus displaying totals in the Pivot Table. You can, however, change the setting so that the Pivot Table displays different statistical results, such as a count of the data, or the average.

You will change the values displayed in the Pivot Table on Sheet1 from Sum to Count.

- Ensure that Sheet1 is selected
- > Ensure that a cell within the pivot table is selected
- > Click on the **Sum of Annual Fee** in the **Values** area

Select Value Field Settings

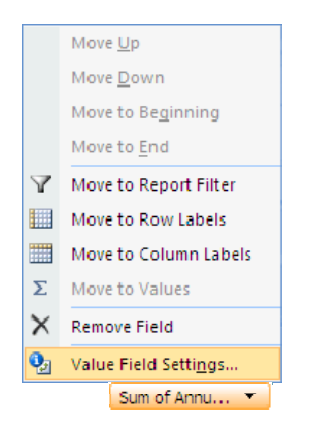

The Value Field Settings dialog box is displayed.

| Value Field Settings                                                                             |
|--------------------------------------------------------------------------------------------------|
| Source Name: Annual Fee                                                                          |
| Custom Name: Sum of Annual Fee                                                                   |
| Summarize by Show values as                                                                      |
| Summarize value field by                                                                         |
| Choose the type of calculation that you want to use to summarize<br>the data from selected field |
| Sum 🔥                                                                                            |
| Average                                                                                          |
| Max                                                                                              |
| Product                                                                                          |
|                                                                                                  |
| Number Format OK Cancel                                                                          |

- > Select Count from the Summarize value field by list
- > Click OK

|    | А                   | В             |    | С    | D      | Е    | F      | G           |
|----|---------------------|---------------|----|------|--------|------|--------|-------------|
| 1  | Due                 | (All)         | •  |      |        |      |        |             |
| 2  |                     |               | _  |      |        |      |        |             |
| 3  | Count of Annual Fee | Column Labels | •  |      |        |      |        |             |
| 4  | Row Labels          | Bronze        |    | Gold | Junior | Life | Silver | Grand Total |
| 5  | Accounts            |               | 2  | 1    |        |      | 1      | 4           |
| 6  | Admin               |               |    | 2    | 2      | 1    | 2      | 7           |
| 7  | Brokerage           |               |    | 6    | 1      | 2    | 4      | 13          |
| 8  | Communications      |               | 2  | 3    | 2      |      |        | 7           |
| 9  | Enterprise          |               |    | 2    | 2      | 1    | 4      | 9           |
| 10 | Finance             |               | 2  | 3    | 1      | 1    | 1      | 8           |
| 11 | HR                  |               | 5  |      | 2      |      |        | 7           |
| 12 | Insurance           |               |    |      | 4      | 1    |        | 5           |
| 13 | Legal               |               |    | 4    | 1      |      |        | 5           |
| 14 | Maintenance         |               | 3  | 2    | 1      |      | 4      | 10          |
| 15 | Resourcing          |               | 4  | 3    |        | 2    | 3      | 12          |
| 16 | Sales               |               | 1  | 3    | 1      |      | 1      | 6           |
| 17 | Support             |               | 4  |      |        |      | 3      | 7           |
| 18 | Transport           |               | 1  |      |        |      | 1      | 2           |
| 19 | Grand Total         |               | 24 | 29   | 17     | 8    | 24     | 102         |

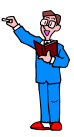

> Change the values displayed in the Pivot Table from Count to Average

|    | A                     | В        |         | С      | D      | Е    | F      | G           |
|----|-----------------------|----------|---------|--------|--------|------|--------|-------------|
| 1  | Due                   | (All)    | -       |        |        |      |        |             |
| 2  |                       |          |         |        |        |      |        |             |
| 3  | Average of Annual Fee | Column L | abels 💌 |        |        |      |        |             |
| 4  | Row Labels 🛛 💌        | Bronze   |         | Gold   | Junior | Life | Silver | Grand Total |
| 5  | Accounts              |          | 850     | 1125.5 |        |      | 750    | 893.875     |
| 6  | Admin                 |          |         | 1125.5 | 55     | - 55 | 750    | 559.4285714 |
| 7  | Brokerage             |          |         | 1125.5 | - 55   | - 55 | 750    | 762.9230769 |
| 8  | Communications        |          | 850     | 1125.5 | 55     |      |        | 740.9285714 |
| 9  | Enterprise            |          |         | 1125.5 | 55     | - 55 | 750    | 601.7777778 |
| 10 | Finance               |          | 850     | 1125.5 | 55     | - 55 | 750    | 742.0625    |
| 11 | HR                    |          | 850     |        | 55     |      |        | 622.8571429 |
| 12 | Insurance             |          |         |        | 55     | 55   |        | 55          |
| 13 | Legal                 |          |         | 1125.5 | 55     |      |        | 911.4       |
| 14 | Maintenance           |          | 850     | 1125.5 | 55     |      | 750    | 785.6       |
| 15 | Resourcing            |          | 850     | 1125.5 |        | 55   | 750    | 761.375     |
| 16 | Sales                 |          | 850     | 1125.5 | 55     |      | 750    | 838.5833333 |
| 17 | Support               |          | 850     |        |        |      | 750    | 807.1428571 |
| 18 | Transport             |          | 850     |        |        |      | 750    | 800         |
| 19 | Grand Total           |          | 850     | 1125.5 | 55     | 55   | 750    | 709.9460784 |

#### Formatting values

To format the values and set the number of decimal places to 2:

- > Click on Average of Annual Fee in the Values area
- Select Value Field Settings
- Click on Number Format

The Format Cells dialog box is displayed enabling you to format the values in any way you wish.

- Click on Number
- Ensure Decimal places is set to 2

| Format Cells                                                                                     | ? 🗙                                                                                                    |
|--------------------------------------------------------------------------------------------------|----------------------------------------------------------------------------------------------------|
| Format Cells  Umber  General  Currency  Accounting Date  Fraction Scientific Text Special Custom | Sample<br>Average of Annual Fee<br>Decimal places: 2<br>Use 1000 Separator (,)<br>Negative numbers:<br>1234.10<br>-1234.10<br>-1234.10 |
| Number is used for gener<br>specialized formatting for                                           | al display of numbers. Currency and Accounting offer<br>monetary value.                                                                |

- > Click **OK** to close the Format Cells dialog box
- > Click OK to close the Value Field Settings dialog box

|    | А                     |        | В        | С       | D      | Е     | F      | G           |
|----|-----------------------|--------|----------|---------|--------|-------|--------|-------------|
| 1  | Due                   | (All)  | -        |         |        |       |        |             |
| 2  |                       |        |          |         |        |       |        |             |
| 3  | Average of Annual Fee | Column | Labels 💌 | ]       |        |       |        |             |
| 4  | Row Labels            | Bronze |          | Gold    | Junior | Life  | Silver | Grand Total |
| 5  | Accounts              |        | 850.00   | 1125.50 |        |       | 750.00 | 893.88      |
| 6  | Admin                 |        |          | 1125.50 | 55.00  | 55.00 | 750.00 | 559.43      |
| 7  | Brokerage             |        |          | 1125.50 | 55.00  | 55.00 | 750.00 | 762.92      |
| 8  | Communications        |        | 850.00   | 1125.50 | 55.00  |       |        | 740.93      |
| 9  | Enterprise            |        |          | 1125.50 | 55.00  | 55.00 | 750.00 | 601.78      |
| 10 | Finance               |        | 850.00   | 1125.50 | 55.00  | 55.00 | 750.00 | 742.06      |
| 11 | HR                    |        | 850.00   |         | 55.00  |       |        | 622.86      |
| 12 | Insurance             |        |          |         | 55.00  | 55.00 |        | 55.00       |
| 13 | Legal                 |        |          | 1125.50 | 55.00  |       |        | 911.40      |
| 14 | Maintenance           |        | 850.00   | 1125.50 | 55.00  |       | 750.00 | 785.60      |
| 15 | Resourcing            |        | 850.00   | 1125.50 |        | 55.00 | 750.00 | 761.38      |
| 16 | Sales                 |        | 850.00   | 1125.50 | 55.00  |       | 750.00 | 838.58      |
| 17 | Support               |        | 850.00   |         |        |       | 750.00 | 807.14      |
| 18 | Transport             |        | 850.00   |         |        |       | 750.00 | 800.00      |
| 19 | Grand Total           |        | 850.00   | 1125.50 | 55.00  | 55.00 | 750.00 | 709.95      |

> Change the formatting of the values to Currency with no decimal places

|    | А                     | В          |        | С      | D      | Е    | F      | G           |
|----|-----------------------|------------|--------|--------|--------|------|--------|-------------|
| 1  | Due                   | (All)      | -      |        |        |      |        |             |
| 2  |                       |            |        |        |        |      |        |             |
| 3  | Average of Annual Fee | Column Lal | bels 💌 |        |        |      |        |             |
| 4  | Row Labels 🛛 💽        | Bronze     |        | Gold   | Junior | Life | Silver | Grand Total |
| 5  | Accounts              |            | £850   | £1,126 |        |      | £750   | £894        |
| 6  | Admin                 |            |        | £1,126 | £55    | £55  | £750   | £559        |
| 7  | Brokerage             |            |        | £1,126 | £55    | £55  | £750   | £763        |
| 8  | Communications        |            | £850   | £1,126 | £55    |      |        | £741        |
| 9  | Enterprise            |            |        | £1,126 | £55    | £55  | £750   | £602        |
| 10 | Finance               |            | £850   | £1,126 | £55    | £55  | £750   | £742        |
| 11 | HR                    |            | £850   |        | £55    |      |        | £623        |
| 12 | Insurance             |            |        |        | £55    | £55  |        | £55         |
| 13 | Legal                 |            |        | £1,126 | £55    |      |        | £911        |
| 14 | Maintenance           |            | £850   | £1,126 | £55    |      | £750   | £786        |
| 15 | Resourcing            |            | £850   | £1,126 |        | £55  | £750   | £761        |
| 16 | Sales                 |            | £850   | £1,126 | £55    |      | £750   | £839        |
| 17 | Support               |            | £850   |        |        |      | £750   | £807        |
| 18 | Transport             |            | £850   |        |        |      | £750   | £800        |
| 19 | Grand Total           |            | £850   | £1,126 | £55    | £55  | £750   | £710        |

#### Grouping rows

The values in two or more rows can be combined by grouping to give subtotals.

Select Sheet2

The Pivot Table on Sheet2 shows the information for the Finance department.

> Display the information for all departments (see page 82)

|    | А                 | В               | С       | D      | Е    | F      | G           |
|----|-------------------|-----------------|---------|--------|------|--------|-------------|
| 1  | Department        | (All)           |         |        |      |        |             |
| 2  |                   |                 |         |        |      |        |             |
| 3  | Sum of Annual Fee | Column Labels 💌 | ]       |        |      |        |             |
| 4  | Row Labels 🛛 💽    | Bronze          | Gold    | Junior | Life | Silver | Grand Total |
| 5  | January           | 850             | 2251    |        |      | 1500   | 4601        |
| 6  | February          | 3400            | 7878.5  | 55     |      | 4500   | 15833.5     |
| 7  | March             | 1700            | 3376.5  |        | 110  | 750    | 5936.5      |
| 8  | April             | 2550            |         | 220    |      | 1500   | 4270        |
| 9  | May               |                 | 6753    | 275    |      | 2250   | 9278        |
| 10 | June              | 1700            |         |        | 220  | 2250   | 4170        |
| 11 | July              | 5100            | 5627.5  | 55     |      | 750    | 11532.5     |
| 12 | August            | 850             | 3376.5  | 110    | 55   |        | 4391.5      |
| 13 | September         |                 | 1125.5  |        | 55   | 2250   | 3430.5      |
| 14 | October           | 1700            | 1125.5  | 110    |      | 1500   | 4435.5      |
| 15 | November          |                 | 1125.5  |        |      | 750    | 1875.5      |
| 16 | December          | 2550            |         | 110    |      |        | 2660        |
| 17 | Grand Total       | 20400           | 32639.5 | 935    | 440  | 18000  | 72414.5     |

You will group the information to display the total figures for each quarter.

- Select A5:A7 (January to March)
- > Click Group Selection in the Group group on the Options tab

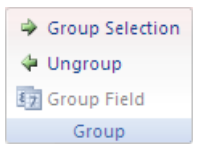

January, February and March are grouped under the heading Group1. Group headings are also created for each of the other months.

|    | А                 |        | В        | С      | D      | Е    | F      | G           |
|----|-------------------|--------|----------|--------|--------|------|--------|-------------|
| 1  | Department        | (All)  | -        |        |        |      |        |             |
| 2  |                   |        |          |        |        |      |        |             |
| 3  | Sum of Annual Fee | Column | Labels 💌 |        |        |      |        |             |
| 4  | Row Labels        | Bronze |          | Gold   | Junior | Life | Silver | Grand Total |
| 5  | ■Group1           |        |          |        |        |      |        |             |
| 6  | January           |        | 850      | 2251   |        |      | 1500   | 4601        |
| 7  | February          |        | 3400     | 7878.5 | - 55   |      | 4500   | 15833.5     |
| 8  | March             |        | 1700     | 3376.5 |        | 110  | 750    | 5936.5      |
| 9  | ■ April           |        |          |        |        |      |        |             |
| 10 | April             |        | 2550     |        | 220    |      | 1500   | 4270        |
| 11 | ⊟ May             |        |          |        |        |      |        |             |
| 12 | May               |        |          | 6753   | 275    |      | 2250   | 9278        |

87

- Select A9:A14 (April to June)
- > Click Group Selection on the Options tab
- Select A13:A18 (July to September)
- Click Group Selection
- Select A17:A22 (October to December)
- Click Group Selection

The data is now split into four groups.

|    | A                 | В         |         | С       | D      | Е    | F      | G           |
|----|-------------------|-----------|---------|---------|--------|------|--------|-------------|
| 1  | Department        | (All)     | -       |         |        |      |        |             |
| 2  |                   |           |         |         |        |      |        |             |
| 3  | Sum of Annual Fee | Column La | abels 💌 |         |        |      |        |             |
| 4  | Row Labels        | Bronze    |         | Gold    | Junior | Life | Silver | Grand Total |
| 5  | ■Group1           |           |         |         |        |      |        |             |
| 6  | January           |           | 850     | 2251    |        |      | 1500   | 4601        |
| 7  | February          |           | 3400    | 7878.5  | 55     |      | 4500   | 15833.5     |
| 8  | March             |           | 1700    | 3376.5  |        | 110  | 750    | 5936.5      |
| 9  | ■Group2           |           |         |         |        |      |        |             |
| 10 | April             |           | 2550    |         | 220    |      | 1500   | 4270        |
| 11 | May               |           |         | 6753    | 275    |      | 2250   | 9278        |
| 12 | June              |           | 1700    |         |        | 220  | 2250   | 4170        |
| 13 | ■Group3           |           |         |         |        |      |        |             |
| 14 | July              |           | 5100    | 5627.5  | 55     |      | 750    | 11532.5     |
| 15 | August            |           | 850     | 3376.5  | 110    | 55   |        | 4391.5      |
| 16 | September         |           |         | 1125.5  |        | 55   | 2250   | 3430.5      |
| 17 | ■Group4           |           |         |         |        |      |        |             |
| 18 | October           |           | 1700    | 1125.5  | 110    |      | 1500   | 4435.5      |
| 19 | November          |           |         | 1125.5  |        |      | 750    | 1875.5      |
| 20 | December          |           | 2550    |         | 110    |      |        | 2660        |
| 21 | Grand Total       |           | 20400   | 32639.5 | 935    | 440  | 18000  | 72414.5     |

To include a subtotal for each group:

- > Click Subtotals in the Layout group on the Design tab
- > Select Show all Subtotals at Bottom of Group

|    | А                 |        | В      |    | С       | D      | E    | F      | G           |
|----|-------------------|--------|--------|----|---------|--------|------|--------|-------------|
| 1  | Department        | (All)  |        | -  |         |        |      |        |             |
| 2  |                   |        |        |    |         |        |      |        |             |
| 3  | Sum of Annual Fee | Column | Labels | -  |         |        |      |        |             |
| 4  | Row Labels 🛛 💽    | Bronze |        |    | Gold    | Junior | Life | Silver | Grand Total |
| 5  | Group1            |        |        |    |         |        |      |        |             |
| 6  | January           |        | 8      | 50 | 2251    |        |      | 1500   | 4601        |
| 7  | February          |        | 34     | 00 | 7878.5  | 55     |      | 4500   | 15833.5     |
| 8  | March             |        | 17     | 00 | 3376.5  |        | 110  | 750    | 5936.5      |
| 9  | Group1 Total      |        | 59     | 50 | 13506   | 55     | 110  | 6750   | 26371       |
| 10 | ■Group2           |        |        |    |         |        |      |        |             |
| 11 | April             |        | 25     | 50 |         | 220    |      | 1500   | 4270        |
| 12 | May               |        |        |    | 6753    | 275    |      | 2250   | 9278        |
| 13 | June              |        | 17     | 00 |         |        | 220  | 2250   | 4170        |
| 14 | Group2 Total      |        | 42     | 50 | 6753    | 495    | 220  | 6000   | 17718       |
| 15 | ■Group3           |        |        |    |         |        |      |        |             |
| 16 | July              |        | 51     | 00 | 5627.5  | 55     |      | 750    | 11532.5     |
| 17 | August            |        | 8      | 50 | 3376.5  | 110    | - 55 |        | 4391.5      |
| 18 | September         |        |        |    | 1125.5  |        | - 55 | 2250   | 3430.5      |
| 19 | Group3 Total      |        | 59     | 50 | 10129.5 | 165    | 110  | 3000   | 19354.5     |
| 20 | ■Group4           |        |        |    |         |        |      |        |             |
| 21 | October           |        | 17     | 00 | 1125.5  | 110    |      | 1500   | 4435.5      |
| 22 | November          |        |        |    | 1125.5  |        |      | 750    | 1875.5      |
| 23 | December          |        | 25     | 50 |         | 110    |      |        | 2660        |
| 24 | Group4 Total      |        | 42     | 50 | 2251    | 220    |      | 2250   | 8971        |
| 25 | Grand Total       |        | 204    | 00 | 32639.5 | 935    | 440  | 18000  | 72414.5     |

The headings for the groups can be changed to show more meaningful titles.

- Click into A5 (the title for the first group)
- > Type First Quarter and press Enter

The group title and the label in A9 are changed.

|    | А                   | В             | С        | D      | E    | F      | G           |
|----|---------------------|---------------|----------|--------|------|--------|-------------|
| 1  | Department          | (All)         | •        |        |      |        |             |
| 2  |                     |               |          |        |      |        |             |
| 3  | Sum of Annual Fee   | Column Labels | •        |        |      |        |             |
| 4  | Row Labels 🛛 💽      | Bronze        | Gold     | Junior | Life | Silver | Grand Total |
| 5  | First Quarter       | -             |          |        |      |        |             |
| 6  | January             | 85            | 0 2251   |        |      | 1500   | 4601        |
| 7  | February            | 340           | 0 7878.5 | 55     |      | 4500   | 15833.5     |
| 8  | March               | 170           | 0 3376.5 |        | 110  | 750    | 5936.5      |
| 9  | First Quarter Total | 595           | 0 13506  | 55     | 110  | 6750   | 26371       |
| 10 | ■Group2             |               |          |        |      |        |             |
| 11 | April               | 255           | 0        | 220    |      | 1500   | 4270        |
| 12 | May                 |               | 6753     | 275    |      | 2250   | 9278        |
| 13 | June                | 170           | 0        |        | 220  | 2250   | 4170        |
| 14 | Group2 Total        | 425           | 0 6753   | 495    | 220  | 6000   | 17718       |

Change the other group titles to Second Quarter, Third Quarter, and Fourth Quarter

|    | A                   |     |        | В        | С       | D      | Е    | F      | G           |
|----|---------------------|-----|--------|----------|---------|--------|------|--------|-------------|
| 1  | Department          |     | (All)  | -        |         |        |      |        |             |
| 2  |                     |     |        |          |         |        |      |        |             |
| 3  | Sum of Annual Fee   | •   | Column | Labels 💌 |         |        |      |        |             |
| 4  | Row Labels          | -   | Bronze |          | Gold    | Junior | Life | Silver | Grand Total |
| 5  | First Quarter       |     |        |          |         |        |      |        |             |
| 6  | January             |     |        | 850      | 2251    |        |      | 1500   | 4601        |
| 7  | February            |     |        | 3400     | 7878.5  | 55     |      | 4500   | 15833.5     |
| 8  | March               |     |        | 1700     | 3376.5  |        | 110  | 750    | 5936.5      |
| 9  | First Quarter Total |     |        | 5950     | 13506   | 55     | 110  | 6750   | 26371       |
| 10 | Second Quarter      |     |        |          |         |        |      |        |             |
| 11 | April               |     |        | 2550     |         | 220    |      | 1500   | 4270        |
| 12 | May                 |     |        |          | 6753    | 275    |      | 2250   | 9278        |
| 13 | June                |     |        | 1700     |         |        | 220  | 2250   | 4170        |
| 14 | Second Quarter To   | tal |        | 4250     | 6753    | 495    | 220  | 6000   | 17718       |
| 15 | Third Quarter       |     |        |          |         |        |      |        |             |
| 16 | July                |     |        | 5100     | 5627.5  | 55     |      | 750    | 11532.5     |
| 17 | August              |     |        | 850      | 3376.5  | 110    | 55   |        | 4391.5      |
| 18 | September           |     |        |          | 1125.5  |        | 55   | 2250   | 3430.5      |
| 19 | Third Quarter Total |     |        | 5950     | 10129.5 | 165    | 110  | 3000   | 19354.5     |
| 20 | Fourth Quarter      |     |        |          |         |        |      |        |             |
| 21 | October             |     |        | 1700     | 1125.5  | 110    |      | 1500   | 4435.5      |
| 22 | November            |     |        |          | 1125.5  |        |      | 750    | 1875.5      |
| 23 | December            |     |        | 2550     |         | 110    |      |        | 2660        |
| 24 | Fourth Quarter Tota | al  |        | 4250     | 2251    | 220    |      | 2250   | 8971        |
| 25 | Grand Total         |     |        | 20400    | 32639.5 | 935    | 440  | 18000  | 72414.5     |

To collapse each group and hide the figures for the individual months:

> Click the minus sign next to each group heading

|   | А                |   | В          |       | С       | D      | Е    | F      | G           |
|---|------------------|---|------------|-------|---------|--------|------|--------|-------------|
| 1 | Department       |   | (All)      | -     |         |        |      |        |             |
| 2 |                  |   |            |       |         |        |      |        |             |
| 3 | Sum of Annual Fe | e | Column Lab | els 💌 |         |        |      |        |             |
| 4 | Row Labels       | • | Bronze     |       | Gold    | Junior | Life | Silver | Grand Total |
| 5 | First Quarter    |   |            | 5950  | 13506   | 55     | 110  | 6750   | 26371       |
| 6 | Second Quarter   | r |            | 4250  | 6753    | 495    | 220  | 6000   | 17718       |
| 7 | Third Quarter    |   |            | 5950  | 10129.5 | 165    | 110  | 3000   | 19354.5     |
| 8 | Fourth Quarter   |   |            | 4250  | 2251    | 220    |      | 2250   | 8971        |
| 9 | Grand Total      |   |            | 20400 | 32639.5 | 935    | 440  | 18000  | 72414.5     |

To expand each group and display the data for individual months:

> Click the plus sign next to each group heading

#### Grouping numerical or date fields

Use the data on the Data Sheet worksheet to create a Pivot Table on a new sheet, using the Years field as the Row Labels, the Type field as the Column Labels, and a Count of Annual Fee for the Values

| 4  | A                   | В             | С    | D      | E    | F      | G           |
|----|---------------------|---------------|------|--------|------|--------|-------------|
| 1  |                     |               |      |        |      |        |             |
| 2  |                     |               |      |        |      |        |             |
| 3  | Count of Annual Fee | Column Labels |      |        |      |        |             |
| 4  | Row Labels          | Bronze        | Gold | Junior | Life | Silver | Grand Total |
| 5  | 10                  | 2             | 2    | 4      |      | 7      | 15          |
| 6  | 11                  | - 1           | 2    |        | 2    | 4      | 9           |
| 7  | 12                  | 7             | 6    |        | 2    |        | 15          |
| 8  | 13                  | 2             | 6    | 5      |      |        | 13          |
| 9  | 14                  | 3             | 2    |        |      | 2      | 7           |
| 10 | 15                  | 4             |      |        |      | 2      | 6           |
| 11 | 16                  |               | 2    |        |      | 1      | 3           |
| 12 | 18                  |               | 2    | 2      | 1    | 1      | 6           |
| 13 | 19                  |               | 1    | 1      | 1    | 2      | 5           |
| 14 | 20                  | 2             | 1    | 4      |      | 2      | 9           |
| 15 | 21                  | 3             | 5    | 1      | 2    | 3      | 14          |
| 16 | Grand Total         | 24            | 29   | 17     | 8    | 24     | 102         |

Since the Row Labels in this report are numerical values they can be grouped.

- > Click into A5 (any of the Row Labels could be selected for this procedure)
- > Click Group Field from the Group group on the Options tab

The Grouping dialog box is displayed.

| Grouping       | ? 🗙    |
|----------------|--------|
| Auto           |        |
| ✓ Starting at: | 10     |
| ✓ Ending at:   | 21     |
| <u>B</u> y:    | 1      |
| ОК             | Cancel |

Excel inserts the smallest and largest values in the appropriate boxes automatically.

The By box enables you to indicate how many numbers will be in each group.

- > Change the number in the By box to 5
- Click OK

| 1.1 | A                   | В             | С    | D      | Е    | F      | G           |
|-----|---------------------|---------------|------|--------|------|--------|-------------|
| 1   |                     |               |      |        |      |        |             |
| 2   |                     |               |      |        |      |        |             |
| 3   | Count of Annual Fee | Column Labels |      |        |      |        |             |
| 4   | Row Labels          | Bronze        | Gold | Junior | Life | Silver | Grand Total |
| 5   | 10-14               | 15            | 18   | 9      | 4    | 13     | 59          |
| 6   | 15-19               | - 4           | 5    | 3      | 2    | 6      | 20          |
| 7   | 20-24               | 5             | 6    | 5      | 2    | 5      | 23          |
| 8   | Grand Total         | 24            | 29   | 17     | 8    | 24     | 102         |

To remove the grouping:

Click Ungroup in the Group group

The next exercise is an example on grouping a date field.

- Remove the Years field from the report
- > Add the Joined field to the Row Labels section of the report

|    | A                   | В               | С     | D      | Е    | F       | G           | Н |   | J | K           | PivotTable Field List 🔹 💌        |
|----|---------------------|-----------------|-------|--------|------|---------|-------------|---|---|---|-------------|----------------------------------|
| 1  |                     |                 |       |        |      |         |             |   |   |   | F           |                                  |
| 2  | Count of Annual Fee | Column Labels 💌 |       |        |      |         |             |   |   |   |             | Choose fields to add to report:  |
| 4  | Row Labels          | Bronze          | Gold  | Junior | Life | Silver  | Grand Total |   |   |   |             | No                               |
| 5  | 12/1/88             |                 | 1     |        |      |         | 1           |   |   |   |             | First Name                       |
| 6  | 2/2/88              |                 |       |        |      | 1       | 1           |   |   |   |             | Last Name                        |
| 7  | 5/2/88              |                 |       | 1      |      |         | 1           |   |   |   |             | ✓ Joined                         |
| 8  | 11/2/88             | 1               |       |        |      |         | 1           |   |   |   |             | Years                            |
| 9  | 20/2/88             | 2               |       |        |      |         | 2           |   |   |   |             | Months                           |
| 10 | 24/2/88             |                 |       |        |      | 2       | 2           |   |   |   |             | Department                       |
| 11 | 27/2/88             |                 | 2     |        |      |         | 2           |   |   |   |             | ✓ Type                           |
| 12 | 4/3/88              |                 |       |        | 2    |         | 2           |   |   |   |             | Annual Fee                       |
| 13 | 13/3/88             |                 | 2     |        |      |         | 2           |   |   |   |             | Due                              |
| 14 | 17/4/89             |                 |       | 2      |      |         | 2           |   |   |   |             |                                  |
| 15 | 20/4/89             | 2               |       |        |      |         | 2           |   |   |   |             |                                  |
| 16 | 26/4/89             |                 |       | 2      |      |         | 2           |   |   |   |             |                                  |
| 17 | 5/5/89              |                 | 1     |        |      |         | 1           |   |   |   |             |                                  |
| 18 | 11/5/89             |                 |       |        |      | 1       | 1           |   |   |   |             | Drag fields between areas below: |
| 19 | 20/5/89             |                 |       |        |      | 1       | 1           |   |   |   |             | 🝸 Report Filter 📰 Column Labels  |
| 20 | 24/6/90             |                 |       |        | 1    |         | 1           |   |   |   |             | Type 🔻                           |
| 21 | 27/6/90             |                 |       |        |      | 1       | 1           |   |   |   |             |                                  |
| 22 | 3/7/90              |                 | 1     |        |      |         | 1           |   |   |   |             |                                  |
| 23 | 9/7/90              |                 |       |        |      | 1       | 1           |   |   |   |             |                                  |
| 24 | 18/7/90             |                 |       | 1      |      |         | 1           |   |   |   |             | Pow Labels <b>S</b> Values       |
| 25 | 22/8/91             |                 |       | 1      |      |         | 1           |   |   |   |             |                                  |
| 26 | 25/8/91             |                 |       | 1      |      |         | 1           |   |   |   |             | Joined  Count of Ann             |
| 27 | 31/8/91             |                 | 1     |        |      |         | 1           |   |   |   |             |                                  |
| 28 | 9/9/91              |                 | 1     |        |      |         | 1           |   |   |   |             |                                  |
| 29 | 15/9/91             |                 |       |        |      | 1       | 1           |   |   |   |             |                                  |
| 30 | 24/9/91             |                 |       |        | 1    |         | 1           |   |   |   | · · · · · · | Defer Layout Update Update       |
| 14 | ♦ ▶ ■ Sheet1        | 2 Sheet3 Data   | Sheet | / Look | upTa | ble 🦯 🖁 |             | l | 1 |   | ▶           |                                  |

Each row represents an individual date. The report would be more usable if the dates were grouped.

- > Click into A5 (any of the Row Labels could be selected for this procedure)
- > Click Group Field on the Options tab

| Grouping                                      | ? 🛛                |
|-----------------------------------------------|--------------------|
| Auto                                          |                    |
| 🗹 <u>S</u> tarting at:                        | 12/01/1988         |
| 🗹 Ending at:                                  | 03/06/1999         |
| <u>B</u> y                                    |                    |
| Seconds<br>Minutes<br>Hours<br>Days<br>Months |                    |
| Quarters<br>Years                             |                    |
| Nu                                            | umber of days: 1 📚 |
|                                               | OK Cancel          |

Excel recognises the start and end dates and automatically puts these in the appropriate boxes.

- > Ensure that Months is the only option selected
- ➢ Click OK

| 1  | A                   | В             | С    | D      | E    | F      | G           |
|----|---------------------|---------------|------|--------|------|--------|-------------|
| 1  |                     |               |      |        |      |        |             |
| 2  |                     |               |      |        |      |        |             |
| 3  | Count of Annual Fee | Column Labels |      |        |      |        |             |
| 4  | Row Labels          | Bronze        | Gold | Junior | Life | Silver | Grand Total |
| 5  | Jan                 | 1             | 2    |        |      | 2      | 5           |
| 6  | Feb                 | - 4           | 7    | 1      |      | 6      | 18          |
| 7  | Mar                 | 2             | 3    |        | 2    | 1      | 8           |
| 8  | Apr                 | 3             |      | 4      |      | 2      | 9           |
| 9  | May                 |               | 6    | 5      |      | 3      | 14          |
| 10 | Jun                 | 2             |      |        | 4    | 3      | 9           |
| 11 | Jul                 | 6             | 5    | 1      |      | 1      | 13          |
| 12 | Aug                 | 1             | 3    | 2      | 1    |        | 7           |
| 13 | Sep                 |               | 1    |        | 1    | 3      | 5           |
| 14 | Oct                 | 2             | 1    | 2      |      | 2      | 7           |
| 15 | Nov                 |               | 1    |        |      | 1      | 2           |
| 16 | Dec                 | 3             |      | 2      |      |        | 5           |
| 17 | Grand Total         | 24            | 29   | 17     | 8    | 24     | 102         |

To change the date groups to Years:

- > Ensure that A5 is selected (any one of the row labels could be used)
- > Click Group Field on the Options tab

- > Click Months to deselect it
- Click Years to select it

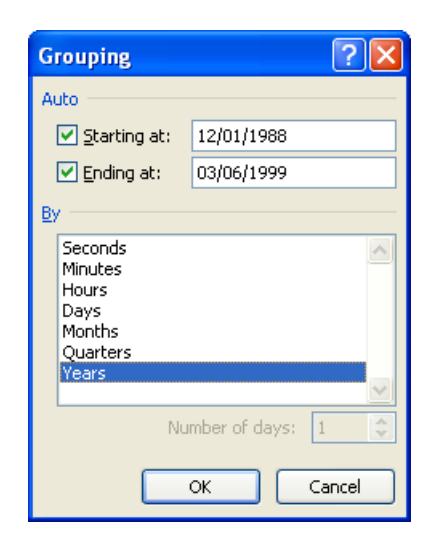

### > Click OK

| 1  | A                   | В             | С    | D      | E    | F      | G           |
|----|---------------------|---------------|------|--------|------|--------|-------------|
| 1  |                     |               |      |        |      |        |             |
| 2  |                     |               |      |        |      |        |             |
| 3  | Count of Annual Fee | Column Labels |      |        |      |        |             |
| 4  | Row Labels          | Bronze        | Gold | Junior | Life | Silver | Grand Total |
| 5  | 1988                | 3             | 5    | 1      | 2    | 3      | 14          |
| 6  | 1989                | - 2           | 1    | 4      |      | 2      | 9           |
| 7  | 1990                |               | 1    | 1      | 1    | 2      | 5           |
| 8  | 1991                |               | 2    | 2      | 1    | 1      | 6           |
| 9  | 1992                |               | 2    |        |      | 1      | 3           |
| 10 | 1993                | 3             |      |        |      |        | 3           |
| 11 | 1994                | 1             |      |        |      | 2      | 3           |
| 12 | 1995                | 3             | 2    |        |      | 2      | 7           |
| 13 | 1996                | 2             | 6    | 5      |      |        | 13          |
| 14 | 1997                | 7             | 6    |        | 2    |        | 15          |
| 15 | 1998                | 3             | 2    | 4      | 2    | 6      | 17          |
| 16 | 1999                |               | 2    |        |      | 5      | 7           |
| 17 | Grand Total         | 24            | 29   | 17     | 8    | 24     | 102         |

#### Editing labels

The labels and headings in the Pivot Table can be edited without affecting the data or headings in the original table.

It is usually more helpful and informative to change the text 'Row Labels' and 'Column Labels' to something more meaningful.

- Click into B3
- > Type Type of Membership
- > Press Enter
- Click into A4
- > Type Year
- Press Enter
- > Change the width of column B so that the text you typed is fully displayed

By default, text values are left aligned within the cells, and numerical values are right aligned. This misalignment is most obvious in the Bronze column, but you will change the alignment of all the column labels.

- Select the column labels in B4:G4
- > Click the Align Text Right button in the Alignment group on the Home tab

|    | A                          | В                  | С    | D      | E    | F      | G           |
|----|----------------------------|--------------------|------|--------|------|--------|-------------|
| 1  |                            | 11-11-1            |      |        |      |        |             |
| 2  |                            |                    |      |        |      |        |             |
| 3  | <b>Count of Annual Fee</b> | Type of Membership |      |        |      |        |             |
| 4  | Year                       | Bronze             | Gold | Junior | Life | Silver | Grand Total |
| 5  | 1988                       | 3                  | 5    | 1      | 2    | 3      | 14          |
| 6  | 1989                       | 2                  | 1    | 4      |      | 2      | 9           |
| 7  | 1990                       |                    | 1    | 1      | 1    | 2      | 5           |
| 8  | 1991                       |                    | 2    | 2      | 1    | 1      | 6           |
| 9  | 1992                       |                    | 2    |        |      | 1      | 3           |
| 10 | 1993                       | 3                  |      |        |      |        | 3           |
| 11 | 1994                       | 1                  |      |        |      | 2      | 3           |
| 12 | 1995                       | 3                  | 2    |        |      | 2      | 7           |
| 13 | 1996                       | 2                  | 6    | 5      |      |        | 13          |
| 14 | 1997                       | 7                  | 6    |        | 2    |        | 15          |
| 15 | 1998                       | 3                  | 2    | 4      | 2    | 6      | 17          |
| 16 | 1999                       |                    | 2    |        |      | 5      | 7           |
| 17 | Grand Total                | 24                 | 29   | 17     | 8    | 24     | 102         |

#### Changing design options

Various Pivot Table styles are available to enhance the design of the report.

- Select Sheet2
- > Click the More button on the PivotTable Styles group on the Design tab

| vivotiable to | 015    |       |       |       | 1 |             |
|---------------|--------|-------|-------|-------|---|-------------|
| Options       | Design |       |       |       | 0 |             |
|               | =====  |       |       |       |   |             |
| =====         | =====  | EEEEE | ===== | ===== | * |             |
|               |        | ===== | ===== | ===== | - | More button |

The full list of styles is displayed.

- Hover the mouse pointer over some of the styles to see the effect on the Pivot Table
- > Select **Pivot Style Medium 2** from the **Medium** category

| Medium               |  |
|----------------------|--|
|                      |  |
| Pivot Style Medium 2 |  |
|                      |  |

- > Click on Grand Totals in the Layout group
- Select On for Columns Only
- Click on Report Layout in the Layout group
- Select Show in Tabular Form
- Click on the checkbox for Banded Columns in the PivotTable Style Options group so that a tick appears in the box

|    | А                    | В         | С      | D       | E      | F    | G      |
|----|----------------------|-----------|--------|---------|--------|------|--------|
| 1  | Department           | (All) 🔽   |        |         |        |      |        |
| 2  |                      |           |        |         |        |      |        |
| 3  | Sum of Annual Fee    |           | Туре 💌 |         |        |      |        |
| 4  | Due2 🔽               | Due 💌     | Bronze | Gold    | Junior | Life | Silver |
| 5  | First Quarter        | January   | 850    | 2251    |        |      | 1500   |
| 6  |                      | February  | 3400   | 7878.5  | 55     |      | 4500   |
| 7  |                      | March     | 1700   | 3376.5  |        | 110  | 750    |
| 8  | First Quarter Total  |           | 5950   | 13506   | 55     | 110  | 6750   |
| 9  | Second Quarter       | April     | 2550   |         | 220    |      | 1500   |
| 10 |                      | May       |        | 6753    | 275    |      | 2250   |
| 11 |                      | June      | 1700   |         |        | 220  | 2250   |
| 12 | Second Quarter Total |           | 4250   | 6753    | 495    | 220  | 6000   |
| 13 | Third Quarter        | July      | 5100   | 5627.5  | 55     |      | 750    |
| 14 |                      | August    | 850    | 3376.5  | 110    | - 55 |        |
| 15 |                      | September |        | 1125.5  |        | - 55 | 2250   |
| 16 | Third Quarter Total  |           | 5950   | 10129.5 | 165    | 110  | 3000   |
| 17 | Fourth Quarter       | October   | 1700   | 1125.5  | 110    |      | 1500   |
| 18 |                      | November  |        | 1125.5  |        |      | 750    |
| 19 |                      | December  | 2550   |         | 110    |      |        |
| 20 | Fourth Quarter Total |           | 4250   | 2251    | 220    |      | 2250   |
| 21 | Grand Total          |           | 20400  | 32639.5 | 935    | 440  | 18000  |

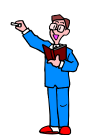

Use the data on the Data Sheet worksheet to create the following Pivot Table report on a new worksheet (Hint: the Annual Fee field was used in the Values section)

| Department<br>Type | Brokerage 🛛 🖓<br>Gold |
|--------------------|-----------------------|
| Year Joined 💌      | Number of members     |
| 1988               | 3                     |
| 1996               | 2                     |
| 1998               | 1                     |
| Grand Total        | 6                     |

### CREATING A PIVOT CHART

A Pivot Chart is a graphical representation of a Pivot Table.

- Select Sheet3
- > Ensure that a cell in the Pivot Table is selected
- > Click **PivotChart** from the **Tools** group on the **Options** tab
- Click on Clustered Cylinder (second row, first column)

| Í         | Insert Chart      |                                |
|-----------|-------------------|--------------------------------|
|           | 🛅 Templates       | Column                         |
|           | Column            |                                |
|           | 🖄 Line            |                                |
| Clustered | 🕒 Pie             |                                |
| Cylinder  | 🗾 Bar             |                                |
|           | M Area            |                                |
|           | 🙀 XY (Scatter)    |                                |
|           | <u>ៅរ</u> ៍ Stock |                                |
|           | 🐻 Surface         | Line                           |
|           | Ooughnut          |                                |
|           | S Bubble          |                                |
|           | 🙊 Radar           | Pie                            |
|           |                   |                                |
|           | Manage Templates  | Set as Default Chart OK Cancel |

Click OK

A chart is displayed on the worksheet together with a PivotChart Filter Pane.

> Click Move Chart in the Location group on the Design tab

In the Move Chart dialog box:

- Select New Sheet
- > Change the name from Chart1 to Membership Chart

| Move Chart   |                      |                  |    | ? 🛛    |
|--------------|----------------------|------------------|----|--------|
| Choose where | you want the cha     | rt to be placed: |    |        |
|              | ⊙ New <u>s</u> heet: | Membership Chart |    |        |
|              | O Object in:         | Sheet3           |    | ~      |
|              |                      |                  | ОК | Cancel |

- Click OK
- Click the down arrow on the Legend Fields (Series) box in the PivotChart Filter Pane

| PivotChart Filter Pane 👘 💌 🗙                 |
|----------------------------------------------|
| Active Fields on the PivotChart              |
| V Report Filter                              |
| Axis Fields (Categories)                     |
| Joined 💌                                     |
| Legend Fields (Series)                       |
| Туре                                         |
|                                              |
| Σ Values                                     |
| レズ<br><b>Σ Values</b><br>Count of Annual Fee |
| κς<br>Σ Values<br>Count of Annual Fee        |
| νς<br>Σ Values<br>Count of Annual Fee        |

- > Click on (Select All) to remove all the ticks
- Click on Gold and Silver

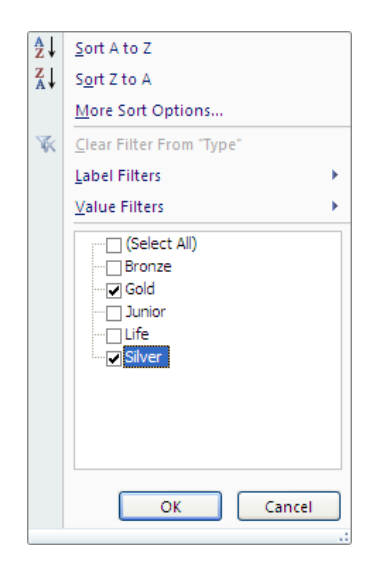

➢ Click OK

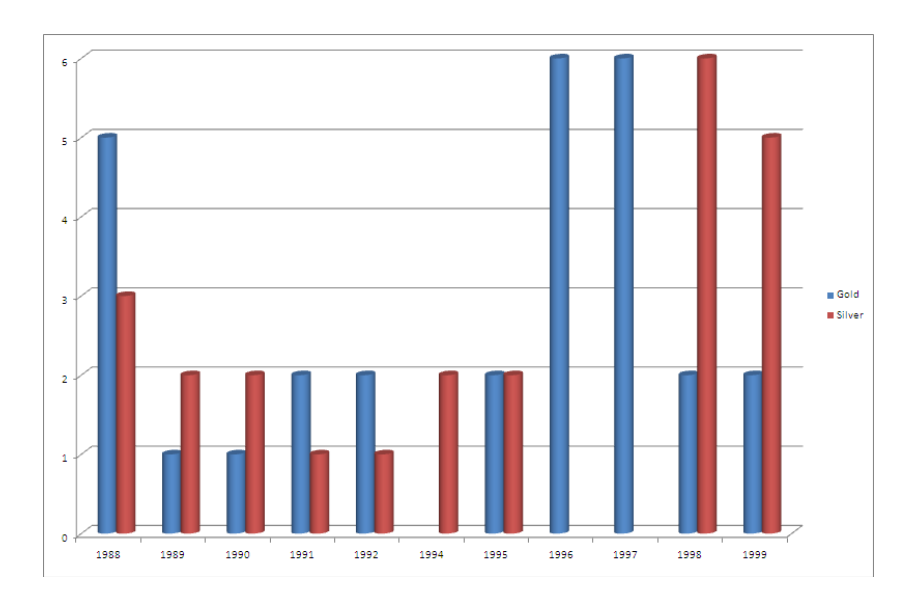

Changes made to the underlying Pivot Table will be reflected in the Pivot Chart.

It is not necessary to close the PivotChart Filter Pane. It will be hidden when you click on an area outside the chart and reappear when the chart is selected.

If you do close the Filter Pane, to display it again:

- Click PivotChart Filter from the Show/Hide group on the Analyze tab
- Change the Count of Annual Fee to Sum of Annual Fee in the Values section of the PivotTable Field List pane

The chart is changed to reflect the new values.

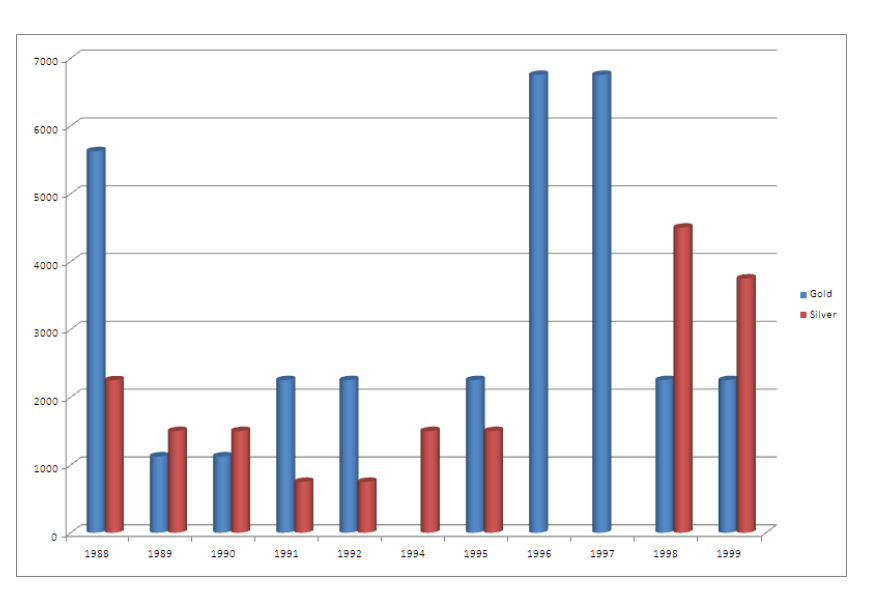

> Save and close the ClubMembership workbook

# FUNCTIONS

This section assumes that you are familiar with functions such as SUM, AVERAGE, COUNT and IF, and introduces you to a few more functions that Excel users find most useful.

#### LOOKUP

LOOKUP enables you to find information from a list without having to scroll through the list yourself. It finds a value in one row (or column) of values that are stored in ascending order and then returns the value from the same position in a different row (or column).

A LOOKUP table can contain two or more rows or columns - in the example that follows, the data is in columns. The first column contains the value you want to look up.

- > Open a new blank workbook
- Enter the following data

|   | А | В      | С  |
|---|---|--------|----|
| 1 | 2 | Blue   | 23 |
| 2 | 3 | Green  | 45 |
| 3 | 5 | Grey   | 65 |
| 4 | 6 | Orange | 34 |
| 5 | 9 | Pink   | 67 |

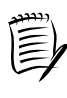

The LOOKUP values (the values in the first column) must be in ascending order a-z or 1-10.

There are two formats for the syntax of the function.

Let's say that you need to know the colour that matches number 3.

1. In cell A7, enter the following:

=lookup(3,A1:A5,B1:B5)

In this case the answer is Green.

Explanation:

| LOOKUP | is the name of the function                               |
|--------|-----------------------------------------------------------|
| 3      | is the value you want to find                             |
| A1:A5  | is the range in which to look for the value '3'           |
| B1:B5  | is the range from which to take the answer to be returned |

The value '3' is found in the second row of A1:A5, therefore the value in the second row of B1:B5 is returned as the answer.

Using this syntax, you specify the range of cells holding the values you are looking up and the range of cells that contain the values for the result. These individual ranges must be single columns (or single rows).

This format is very flexible and could be used even if the two ranges are in different areas of the worksheet. You must remember, however, that the ranges must have the same length since the number of LOOKUP values must equal the number of possible results.

2. In cell A8, enter the following:

=lookup(3,A1:B5)

The result is again Green.

With this syntax you specify just one range of cells. Excel will assume that the values to look up are in the first column (or row) and that the answers should be taken from the last column (or row).

Edit the formula in A8 to read:

=lookup(3,A1:C5)

The result is now 45, because the answer is taken from the last column of the given range – column C.

## HLOOKUP AND VLOOKUP

These two functions do a similar job to the LOOKUP function in that they use a value that you supply in order to pick out the corresponding value from a given range.

VLOOKUP is used when you need to search through a column to find a specific value and HLOOKUP when you need to search a row.

As with the LOOKUP function, the column (or row) that contains the lookup list must be in alphabetical or numerical order.

> Add the column labels to the worksheet and include the data in column D

|   | А       | В      | С    | D     |
|---|---------|--------|------|-------|
| 1 | Item No | Colour | Cost | Price |
| 2 | 2       | Blue   | 23   | 99    |
| 3 | 3       | Green  | 45   | 65    |
| 4 | 5       | Grey   | 65   | 90    |
| 5 | 6       | Orange | 34   | 67    |
| 6 | 9       | Pink   | 67   | 87    |

You want to know the price of item number 6.

You need to lookup the value 6 in column A, so you will use VLOOKUP.

▶ In cell A10, type the following:

=vlookup(6,A2:D6,4)

The answer is 67.

Explanation:

| VLOOKUP | is the name of the function                                     |
|---------|-----------------------------------------------------------------|
| 6       | is the value you are looking up                                 |
| A2:D6   | is the range containing both the lookup and results columns.    |
|         | The lookup column is always the first column in the range.      |
| 4       | indicates that the fourth column in the range holds the results |

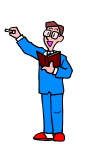

Amend the formula to find the Cost of item number 2

It is also possible to find the price of item number 6 using HLOOKUP.

You will use HLOOKUP to lookup the word **Price** in the row of column labels. First you will change the label in column A to ensure that the column labels are in alphabetical order.

|   | А          | В      | С    | D     |
|---|------------|--------|------|-------|
| 1 | Article No | Colour | Cost | Price |
| 2 | 2          | Blue   | 23   | 99    |
| 3 | 3          | Green  | 45   | 65    |
| 4 | 5          | Grey   | 65   | 90    |
| 5 | 6          | Orange | 34   | 67    |
| 6 | 9          | Pink   | 67   | 87    |

> Change the label in A1 to Article No

> In cell A11, type the following:

```
=hlookup("price",A1:D6,5)
```

The answer is 67

Explanation:

| HLOOKUP<br>"price" | is the name of the function<br>is the value you are looking up. It is enclosed in inverted commas<br>because it is text. |
|--------------------|----------------------------------------------------------------------------------------------------|
| A1:D6              | is the range containing the lookup and results rows.<br>The lookup row is always the first row in the range.             |
| 5                  | specifies that the result is in the fifth row of the range                                                               |

For the next exercise, assume that you work in a shop selling goods from the Jumble Sales Corporation. When you receive an order, the only information you have about the product is the Product Number. A LOOKUP table will be used to find the Product Name and the Unit Cost.

- > Open the LookupExercise workbook from C:\ExcelAdvanced
- > Ensure that the **Products** worksheet is selected
|    | А                    | В | С              | D                  | E         |
|----|----------------------|---|----------------|--------------------|-----------|
| 1  |                      |   | Product Number | Product Name       | Unit Cost |
| 2  | Enter Product Number |   | 1              | Woollen Gloves     | £1.25     |
| 3  |                      |   | 2              | Thermal Gloves     | £2.25     |
| 4  | Product Name:        |   | 3              | Felt Hat           | £2.50     |
| 5  | Unit Cost:           |   | 4              | Woollen Hat        | £1.75     |
| 6  |                      |   | 5              | Long Woollen Socks | £2.25     |
| 7  |                      |   | 6              | Short Cotton Socks | £1.50     |
| 8  |                      |   | 7              | Cashmere Sweater   | £60.00    |
| 9  |                      |   | 8              | Woollen Sweater    | £40.00    |
| 10 |                      |   |                |                    |           |

You need to write a formula in B4 that will pull out the product name for any product number entered in cell B2.

➤ In cell B4, type the following:

=vlookup(B2,C2:E9,2)

You get the error #N/A since there is not a value in B2 to lookup.

➢ In B2, enter 3

B4 displays the name of Product Number 3.

|   | А                    | В        | С              | D                  | E         |
|---|----------------------|----------|----------------|--------------------|-----------|
| 1 |                      |          | Product Number | Product Name       | Unit Cost |
| 2 | Enter Product Number | 3        | 1              | Woollen Gloves     | £1.25     |
| 3 |                      |          | 2              | Thermal Gloves     | £2.25     |
| 4 | Product Name:        | Felt Hat | 3              | Felt Hat           | £2.50     |
| 5 | Unit Cost:           |          | 4              | Woollen Hat        | £1.75     |
| 6 |                      |          | 5              | Long Woollen Socks | £2.25     |
| 7 |                      |          | 6              | Short Cotton Socks | £1.50     |
| 8 |                      |          | 7              | Cashmere Sweater   | £60.00    |
| 9 |                      |          | 8              | Woollen Sweater    | £40.00    |

#### Naming ranges

You are going to name cells so they can be used in the lookup formula. A named area can be a single cell or a range. Using names rather than cell references can be easier when entering functions and formulas into a worksheet.

- > Select cell B2
- Click in the Name Box

| <b>B2</b> | <del>,</del> (       | $f_x$    | 3 |   |
|-----------|----------------------|----------|---|---|
|           | А                    | В        |   |   |
| 1         |                      |          |   |   |
| 2         | Enter Product Number |          |   | 3 |
| 3         |                      |          |   |   |
| 4         | Product Name:        | Felt Hat |   |   |
| 5         | Unit Cost:           |          |   |   |

> Delete the cell reference and type pnumber

| pnı | pnumber 🗸 🌀          |          | f <sub>x</sub> | 3 |   |
|-----|----------------------|----------|----------------|---|---|
|     | А                    |          | В              |   |   |
| 1   |                      |          |                |   |   |
| 2   | Enter Product Number |          |                |   | 3 |
| 3   |                      |          |                |   |   |
| 4   | Product Name:        | Felt Hat |                |   |   |
| 5   | Unit Cost:           |          |                |   |   |

- Press Enter
- > Select cells C2:E9 and name the range products
- ➤ In cell B5, type the following:

=vlookup(pnumber,products,3)

> Press Enter

£2.50 is displayed as the Unit Cost.

How it works:

You named two areas of the worksheet as 'pnumber' and 'products'.

| VLOOKUP  | is the function name                                                                        |
|----------|---------------------------------------------------------------------------------------------|
| pnumber  | is the name of the cell (B2) that holds the value you are looking up                        |
| products | is the name of the range of cells (C2:E9) that contains both the                            |
| 3        | lookup and results columns<br>specifies that the result is in the third column of the range |

Type different Product Numbers in B2 and check that the Product Name and Unit Cost are displayed correctly each time In the next exercise you will create lookup formulas to return the insurance value of different vehicles.

Select the Vehicles worksheet

|   | А               | В                                        | С              | D   | E   |  |
|---|-----------------|------------------------------------------|----------------|-----|-----|--|
| 1 | Vehicle Type    |                                          | Insurance Band |     |     |  |
| 2 |                 | а                                        | b              | с   | d   |  |
| 3 | HGV             | £50                                      | £65            | £80 | £95 |  |
| 4 | Motor Car       | £20                                      | £30            | £40 | £50 |  |
| 5 | Van             | £25                                      | £32            | £43 | £54 |  |
| 6 |                 |                                          |                |     |     |  |
| 7 | The cost of ins | urance is: this item is not in the list. |                |     |     |  |

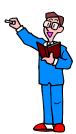

- In C7, use the VLOOKUP function to find the cost of insuring a Van in insurance band c (remember that a text lookup value must be encased in double quotes.)
- > Edit the function to find the cost of insuring an HGV in band b
- > Select the Insurance worksheet

|    | А                 | В         | С        | D      | E   |
|----|-------------------|-----------|----------|--------|-----|
| 1  | Vehicle Type      |           | Insuranc | e Band |     |
| 2  |                   | а         | b        | С      | d   |
| 3  | HGV               | £50       | £65      | £80    | £95 |
| 4  | Motor Car         | £20       | £30      | £40    | £50 |
| 5  | Van               | £25       | £32      | £43    | £54 |
| 6  |                   |           |          |        |     |
| 7  | Type of vehicle   | HGV       |          |        |     |
| 8  | Band              | а         |          |        |     |
| 9  |                   |           |          |        |     |
| 10 | The cost of insur | rance is: | £50      |        |     |

To display the cost of insuring a Van in band c:

- > In cell B7, type Van
- ➢ In cell B8, type c
- > Press Enter

C10 displays the cost of the insurance.

|    | А                             | В   | С |
|----|-------------------------------|-----|---|
| 7  | Type of vehicle               | Van |   |
| 8  | Band                          | С   |   |
| 9  |                               |     |   |
| 10 | The cost of insurance is: £43 |     |   |

- > In B7, create a drop list with the options HGV, Motor Car, and Van
- > In B8, create a drop list with the options a, b, c, and d
- > Using the drop lists, display the cost of insuring a Motor Car in band d

To investigate the formulas on this sheet:

Click into cell C10

The formula displayed in the formula bar is =VLOOKUP(B7,A2:E5,G8)

This uses the VLOOKUP function to lookup the value of cell **B7** in the first column of the range **A2:E5**. The formula then looks at **G8** to decide which column to take the result from.

It will be useful to see what is in G8, but columns G and H are hidden.

To unhide columns G and H:

- Select columns F to I
- > Click Format in the Cells group on the Home tab
- > Move the mouse pointer to Hide & Unhide

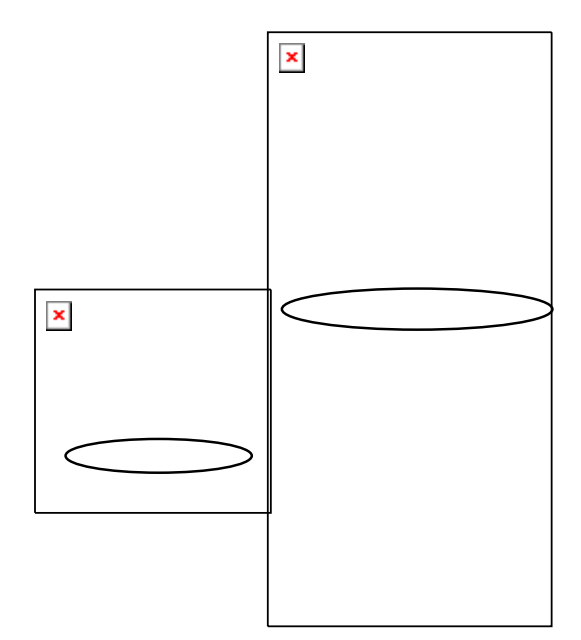

Select Unhide Columns

> Now select cell G8

The formula displayed in the formula bar is =VLOOKUP(B8,G2:H5,2)

This uses the VLOOKUP function to lookup the value of cell **B8** in the first column of the range **G2:H5** and displays the result from the second column of the range.

We noted earlier that the formula in C10 used the value in G8 to decide which column in the range A2:E5 it needed to look for the insurance cost. G8 was therefore set up to convert the insurance band codes to a column number.

➢ Hide columns G and H

#### Exact match and approximate match

So far, all the values that you looked up were found in the lookup table. However, if the value is not in the lookup table, then by default the function finds an approximate match. It takes a smaller value from the table that is closest to the value specified.

- > Select the **Products** worksheet
- Change the Product Numbers in column C to: 1,2,3,4,10,12,19,25

|   | Α                    | В        | С              | D                  | E         |
|---|----------------------|----------|----------------|--------------------|-----------|
| 1 |                      |          | Product Number | Product Name       | Unit Cost |
| 2 | Enter Product Number | 3        | 1              | Woollen Gloves     | £1.25     |
| 3 |                      |          | 2              | Thermal Gloves     | £2.25     |
| 4 | Product Name:        | Felt Hat | 3              | Felt Hat           | £2.50     |
| 5 | Unit Cost:           | £2.50    | 4              | Woollen Hat        | £1.75     |
| 6 |                      |          | 10             | Long Woollen Socks | £2.25     |
| 7 |                      |          | 12             | Short Cotton Socks | £1.50     |
| 8 |                      |          | 19             | Cashmere Sweater   | £60.00    |
| 9 |                      |          | 25             | Woollen Sweater    | £40.00    |

#### ➢ In B2, enter 9

The Product Number 9 does not exist, so VLOOKUP returns the Product Name and Unit Cost for the Product Number 4, which is the value less than 9 that is closest to it.

|   | А                    | В           | С              | D                  | E         |
|---|----------------------|-------------|----------------|--------------------|-----------|
| 1 |                      |             | Product Number | Product Name       | Unit Cost |
| 2 | Enter Product Number | 9           | 1              | Woollen Gloves     | £1.25     |
| 3 |                      |             | 2              | Thermal Gloves     | £2.25     |
| 4 | Product Name:        | Woollen Hat | 3              | Felt Hat           | £2.50     |
| 5 | Unit Cost:           | £1.75       | 4              | Woollen Hat        | £1.75     |
| 6 |                      |             | 10             | Long Woollen Socks | £2.25     |
| 7 |                      |             | 12             | Short Cotton Socks | £1.50     |
| 8 |                      |             | 19             | Cashmere Sweater   | £60.00    |
| 9 |                      |             | 25             | Woollen Sweater    | £40.00    |

This behaviour is very useful in some situations.

For example, if you are converting percentage scores to grades, the lookup table only needs to specify the minimum score for each grade.

> Select the Grades worksheet

|   | А                | В     |  |
|---|------------------|-------|--|
| 1 | Grade Boundaries |       |  |
| 2 | % Score          | Grade |  |
| 3 | 0                | U     |  |
| 4 | 25               | E     |  |
| 5 | 40               | D     |  |
| 6 | 50               | С     |  |
| 7 | 65               | В     |  |
| 8 | 80               | Α     |  |

This lookup table will convert to grade 'U' any score from zero up to but not including 25. Any score from 25 up to but not including 40 will be converted to grade 'E', etc.

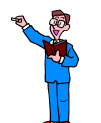

# In E3, type 40

In E4, create a lookup formula to convert the value in E3 to a grade, using the lookup table A3:B8

From the table, the correct grade for 40% is D.

Change the value in E3 to 78

78 is not a value in the table, so VLOOKUP goes to the closest value in the table that is smaller than 78 and returns a grade of B in E4, which is exactly what you wanted.

This default behaviour of VLOOKUP is not always desirable.

- Select the Vehicles tab
- > Edit the formula in C7 to lookup the cost for a Mini Van in band c

```
=VLOOKUP("mini van",A2:E5,4)
```

A cost of £80 is displayed even though 'Mini Van' is not one of the vehicle types in the lookup table. This is because it looks at the next value that is lower in alphabetical order, HGV, and returns the cost for that value. This can fool you into thinking that the table includes the cost for a mini van. In the above situation, to avoid confusion and misinterpretation, it would be useful to tell the function to look for an exact match. This is done by using a fourth argument in the function. This argument can take one of two values: TRUE or FALSE.

**TRUE** has the same effect as omitting the fourth argument (it looks for an approximate match)

FALSE returns an error message if an exact match cannot be found

➢ In C7, edit the formula as follows:

# =VLOOKUP("van",A2:E5,4,FALSE)

The function finds an exact match for 'van' and returns the correct cost of £43.

In C7, edit the formula as follows:

```
=VLOOKUP("mini van",A2:E5,4,FALSE)
```

This time the function does not find an exact match for 'mini van' and therefore displays the error message: #N/A.

This is better than giving an incorrect value, but it is still not ideal. Later on (page 148) you will look at a method for handling this type of error.

> Save and close the LookupExercise workbook

# PROJECTING VALUES USING PMT AND FV

This section gives you practice in using the PMT (Payment) and FV (Future Value) functions.

## PMT

Using PMT you can calculate the payments on a loan given that the interest rate is stable and the monthly payments are the same throughout the loan period.

For this exercise, we will presume that the directors of Jumble Sales Corporation are considering taking a loan to buy new machinery. However, they are concerned about the monthly payments they would be making. To help them decide which loan would be the most suitable, you will work out the repayments on £5,000, £10,000 and £15,000 over one, two and three year periods.

> Open the **PMTExercise** workbook from C:\ExcelAdvanced

|   | А                           | В         | С             | D          |
|---|-----------------------------|-----------|---------------|------------|
| 1 | Payments on the loan        |           | Interest rate | 10%        |
| 2 |                             |           |               |            |
| 3 | length of the loan in years | Д         | mount Borrowe | ed         |
| 4 |                             | £5,000.00 | £10,000.00    | £15,000.00 |
| 5 | 1                           |           |               |            |
| 6 | 2                           |           |               |            |
| 7 | 3                           |           |               |            |

You will first calculate the repayment on £5,000 over one year.

- Click into cell B5
- > Click Financial in the Function Library group on the Formulas tab
- > Select PMT from the list of Financial functions

The Function Arguments dialog box for PMT is displayed.

| Rate                     | 🔣 = number                                                                                                    |
|--------------------------|----------------------------------------------------------------------------------------------------|
| Nper                     | 🔣 = number                                                                                                    |
| Pv                       | 🐹 = number                                                                                                    |
| Fv                       | 💽 = number                                                                                                    |
| Туре                     | = number                                                                                                    |
| liculates the payment fo | =<br>loan based on constant payments and a constant interest rate.<br><b>Rate</b> is the interest rate per period for the loan. For example, use 6%/4 f<br>quarterly payments at 6% APR. |

> Click in each argument box in turn to see a brief explanation for each one

For this calculation you need the first three arguments only:

- Rate the rate of interest (per payment period)
- Nper the number of payments the loan covers
- Pv the present value (the initial loan entered as a negative figure)

The interest rate shown in D1 is an annual rate. Since the repayments are monthly, the **Rate** argument must be D1 divided by 12.

The number of monthly repayments (Nper) is the length of the loan in years multiplied by 12.

Enter the arguments as shown below

| Function Arguments                                                                                                    | ? 🗙                   |  |  |  |
|----------------------------------------------------------------------------------------------------|-----------------------|--|--|--|
| PMT                                                                                                    |                       |  |  |  |
| Rate                                                                                                    | D1/12 💽 = 0.008333333 |  |  |  |
| Nper                                                                                                    | A5*12 💽 = 12          |  |  |  |
| Pv                                                                                                    | -84 💽 = -5000         |  |  |  |
| Fv                                                                                                    | 🔣 = number            |  |  |  |
| Туре                                                                                                    | 🔣 = number            |  |  |  |
| <ul> <li>= 439.5794362</li> <li>Calculates the payment for a loan based on constant payments and a constant interest rate.</li> <li>P▼ is the present value: the total amount that a series of future payments is worth now.</li> </ul> |                       |  |  |  |
| Formula result = 439.5794362                                                                                                    |                       |  |  |  |
| Help on this function                                                                                                    | OK Cancel             |  |  |  |

Click OK

|   | А                           | В         | С             | D          |
|---|-----------------------------|-----------|---------------|------------|
| 1 | Payments on the loan        |           | Interest rate | 10%        |
| 2 |                             |           |               |            |
| 3 | length of the loan in years | Д         | mount Borrowe | ed         |
| 4 |                             | £5,000.00 | £10,000.00    | £15,000.00 |
| 5 | 1                           | £439.58   |               |            |
| 6 | 2                           |           |               |            |
| 7 | 3                           |           |               |            |

So for a loan of £5,000 over one year, the Jumble Sales Corporation will have to make 12 monthly payments of £439.58.

To copy this formula to other cells you will need to change the cell references in the formula to absolute and mixed references.

Ensure that B5 is selected

The formula displayed in the formula bar is =PMT(D1/12,A5\*12,-B4)

> Click into the formula bar and make the following changes

| Change D1 to \$D\$1 | (this keeps the reference fixed when the formula is |
|---------------------|-----------------------------------------------------|
|                     | copied down or across)                              |
| Change A5 to \$A5   | (this allows the reference to change when you copy  |
| -                   | down, but remain fixed when you copy across)        |
| Change -B4 to -B\$4 | (this allows the reference to change when you copy  |
| -                   | across, but not when you copy down)                 |

The formula should now be =PMT(\$D\$1/12,\$A5\*12,-B\$4)

- Copy the formula down to years 2 and 3
- Copy the formulas across to see all the alternatives for each loan over the three years

The results should be as shown below.

|   | А                           | В         | С             | D          |
|---|-----------------------------|-----------|---------------|------------|
| 1 | Payments on the loan        |           | Interest rate | 10%        |
| 2 |                             |           |               |            |
| 3 | length of the loan in years | Д         | mount Borrowe | ed         |
| 4 |                             | £5,000.00 | £10,000.00    | £15,000.00 |
| 5 | 1                           | £439.58   | £879.16       | £1,318.74  |
| 6 | 2                           | £230.72   | £461.45       | £692.17    |
| 7 | 3                           | £161.34   | £322.67       | £484.01    |

After looking at the figures, the directors of the Jumble Sales Corporation decide that instead of borrowing the money they will invest £5,000 over one year in a savings account that pays them a fixed rate of 5% interest.

They will divide the investment into 12 equal monthly payments and would like to know what the future value of this investment will be.

> Using the same workbook, include the additional information shown below

|    | А                           | В         | С             | D          |
|----|-----------------------------|-----------|---------------|------------|
| 1  | Payments on the loan        |           | Interest rate | 10%        |
| 2  |                             |           |               |            |
| 3  | length of the loan in years | Д         | mount Borrowe | ed         |
| 4  |                             | £5,000.00 | £10,000.00    | £15,000.00 |
| 5  | 1                           | £439.58   | £879.16       | £1,318.74  |
| 6  | 2                           | £230.72   | £461.45       | £692.17    |
| 7  | 3                           | £161.34   | £322.67       | £484.01    |
| 8  |                             |           |               |            |
| 9  | Investment                  |           | Interest rate | 5%         |
| 10 |                             |           |               |            |
| 11 | 1                           |           |               |            |
| 12 | 2                           |           |               |            |
| 13 | 3                           |           |               |            |

- Click into cell B11
- Display the list of Financial functions from the Function Library group on the Formulas tab
- > Select FV

The Function Arguments dialog box for FV is displayed.

| Function Arguments                 | ? 🛛                                                                                                    |
|------------------------------------|----------------------------------------------------------------------------------------------------|
| FV                                 |                                                                                                    |
| Rate                               | 🔣 = number                                                                                                    |
| Nper                               | 🐹 = number                                                                                                    |
| Pmt                                | 🐹 = number                                                                                                    |
| Pv                                 | 🐹 = number                                                                                                    |
| Туре                               | 🔝 = number                                                                                                    |
| Returns the future value of an inv | =<br>estment based on periodic, constant payments and a constant interest rate.<br>Rate is the interest rate per period. For example, use 6%/4 for quarterly payments<br>at 6% APR. |
| Formula result =                   |                                                                                                    |
| Help on this function              | OK Cancel                                                                                                    |

The Rate and Nper arguments are the same as the PMT function.

Rate the rate of interest (per payment period)

Nper the number of payments the investment covers (years multiplied by 12)

PMT the payment made each period

> Enter the arguments as shown below

| Function Arguments                                                                                                    | 2                         |  |  |  |
|----------------------------------------------------------------------------------------------------|---------------------------|--|--|--|
| FV                                                                                                    |                           |  |  |  |
| Rate                                                                                                    | \$D\$9/12 📧 = 0.004166667 |  |  |  |
| Nper                                                                                                    | \$A11*12 🛋 = 12           |  |  |  |
| Pmt                                                                                                    | -B\$4/12 💽 = -416.6666667 |  |  |  |
| Pv                                                                                                    | 🐹 = number                |  |  |  |
| Туре                                                                                                    | 📧 = number                |  |  |  |
| <ul> <li>= 5116.189788</li> <li>Returns the future value of an investment based on periodic, constant payments and a constant interest rate.</li> <li>Pmt is the payment made each period; it cannot change over the life of the investment.</li> </ul> |                           |  |  |  |
| Formula result = 5116.189788                                                                                                    |                           |  |  |  |
| Help on this function                                                                                                    | OK Cancel                 |  |  |  |

# > Click OK

|    | А                           | В         | С             | D          |
|----|-----------------------------|-----------|---------------|------------|
| 1  | Payments on the loan        |           | Interest rate | 10%        |
| 2  |                             |           |               |            |
| 3  | length of the loan in years | Д         | mount Borrowe | ed         |
| 4  |                             | £5,000.00 | £10,000.00    | £15,000.00 |
| 5  | 1                           | £439.58   | £879.16       | £1,318.74  |
| 6  | 2                           | £230.72   | £461.45       | £692.17    |
| 7  | 3                           | £161.34   | £322.67       | £484.01    |
| 8  |                             |           |               |            |
| 9  | Investment                  |           | Interest rate | 5%         |
| 10 |                             |           |               |            |
| 11 | 1                           | £5,116.19 |               |            |
| 12 | 2                           |           |               |            |
| 13 | 3                           |           |               |            |

After one year they can expect the account to hold £5,116.19.

Copy the formula both across and down to see all the alternatives for each investment over one to three years

|    | А                           | В          | С             | D          |
|----|-----------------------------|------------|---------------|------------|
| 1  | Payments on the loan        |            | Interest rate | 10%        |
| 2  |                             |            |               |            |
| 3  | length of the loan in years | Д          | mount Borrowe | ed         |
| 4  |                             | £5,000.00  | £10,000.00    | £15,000.00 |
| 5  | 1                           | £439.58    | £879.16       | £1,318.74  |
| 6  | 2                           | £230.72    | £461.45       | £692.17    |
| 7  | 3                           | £161.34    | £322.67       | £484.01    |
| 8  |                             |            |               |            |
| 9  | Investment                  |            | Interest rate | 5%         |
| 10 |                             |            |               |            |
| 11 | 1                           | £5,116.19  | £10,232.38    | £15,348.57 |
| 12 | 2                           | £10,494.13 | £20,988.27    | £31,482.40 |
| 13 | 3                           | £16,147.22 | £32,294.45    | £48,441.67 |

> Save and close the workbook

# SUMIFS AND COUNTIFS

#### SUMIFS

The SUMIFS function is used to sum data in a selected range when specified conditions are met.

> Open the ClubMembership workbook from C:\ExcelAdvanced

Select the Data Sheet worksheet

The standard SUM function can be used to calculate the total Annual Fee, but if you need to calculate the total Annual Fee for the Maintenance department, or the total Annual Fee for the Maintenance staff who joined after 1995, then SUMIFS is the function to use.

The syntax for the SUMIFS function is:

```
=SUMIFS(sum range, criteria range, criteria,...)
```

Where:

sum rangeis the range you want to sumcriteria rangeis the range where you want to look for a specific conditioncriteriais the value or condition to look for in the criteria range

Sum range and criteria range must have equal length and shape.

SUMIFS allows you to have multiple criteria range and criteria pairs which enables you to sum data that satisfies many different criteria.

For the first example you will calculate the total Annual Fee for the Sales department.

> In L3, type Annual fee for the Sales department

In L4, enter the following:

=SUMIFS(i7:i108,g7:g108, "sales")

The answer is 5031.5

Explanation:

| i7:i108 | is the sum range (the range of cells to be summed)                  |
|---------|---------------------------------------------------------------------|
| g7:g108 | is the criteria range (the range in which to look for the criteria) |
| "sales" | is the criterion to look for in g7:g108 (non numeric criterion must |
|         | be enclosed within double quotes)                                   |

Next you will calculate the total Annual Fee for members of the Brokerage department who joined after 1995.

> In L6, type Annual Fee for Brokerage staff who joined after 31/12/1995

➢ In L7, enter the following:

=SUMIFS(i7:i108,g7:g108, "brokerage", d7:d108, ">31/12/1995")

The answer is 4181.5

Explanation:

i7:i108the sum rangeg7:g108, "brokerage"first pair of criteria range and criteriad7:d108, ">31/12/1995"second pair of criteria range and criteria

The function sums the cells in the sum range for the rows that satisfy both conditions.

## COUNTIFS

The standard functions that are used to count cells in a range are COUNT, COUNTA and COUNTBLANK.

| COUNT(range)      | counts the cells in the range that contain numbers |
|-------------------|----------------------------------------------------|
| COUNTA(range)     | counts the non empty cells in the range            |
| COUNTBLANK(range) | counts the empty cells in the range                |

The COUNTIFS function enables you to count only the cells that satisfy specific criteria.

The syntax is:

=COUNTIFS(criteria range, criteria,...)

Where:

| criteria range | is a specified range                                  |
|----------------|-------------------------------------------------------|
| criteria       | is the condition or value that cells in the specified |
|                | range must satisfy in order to be counted             |

The next example shows how to count the number of Gold memberships.

- > In L9, type Number of Gold memberships
- In L10, enter the following:
  - =countifs(H7:H108, "gold")

The number of Gold memberships is 29.

COUNTIFS can take multiple pairs of criteria range and criteria.

To find the number of staff in the Brokerage department with Gold memberships:

> In L12, type Number of Gold memberships in Brokerage

In L13, enter the following:

```
=countifs(H7:H108, "gold",G7:G108, "brokerage")
```

The answer is 6.

The above formula counts the number of rows where gold is present in column H AND brokerage is present in column G.

Save and close the workbook

# SUMPRODUCT

SumProduct was designed to calculate the sum of the product of two or more arrays of numbers.

For example, consider the following data:

|   | А             | В          | С        |
|---|---------------|------------|----------|
| 1 | Product       | Unit Price | Quantity |
| 2 | pork pies     | £3.50      | 5        |
| 3 | longlife tofu | £8.00      | 2        |
| 4 | marmalade     | £2.25      | 4        |
| 5 | dried fruits  | £2.75      | 5        |
| 6 | veggie-spread | £1.40      | 3        |
| 7 | crab meat     | £4.60      | 2        |

One method for calculating the total cost of all items would be to create a fourth column in the table in order to calculate and store the total cost of each product and then sum this column.

The SumProduct function can be used to calculate the total cost of the order without the need for an additional column.

The syntax for the function is:

```
=SUMPRODUCT(range 1, range 2, ....) for two or more ranges of equal length.
```

For example:

=SUMPRODUCT(A1:A4,B1:B4)

Will evaluate (A1\*B1)+(A2\*B2)+(A3\*B3)+(A4\*B4)

- Open a blank workbook
- > Copy the data from the above table into cells A1:C7
- ➢ In cell C8, enter the formula:

=SUMPRODUCT(B2:B7,C2:C7)

This calculates  $(B2^*C2)+(B3^*C3)+(B4^*C4)+(B5^*C5)+(B6^*C6)+(B7^*C7)$  which is precisely the formula needed to calculate the total cost.

The answer is 69.65

To verify that this is indeed the correct answer:

- ➢ In cell D2, enter: =B2\*C2 to calculate the cost of the pork pies
- > Replicate this formula down column D for the other products
- > In D8, use the sum function to add the values in the range D2:D7

The answer is  ${\tt \pounds 69.65},$  which agrees with the answer using the SumProduct function.

#### INDEX

The Index function returns the contents of a specified location within a given range. The location is specified by giving the row number and column number relative to the top left corner of the range.

The syntax for the function is:

#### =INDEX(range, row number, column number)

Where:

rangeidentifies the area where the function should look for valuesrow numberspecifies which row in the range to look atcolumn numberspecifies the column to look at

Example:

=INDEX(E7:H12,3,2) will return the value found in the  $3^{rd}$  row and  $2^{nd}$  column of the range E7:H12. i.e. the contents of cell F9.

| 4  | А | В                                     | С       | D             | E                                     | F                                     | G | Н                                     | T | J                                     | K |
|----|---|---------------------------------------|---------|---------------|---------------------------------------|---------------------------------------|---|---------------------------------------|---|---------------------------------------|---|
| 1  |   | · · · · · · · · · · · · · · · · · · · |         |               | · · · · · · · · · · · · · · · · · · · | · · · · · · · · · · · · · · · · · · · |   | · · · · · · · · · · · · · · · · · · · |   | · · · · · · · · · · · · · · · · · · · |   |
| 2  |   |                                       |         |               |                                       |                                       |   |                                       |   |                                       |   |
| 3  |   |                                       |         |               |                                       |                                       |   |                                       | ۶ | 2                                     |   |
| 4  |   |                                       |         |               |                                       | Column 2                              |   |                                       |   | E7:H12                                |   |
| 5  |   |                                       |         |               | Column 1                              |                                       |   |                                       | Ļ |                                       |   |
| 6  |   |                                       |         |               | $\checkmark$                          | V                                     |   |                                       | 1 |                                       |   |
| 7  |   |                                       | Row 1 - | $\rightarrow$ |                                       |                                       |   |                                       | 0 |                                       |   |
| 8  |   |                                       | Row 2 - | $\rightarrow$ |                                       |                                       |   |                                       |   |                                       |   |
| 9  |   |                                       | Row 3 - | >             |                                       | F9                                    |   |                                       |   |                                       |   |
| 10 |   |                                       |         |               |                                       |                                       |   | <u></u>                               |   |                                       |   |
| 11 |   |                                       |         |               |                                       |                                       |   |                                       |   |                                       |   |
| 12 |   |                                       |         |               |                                       |                                       |   |                                       | 1 |                                       |   |
| 13 |   |                                       |         |               |                                       |                                       |   |                                       |   |                                       |   |
| 14 |   |                                       |         |               |                                       |                                       |   |                                       |   |                                       |   |
| 15 |   |                                       |         |               |                                       |                                       |   |                                       |   |                                       |   |

- > Open a blank worksheet
- > Copy the following data into cells A3:B6

|   | А       | В   | С |
|---|---------|-----|---|
| 1 |         |     |   |
| 2 |         |     |   |
| 3 | T-Shirt | £6  |   |
| 4 | Jeans   | £15 |   |
| 5 | Jacket  | £35 |   |
| 6 | Pyjamas | £10 |   |
| 7 |         |     |   |

> In **B8**, enter the following formula:

=INDEX(A3:B6,3,2)

This picks out the value in the third row and second column within the range A3:B6, giving an answer of **35**.

MATCH

The Match function returns the position of a specific value in a given list of values. The values can be listed in a single column range or in a single row.

The syntax for the function is:

=MATCH(value, range, match type)

Where:

| value      | is the value to search for                                        |
|------------|-------------------------------------------------------------------|
| range      | is a one-dimensional range in which to look for a match for value |
| match type | is the single digit 0, 1 or -1                                    |

Three possible values may be used for the match type:

- 0 = Find the first value that is an exact match
- 1 = Use the next lower value if an exact match is not found (the range must be in ascending order of size)
- -1 = Use the next higher value if an exact match is not found (the range must be in descending order of size

Example:

In the list of items that you typed earlier:

|   | А       | В   | С |
|---|---------|-----|---|
| 1 |         |     |   |
| 2 |         |     |   |
| 3 | T-Shirt | £6  |   |
| 4 | Jeans   | £15 |   |
| 5 | Jacket  | £35 |   |
| 6 | Pyjamas | £10 |   |
| 7 |         |     |   |

If you needed to find out where 'Jacket' was in the list, you could use the following formula:

=MATCH("Jacket",A3:A6,0)

This is equivalent to asking which position in the range A3:A6 has a value exactly equal to 'Jacket'.

➢ In D2, enter the following formula:

=MATCH("Jacket",A3:A6,0)

The answer is 3, since Jacket is the third item in the list.

# Combining INDEX and MATCH

When used together, the Index and Match functions become a powerful tool for extracting data from a table.

The syntax for the Index function is:

```
=INDEX(range, row number, column number)
```

The Match function can be used to calculate the row number value and/or the column number value that is needed for the Index function.

For example, given this data:

|   | А       | В   | С |
|---|---------|-----|---|
| 1 |         |     |   |
| 2 |         |     |   |
| 3 | T-Shirt | £6  |   |
| 4 | Jeans   | £15 |   |
| 5 | Jacket  | £35 |   |
| 6 | Pyjamas | £10 |   |
| 7 |         |     |   |

To find the cost of the Jacket, you will use the Match function to find out how far down the list you need to go to find 'Jacket' and then use this in the Index function to pick out the appropriate cost.

▶ In B9, enter the following formula:

=INDEX(A3:B6,MATCH("Jacket",A3:A6,0),2)

- The Match function finds 'Jacket' to be the third item in the list
- The Index function picks out this third item in the second column in the specified range A3 to B6
- The answer given is 35

> Enter the following data on the worksheet:

|    | А       | В     | С      | D     | E |
|----|---------|-------|--------|-------|---|
| 1  |         |       |        |       |   |
| 2  |         | Small | Medium | Large |   |
| 3  | T-Shirt | £6    | £7     | £8    |   |
| 4  | Jeans   | £15   | £18    | £20   |   |
| 5  | Jacket  | £35   | £40    | £45   |   |
| 6  | Pyjamas | £10   | £12    | £14   |   |
| 7  |         |       |        |       |   |
| 8  | Item:   | Size: | Price: |       |   |
| 9  | Jeans   | Large | ?      |       |   |
| 10 |         |       |        |       |   |

In cell C9, use the Index function with the range B3:D6 to pick out the price of a large pair of Jeans

One possible formula is:

=INDEX(B3:D6,2,3)

since the price of a large pair of Jeans is stored in the second row and third column of the specified range B3:D6.

- Now change the formula in C9 so that it will automatically update to give the price for whatever item is specified in cell A9 (Hint: use the Match function to work out in which row the Index function should look for the price)
- Type Pyjamas in cell A9 and check that C9 gives the correct answer automatically

The formula you should now have in C9 is:

=INDEX(B3:D6,MATCH(A9,A3:A6,0),3)

- Now change the formula in C9 so that it will automatically update to give the price for whatever size is specified in cell B9 (Hint: use the Match function to work out in which column the Index function should look for the price)
- > Change A9 and B9 to T-Shirt and Small respectively
- > Check that C9 gives the correct answer of 6

The formula you should now have in C9 is:

=INDEX(B3:D6,MATCH(A9,A3:A6,0),MATCH(B9,B2:D2,0))

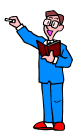

- > Open the LookupExercise workbook from C:\ExcelAdvanced
- > Select the Insurance worksheet
- In D10, use the Index and Match functions to calculate the cost of insuring the vehicle type specified in B7 and Insurance band specified in B8

The answer should be the same as C10.

- Save and close the LookupExercise workbook
- > Close any other open workbook without saving

# WHAT-IF ANALYSIS TOOLS

What-if analysis is carried out to study the variation of the output to changes in the input variable.

| ΤοοΙ       | Description                                                                                                    |
|------------|----------------------------------------------------------------------------------------------------|
| Goal seek  | Use this when you know what result you are looking for from a formula, but not the value that the formula requires in order to calculate the answer.                                         |
| Data table | This is a range of cells that shows how changing one or two variables in your formula will affect the results of the formula.                                                                |
|            | Data tables provide a shortcut for calculating multiple results in<br>one operation and a way to view and compare the results of all<br>the different variations together on your worksheet. |

# GOAL SEEK

- > Open the Analysis workbook from C:\ExcelAdvanced
- > Ensure that the GS example worksheet is selected

|   | А                    | В         |
|---|----------------------|-----------|
| 1 | Monthly deposit      | £150      |
| 2 | Annual interest rate | 5%        |
| 3 | Number of years      | 3         |
| 4 | Final amount         | £5,813.00 |

The formula in B4 uses the FV function to calculate the final amount that will be payable to you if you invested £150 monthly for 3 years at a rate of 5%.

However, you need the final amount to be £7,000. You therefore want to know how many years it will take to achieve this amount if the monthly deposit and annual rate remain the same.

Goal Seek was designed to provide such an answer.

- > Click into B4 (this is the cell that you want to set)
- Click What-If Analysis from the Data Tools group on the Data tab

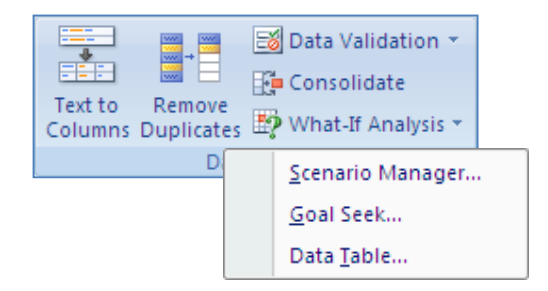

Select Goal Seek

The Goal Seek dialog box is displayed.

| Goal Seek                 | ? 🗙    |
|---------------------------|--------|
| S <u>e</u> t cell:        | 34 📧   |
| To <u>v</u> alue:         |        |
| By <u>c</u> hanging cell: |        |
| ОК                        | Cancel |

B4 is automatically inserted in the Set cell box.

> In the To value box, type 7000

To achieve this value, you want Goal Seek to alter the number of years for the investment. This value is stored in B3.

> In the By changing cell box, type B3

| Goal Seek          | ? 🔀    |
|--------------------|--------|
| S <u>e</u> t cell: | B4 📧   |
| To <u>v</u> alue:  | 7000   |
| By changing cell:  | B3 💽   |
| ОК                 | Cancel |

Click OK

The worksheet displays the new figures.

|   | A                    | В         |
|---|----------------------|-----------|
| 1 | Monthly deposit      | £150      |
| 2 | Annual interest rate | 5%        |
| 3 | Number of years      | 3.561022  |
| 4 | Final amount         | £7,000.00 |

You can see from the figures that in just over  $3\frac{1}{2}$  years the investment will amount to £7,000.

The Goal Seek Status is also displayed. It shows that it has managed to achieve the target that was set.

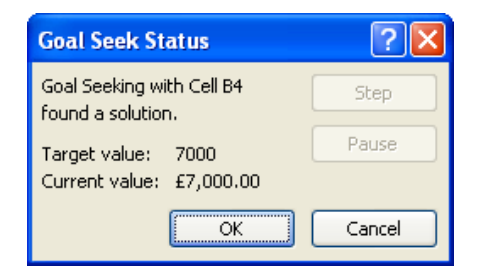

We do not want to keep this solution on the worksheet.

Click Cancel

Instead, you want to leave the investment period as 3 years and see what amount you will need to deposit each month to achieve the £7,000.

- Ensure that B4 is selected
- Select What-If Analysis on the Data tab
- Choose Goal Seek
- > Enter 7000 as the value to achieve
- > Enter B1 as the cell to change

| Goal Seek                 | ? 🔀    |
|---------------------------|--------|
| S <u>e</u> t cell:        | B4 📧   |
| To <u>v</u> alue:         | 7000   |
| By <u>c</u> hanging cell: | B1 💽   |
| ОК                        | Cancel |

Click OK

|   | А                    | В         |
|---|----------------------|-----------|
| 1 | Monthly deposit      | £181      |
| 2 | Annual interest rate | 5%        |
| 3 | Number of years      | 3         |
| 4 | Final amount         | £7,000.00 |

The figures show that £181 monthly deposit will achieve £7,000 after 3 years.

> Click OK to accept these figures in the worksheet

# DATA TABLE

Select the 1-D table worksheet

|    | А                    | В            |
|----|----------------------|--------------|
| 1  | Monthly deposit      | £150         |
| 2  | Annual interest rate | 5%           |
| 3  | Number of years      | 3            |
| 4  |                      | Final amount |
| 5  | years                | £5,813.00    |
| 6  | 1                    |              |
| 7  | 2                    |              |
| 8  | 3                    |              |
| 9  | 4                    |              |
| 10 | 5                    |              |
| 11 | 6                    |              |
| 12 | 7                    |              |

The formula in B5 uses the values in B1, B2 and B3 to calculate the final amount payable to you if you invest £150 each month for 3 years at 5% interest, as in the previous example.

This time however, you want to create a table to show the amounts you will receive for investments over different time periods.

The Data table tool will do this for you automatically.

# Select A5:B12

Note that this selection includes:

- The cell with the formula, B5
- The range containing the different values to take for the number of years
- A range of blank cells in which to display the answers
- > Click What-If Analysis in the Data Tools group on the Data tab
- Select Data Table

The Data Table dialog box is displayed.

| Data Table                 | ? 🛛     |
|----------------------------|---------|
| <u>R</u> ow input cell:    |         |
| <u>⊂</u> olumn input cell: | <b></b> |
| ОК                         | Cancel  |

> In the Column input cell box, type B3

This is because in this example, the tool needs to fill in the results down the column, changing the value for the number of years, and in the formula, B3 is the cell reference for the number of years.

# ➢ Click OK

|    | А                    | В            |
|----|----------------------|--------------|
| 1  | Monthly deposit      | £150         |
| 2  | Annual interest rate | 5%           |
| 3  | Number of years      | 3            |
| 4  |                      | Final amount |
| 5  | years                | £5,813.00    |
| 6  | 1                    | £1,841.83    |
| 7  | 2                    | £3,777.89    |
| 8  | 3                    | £5,813.00    |
| 9  | 4                    | £7,952.23    |
| 10 | 5                    | £10,200.91   |
| 11 | 6                    | £12,564.64   |
| 12 | 7                    | £15,049.30   |

This next exercise is an example of how to create a two dimensional Data Table.

Select the 2-D table sheet

|    | A                    | В    | С  | D  | E  | F  | G | Н           | 1  |
|----|----------------------|------|----|----|----|----|---|-------------|----|
| 1  | Monthly deposit      | £150 |    |    |    |    |   |             |    |
| 2  | Annual interest rate | 5%   |    |    |    |    |   |             |    |
| 3  | Number of years      | 3    |    |    |    |    |   |             |    |
| 4  | Final amount         |      |    |    |    |    |   |             |    |
| 5  | £5,813.00            | 1%   | 2% | 3% | 5% | 8% |   | Interest ra | te |
| 6  | 1                    |      |    |    |    |    |   |             |    |
| 7  | 2                    |      |    |    |    |    |   |             |    |
| 8  | 3                    |      |    |    |    |    |   |             |    |
| 9  | 4                    |      |    |    |    |    |   |             |    |
| 10 | 5                    |      |    |    |    |    |   |             |    |
| 11 | 6                    |      |    |    |    |    |   |             |    |
| 12 | 7                    |      |    |    |    |    |   |             |    |
| 13 |                      |      |    |    |    |    |   |             |    |
| 14 | Years                |      |    |    |    |    |   |             |    |

The formula in A5 uses the values in B1, B2 and B3 to calculate the amount you will receive at the end of the investment.

You will use the Data Table tool to complete the two dimensional table, showing the different amounts payable when you vary both the interest rate and the duration of the investment.

Select the range A5:F12

The range selected must include:

- The cell with the formula, A5
- The different values to use for the number of years, arranged in a column
- The different values to use for the interest rate, arranged in a row
- > Click What-If Analysis in the Data Tools group on the Data tab
- Select Data Table
- > In the Row input cell box, type B2
- > In the Column input cell box, type B3

| Data Table                 |    | ? 🛛     |
|----------------------------|----|---------|
| <u>R</u> ow input cell:    | B2 | <b></b> |
| <u>⊂</u> olumn input cell: | B3 | <b></b> |
| ОК                         |    | Cancel  |

➢ Click OK

|    | А                    | В          | С          | D          | E          | F          | G | Н          | 1   |
|----|----------------------|------------|------------|------------|------------|------------|---|------------|-----|
| 1  | Monthly deposit      | £150       |            |            |            |            |   |            |     |
| 2  | Annual interest rate | 5%         |            |            |            |            |   |            |     |
| 3  | Number of years      | 3          |            |            |            |            |   |            |     |
| 4  | Final amount         |            |            |            |            |            |   |            |     |
| 5  | £5,813.00            | 1%         | 2%         | 3%         | 5%         | 8%         |   | Interest r | ate |
| 6  | 1                    | £1,808.27  | £1,816.59  | £1,824.96  | £1,841.83  | £1,867.49  |   |            |     |
| 7  | 2                    | £3,634.71  | £3,669.85  | £3,705.42  | £3,777.89  | £3,889.98  |   |            |     |
| 8  | 3                    | £5,479.50  | £5,560.52  | £5,643.08  | £5,813.00  | £6,080.33  |   |            |     |
| 9  | 4                    | £7,342.82  | £7,489.34  | £7,639.68  | £7,952.23  | £8,452.49  |   |            |     |
| 10 | 5                    | £9,224.86  | £9,457.10  | £9,697.01  | £10,200.91 | £11,021.53 |   |            |     |
| 11 | 6                    | £11,125.80 | £11,464.58 | £11,816.91 | £12,564.64 | £13,803.80 |   |            |     |
| 12 | 7                    | £13,045.85 | £13,512.58 | £14,001.29 | £15,049.30 | £16,817.00 |   |            |     |
| 13 |                      |            |            |            |            |            |   |            |     |
| 14 | Years                |            |            |            |            |            |   |            |     |

The table shows for example, that depositing £150 monthly for 6 years at a rate of 2% per annum will yield a final sum of  $\pm 11,464.58$ .

Save and close the Analysis workbook

# MACROS

A macro is a series of commands that can be triggered by a keyboard shortcut, a button on the Quick Access Toolbar, or from the macro dialog box.

If you perform the same tasks on a regular basis you may consider creating a macro to automate the process.

In the Office applications, macros are written in Visual Basic for Applications (VBA). But for those who cannot write VBA code, Excel allows you to record a series of steps – using keyboard and mouse – that is then converted into VBA.

## RECORDING A MACRO

You are going to record two macros: one that will unlock the cells in a selected range and another to protect the active worksheet.

> Open a new blank workbook

When you start the macro recorder, it records every action that you make and every instruction that you give, until you stop the recording.

> Click the Record Macro button located at the bottom of the sheet

| 26              | _   |                               |
|-----------------|-----|-------------------------------|
| $H \rightarrow$ | N S | heet1 🖉 Sheet2 🖉 Sheet3 🖉 🖓 🦳 |
| Ready           | 2   |                               |

Record Macro button The Record Macro dialog box is displayed.

| Record Macro ?  | X |
|-----------------|---|
| Macro name:     |   |
| Macro1          |   |
| Shortcut key:   |   |
| Ctrl+           |   |
| Store macro in: |   |
| This Workbook   | * |
| Description:    |   |
|                 |   |
|                 |   |
|                 |   |
| OK Cance        |   |

- > In the Macro name box type UnlockSelection
- > Click the down arrow in the Store macro in box

| Sto                     | re macro in:                                                                                                    |                                |
|-------------------------|----------------------------------------------------------------------------------------------------|--------------------------------|
|                         | This Workbook                                                                                                    | *                              |
| You have three choices: | Personal Macro Workbook                                                                                                    | ~                              |
|                         | This Workbook                                                                                                    | V.                             |
|                         |                                                                                                    |                                |
| Personal Macro Workbook | Stores the macro in a hidden workbook th<br>automatically every time Excel is launche<br>this option makes the macro always availa | nat opens<br>ed. Using<br>able |
| New Workbook            | Stores the macro in a new workbook                                                                                                 |                                |
| This Workbook           | Stores the macro in the active workbook workbook you are currently using)                                                          | (the                           |

To decide where to store the macro, you need to realise that the macro can be used only when the workbook where it is stored is open.

- Select This Workbook
- > In the Description box, type Unlock each cell within the selected range

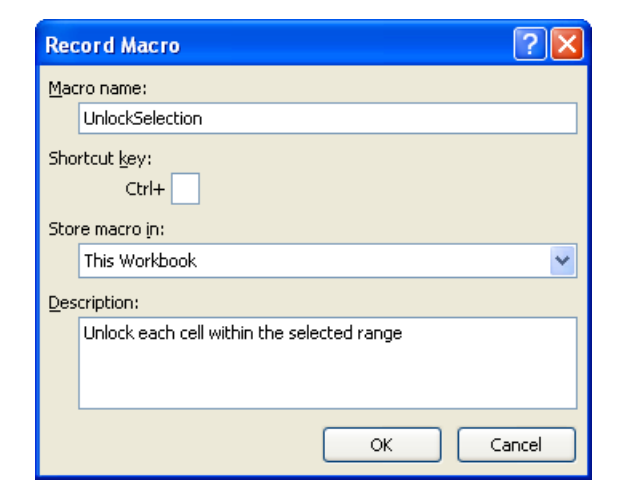

There is also a Shortcut key section on the dialog box. You will return to this later.

> Click **OK** to start the recorder

The Record Macro button changes to a Stop Recording button. Everything you do from now will be recorded as part of the macro until you stop the recording.

- > Click Format in the Cells group on the Home tab
- > Select Lock Cell to unlock the selected cell
- Click the Stop Recording button

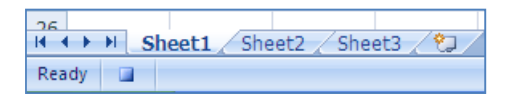

Stop Recording button

You will now create the second macro.

- Click the Record Macro button
- > Complete the Record Macro dialog box as illustrated below

| Record Macro 🤶                                                                | × |  |  |  |
|-------------------------------------------------------------------------------|---|--|--|--|
| Macro name:                                                                   |   |  |  |  |
| ProtectWorksheet                                                              |   |  |  |  |
| Shortcut <u>k</u> ey:                                                         |   |  |  |  |
| Ctrl+                                                                         |   |  |  |  |
| Store macro in:                                                               |   |  |  |  |
| This Workbook                                                                 | * |  |  |  |
| Description:                                                                  |   |  |  |  |
| Protect the active sheet, allowing the selection of locked and unlocked cells | ţ |  |  |  |
| OK Cancel                                                                     |   |  |  |  |

- Click OK to start the recorder
- > Click Format from the Cells group on the Home tab
- Select Protect Sheet
- Ensure that the check box to Protect worksheet and contents of locked cells is ticked
- Ensure also that the options to Select locked cells and Select Unlocked cells are ticked

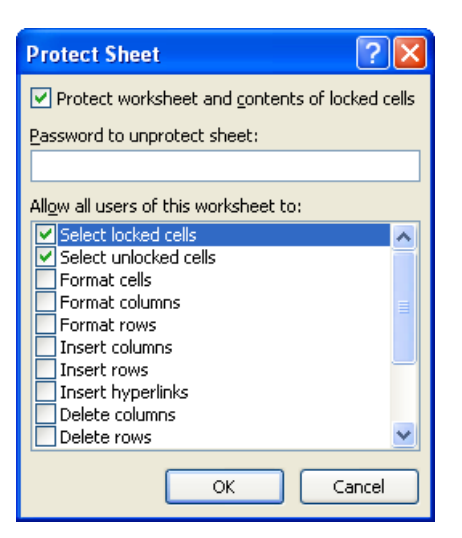

- > Click OK
- > Stop the recording

# RUNNING A MACRO

In order to see the list of available macros, you need to display the Developer tab.

- Click the Office Button
- Click the Excel Options button

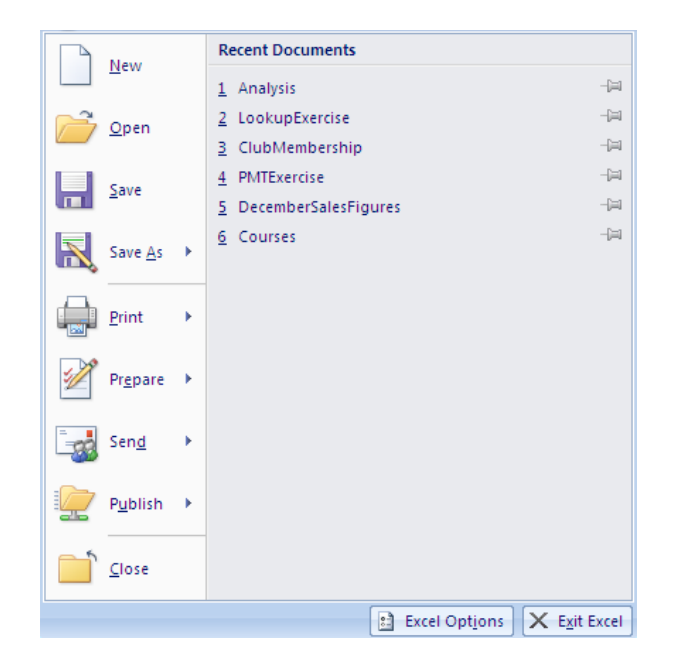

The Excel Options dialog box is displayed.

> Click on Show Developer tab in the Ribbon to put a tick in the check box

| cel Options         |                                                                                                 | ?      |  |  |
|---------------------|-------------------------------------------------------------------------------------------------|--------|--|--|
| Popular<br>Formulas | Change the most popular options in Excel.                                                       | -11    |  |  |
| Proofing            | Top options for working with Excel                                                              |        |  |  |
| Co                  | Show Mini Tealbar on celetion ()                                                                |        |  |  |
| odve                | Show Mini Toolbar on selection U                                                                |        |  |  |
| dvanced             | Chable Live Preview 0                                                                           |        |  |  |
| ustomize            | Always use ClearType                                                                            |        |  |  |
|                     | Color scheme: Blue Y                                                                            |        |  |  |
| ad-ins              |                                                                                                 |        |  |  |
| rust Center         | ScreenTip style: Show feature descriptions in ScreenTips                                        |        |  |  |
| Resources           | Create lists for use in sorts and fill sequences: Edit Custom Lists When creating new workbooks |        |  |  |
|                     |                                                                                                 |        |  |  |
|                     | Use this font: Body Font                                                                        |        |  |  |
|                     | Font size: 11 V                                                                                 |        |  |  |
|                     | Default size for new shorts. Manual Mary                                                        |        |  |  |
|                     | Default grew for new siteets.                                                                   |        |  |  |
|                     | Include this many sheets: 3                                                                     |        |  |  |
|                     | Personalize your copy of Microsoft Office                                                       |        |  |  |
|                     | User name: Alvin Ham-Ying                                                                       |        |  |  |
|                     | Choose the languages you want to use with Microsoft Office: Language Settings                   |        |  |  |
|                     |                                                                                                 |        |  |  |
|                     |                                                                                                 |        |  |  |
|                     |                                                                                                 |        |  |  |
|                     |                                                                                                 |        |  |  |
|                     |                                                                                                 |        |  |  |
|                     |                                                                                                 |        |  |  |
|                     |                                                                                                 |        |  |  |
|                     |                                                                                                 | Cancel |  |  |

- ➢ Click OK
- > Click Macros from the Code group on the Developer tab

The Macro dialog box is displayed and lists the two macros that you recorded.

| Масто                                                                            |                    |   | ? 🗙         |  |
|----------------------------------------------------------------------------------|--------------------|---|-------------|--|
| Macro name:                                                                      |                    |   |             |  |
| ProtectWorksheet                                                                 |                    | • | <u>R</u> un |  |
| ProtectWor<br>UnlockSeled                                                        | ksheet<br>:tion    | ^ | Step Into   |  |
|                                                                                  |                    |   | Edit        |  |
|                                                                                  |                    |   | Create      |  |
|                                                                                  |                    |   | Delete      |  |
|                                                                                  |                    | ~ | Options     |  |
| M <u>a</u> cros in:                                                              | All Open Workbooks | * |             |  |
| Description                                                                      |                    |   |             |  |
| Protect the active sheet, allowing the selection of<br>locked and unlocked cells |                    |   |             |  |
|                                                                                  |                    |   | Cancel      |  |

You are not ready to run the macros yet.

Click Cancel

- Select Sheet2
- > Type the following in the first four cells of Columns A and B

|   | А | В |
|---|---|---|
| 1 | a | 1 |
| 2 | b | 2 |
| 3 | с | 3 |
| 4 | d | 4 |

You will now use the macros to unlock the cells in Column B and then protect the sheet.

- Select Column B
- > Click Macros in the Code group on the Developer tab
- > Select UnlockSelection from the list of macros

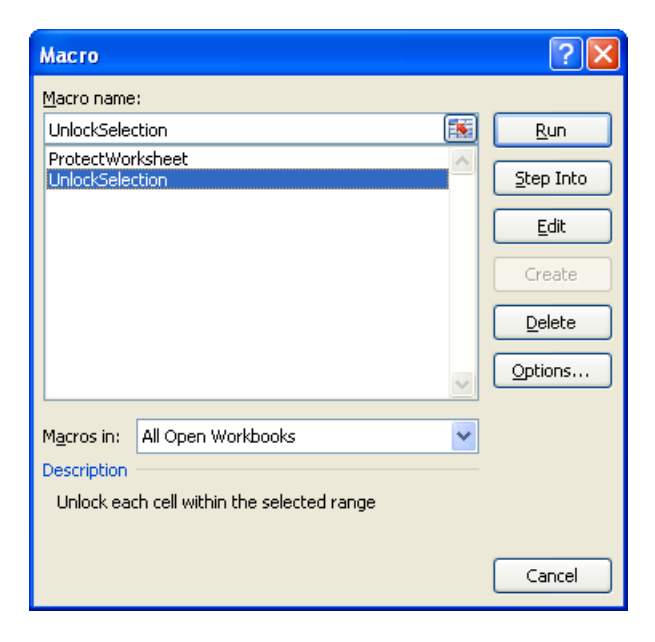

# Click Run

The commands in the macro are executed and the dialog box is closed.

# Run the ProtectWorksheet macro

If the macros worked correctly, you will be able to select any cell in Sheet2, but you can only edit the contents of the cells in Column B.
- Click into B1
- > Change the value to 12
- Click into A3
- > Type your name

You are not able to type in A3 and a message is displayed, warning you that the cell is protected.

| Microsof | t Office Excel                                                                                                    |
|----------|----------------------------------------------------------------------------------------------------|
| 1        | The cell or chart that you are trying to change is protected and therefore read-only.<br>To modify a protected cell or chart, first remove protection using the Unprotect Sheet command (Review tab,<br>Changes group). You may be prompted for a password.<br>OK |

Click OK to close the warning

#### Using a shortcut key

The Macro dialog enables you to set a shortcut key, which when pressed will run the macro.

- > Select Macros from the Code group on the Developer tab
- > Select the UnlockSelection macro and click Options

| Масто                                      | ? 🛛       |
|--------------------------------------------|-----------|
| Macro name:                                |           |
| UnlockSelection                            | Run       |
| ProtectWorksheet<br>UnlockSelection        | Step Into |
|                                            | Edit      |
|                                            | Create    |
|                                            | Delete    |
| ×                                          | Options   |
| M <u>a</u> cros in: All Open Workbooks     |           |
| Description                                |           |
| Unlock each cell within the selected range |           |
|                                            | Cancel    |

The Macro Options dialog box is displayed.

| Macro Options                              |
|--------------------------------------------|
| Macro name:<br>UnlockSelection             |
| Shortcut key:                              |
| Ctrl+                                      |
| Description:                               |
| Unlock each cell within the selected range |
| OK Cancel                                  |

- Click into the Shortcut key box
- Hold down the Shift key and tap U

The dialog box records the Shortcut key as Ctrl + Shift + U

- ➢ Click OK
- > For the ProtectWorksheet macro, set the Shortcut key as Ctrl + Shift + P
- Click Cancel to close the Macro dialog box
- Select Sheet3
- Select the range B2:F4
- Press Ctrl + Shift + U to run the UnlockSelection macro
- Press Ctrl + Shift + P to run the ProtectWorksheet macro
- Check that the macros were run successfully by checking that only the cells in the range B2:F4 can be edited
- With Sheet3 selected, create a macro to unprotect the worksheet (set the Shortcut key as Ctrl + Shift + W)
- > Check that your macro works by using the shortcut key on Sheet2

Shortcut <u>k</u>ey: Ctrl+Shift+ U Your macros can also be launched using Shortcut buttons on the Quick Access Toolbar.

- > Click the Office Button
- Click Excel Options
- > Select the Customize category

| Formulas    |                           |          |                 |                                  |    |
|-------------|---------------------------|----------|-----------------|----------------------------------|----|
|             | Choose commands from: (i) |          | Cu              | stomize Quick Access Toolbar: () |    |
| Proofing    | Popular Commands          | *        | Fo              | or all documents (default)       | *  |
| Save        |                           |          |                 |                                  |    |
| dvanced     | <separator></separator>   | ~        |                 | Save                             | 10 |
|             | Calculate Now             |          | 5               | Undo                             | •  |
| Customize   | Calculate Sheet           |          | C               | Redo                             | F  |
| Add-Ins     | Create Chart              |          |                 |                                  | 10 |
| 100-115     | Custom Sort               |          |                 |                                  |    |
| rust Center | Datasheet Formatting      |          |                 |                                  |    |
| acourcas    | Delete Cells              |          |                 |                                  |    |
| resources   | 📈 Delete Sheet Columns    |          |                 |                                  |    |
|             | Delete Sheet Rows         |          |                 |                                  |    |
|             | 😥 E-mail                  |          |                 |                                  |    |
|             | 🗄 💷 Insert Cells          |          | Add >>          |                                  |    |
|             | 🧟 Insert Hyperlink        |          | <u>A</u> ud + + |                                  |    |
|             | Insert Picture from File  |          | Remove          |                                  |    |
|             | 13 Insert PivotTable      |          |                 |                                  |    |
|             | 1 Insert Sheet Columns    |          |                 |                                  |    |
|             | - Insert Sheet Rows       |          |                 |                                  |    |
|             | New                       |          |                 |                                  |    |
|             | Copen 🔁                   |          |                 |                                  |    |
|             | Paste Special             |          |                 |                                  |    |
|             | A Print Preview           |          |                 |                                  |    |
|             | Guick Print               |          |                 |                                  |    |
|             | C Redo                    | <b>b</b> |                 |                                  |    |
|             | 5 Repeat                  | - 10     |                 |                                  |    |
|             | Save                      |          |                 |                                  |    |
|             | Cat Drint Area            | ~        |                 | Reset Modify                     |    |
|             | 100                       |          |                 |                                  |    |

> Click the down arrow in the Choose commands from box

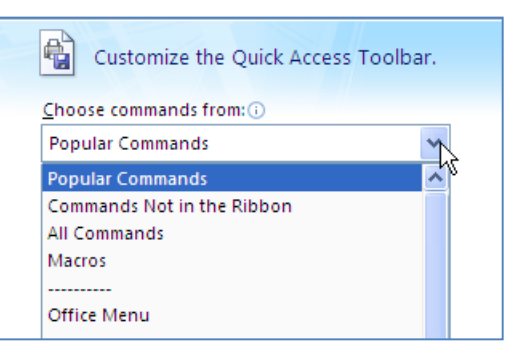

Select Macros

The list of macros is displayed.

| Choose commands from: ①     Customize Quick Access Toolbar: ①       Macros     For all documents (default)       ve        vanced        \$\vec{k}_{a}\$ ProtectWorksheet        \$\vec{k}_{a}\$ UnlockSelection        \$\vec{k}_{a}\$ UnlockSelection        \$\vec{k}_{a}\$ UnprotectWorksheet                                                                                                    | * |
|----------------------------------------------------------------------------------------------------|---|
| ave<br>dvanced<br>ustomize<br>dd-Ins dd-Ins ddaclas ddaclas | ~ |
| ave<br>dvanced Separator><br>ustomize & UnlockSelection & Redo<br>dd-Ins & UnprotectWorksheet                                                                                                    |   |
| vvanced <separator> 등 Save<br/>☆ ProtectWorksheet '이 Undo<br/>상 UnlockSelection 안 Redo<br/>Id-Ins</separator>                                                                                                    |   |
| Jacobi Constraints 이 가지 아이지 않는 것 이 이 아이지 않는 것 이 이 아이지 않는 것 이 이 아이지 않는 것 이 이 아이지 않는 것 이 아이지 않는 것 이 아이지 않는 않는 것 이 아이지 않는 것 이 아이지 않는 않는 않아이지 않는 않아이지 않아 않아이지 않아이지 않아이지 않아이지 않아이지 않아이지 않                                                                                          |   |
| Id-Ins                                                                                                    | • |
| Id-Ins                                                                                                    | 1 |
|                                                                                                    |   |
| ust Center                                                                                                    |   |
| esources                                                                                                    |   |
|                                                                                                    |   |
|                                                                                                    |   |
|                                                                                                    |   |
| Add>>                                                                                                    |   |
| Remove                                                                                                    |   |
|                                                                                                    |   |
|                                                                                                    |   |
|                                                                                                    |   |
|                                                                                                    |   |
|                                                                                                    |   |
|                                                                                                    |   |
|                                                                                                    |   |
|                                                                                                    |   |
|                                                                                                    |   |
|                                                                                                    |   |

- Select ProtectWorksheet
- Click Add

The macro is added to the list in the right pane.

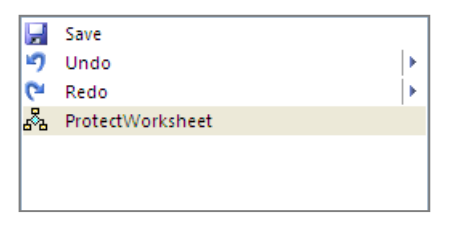

All of the macros have got the same icon, therefore it is advisable to change the icon for your macro.

To change the icon:

- > Ensure that the **ProtectWorksheet** macro is selected in the right pane
- Click the Modify button

The Modify Button dialog box is displayed.

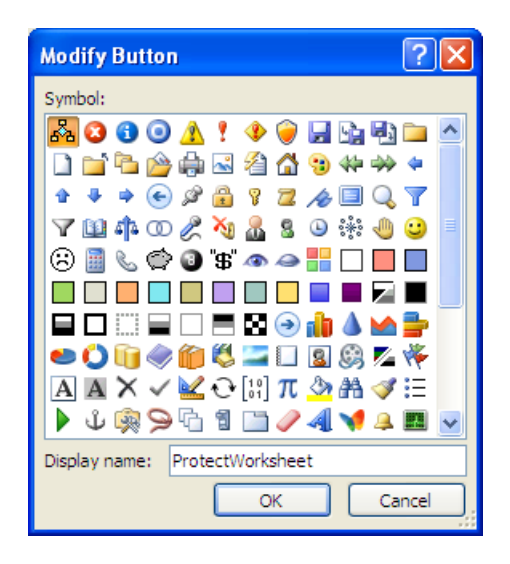

- $\succ$  Select any icon from the list (I selected the lock  $\stackrel{\frown}{=}$ )
- > Click OK

The new icon is displayed in the list.

|   | Save             |    |
|---|------------------|----|
| 9 | Undo             | F  |
| 6 | Redo             | ►. |
|   | ProtectWorksheet |    |
|   |                  |    |

## ➢ Click OK

The Excel Options dialog box is closed and the macro is displayed on the Quick Access Toolbar.

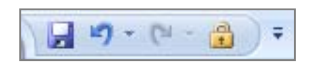

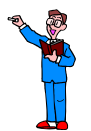

- Add the UnprotectWorksheet and UnlockSelection macros to the Quick Access Toolbar
- > Check that the macros work correctly from the Quick Access Toolbar

- > Open the LookupExercise workbook (do not close the current workbook)
- > Select Macros from the Code group on the Developer tab

The macros recorded in the other workbook are listed in the Macro dialog box, and are available for you to use in this workbook. Providing the workbook in which a macro is stored is open, it can be used in any other workbook.

| Масто                                 |                                                               |   | ? 🗙            |
|---------------------------------------|---------------------------------------------------------------|---|----------------|
| <u>M</u> acro name                    | :                                                             |   |                |
| Book1!Prot                            | ectWorksheet                                                  |   | Run            |
| Book1!Prot<br>Book1!Unio<br>Book1!Unp | ectWorksheet<br>ckSelection<br>rotectWorksheet                | ^ | Step Into      |
|                                       |                                                               |   | Edit           |
|                                       |                                                               |   | Create         |
|                                       |                                                               |   | <u>D</u> elete |
|                                       |                                                               | ~ | Options        |
| M <u>a</u> cros in:                   | All Open Workbooks                                            | * |                |
| Description                           |                                                               |   |                |
| Protect th<br>locked and              | e active sheet, allowing the selection of<br>I unlocked cells |   |                |
|                                       |                                                               |   | Cancel         |

- > Click Cancel to close the Macro dialog box
- Select the Insurance tab
- Select cells B7 and B8
- Run the UnlockSelection macro
- Run the ProtectWorksheet macro
- Check that you can use the worksheet to display different insurance costs by changing the values in B7 and B8 but that you are not allowed to change the table or the formula in C10
- Close the LookupExercise workbook without saving

## SAVING A WORKBOOK WITH A MACRO

The workbook in which your three macros are stored should still be open.

- > Click the Save button on the Quick Access Toolbar
- In the Save As dialog box, change the File name to ExcelAdvancedMacros and click Save

A message is displayed, informing you that your workbook has features that cannot be saved in Excel's standard macro-free workbook format.

| Microsof | t Office Excel                                                                                                 |
|----------|----------------------------------------------------------------------------------------------------|
| <b>(</b> | The following features cannot be saved in macro-free workbooks:<br>• VB project                                |
|          | To save a file with these features, click No, and then choose a macro-enabled file type in the File Type list. |
|          | To continue saving as a macro-free workbook, click Yes.                                                        |
|          | Yes No Help                                                                                                    |

If you click No, the saving process will be cancelled.

If you click Yes, the file will be saved as a macro-free workbook, meaning that the macros will not be saved with the workbook.

### > Click No

> In the Save As dialog box, click the down arrow in the Save as type box

| File <u>n</u> ame:    | Exce AdvancedMacros         | ~        |
|-----------------------|-----------------------------|----------|
| Save as <u>t</u> ype: | Excel Workbook              | *        |
|                       | Exce Workbook               | ~        |
|                       | Exce Macro-Enabled Workbook |          |
|                       | Exce Binary Workbook        | _        |
|                       | Exce 97-2003 Workbook       |          |
|                       | XML Data                    | _        |
|                       | Single File Web Page        | <b>×</b> |

- > Select Excel Macro-Enabled Workbook from the list of file types
- Click Save

This workbook is now saved with the macros embedded. If you wish to use any of these macros, then open this workbook and the macros will be available for use.

Close the workbook

# ERROR HANDLING

Sometimes error indicators are displayed in your spreadsheet even though no mistake was made when setting up the sheet. This can make your spreadsheet look rather unprofessional at best.

Usually you can predict instances when these errors will occur. For example, #N/A is displayed when a cell referenced in a formula does not have a value. Also, #DIV/0! is displayed when a formula is attempting to divide by zero.

To properly handle most of the errors that can occur, you will need to use the Visual Basic for Applications (VBA) programming language to write code for your spreadsheet. However, for those who do not know VBA, Excel has a few built-in functions that can help you to manage certain anticipated error indicators.

### IFERROR

The IFERROR function can be used to prevent some of these error indicators from appearing, and in some cases provide useful information or instruction for the user.

- > Open the LookupExercise workbook
- Select the Products tab
- Delete the value in B2

B4 and B5 both display the error #N/A.

|   | А                    | В    | С              | D                  | E         |
|---|----------------------|------|----------------|--------------------|-----------|
| 1 |                      |      | Product Number | Product Name       | Unit Cost |
| 2 | Enter Product Number |      | 1              | Woollen Gloves     | £1.25     |
| 3 |                      |      | 2              | Thermal Gloves     | £2.25     |
| 4 | Product Name:        | #N/A | 3              | Felt Hat           | £2.50     |
| 5 | Unit Cost:           | #N/A | 4              | Woollen Hat        | £1.75     |
| 6 |                      |      | 10             | Long Woollen Socks | £2.25     |
| 7 |                      |      | 12             | Short Cotton Socks | £1.50     |
| 8 |                      |      | 19             | Cashmere Sweater   | £60.00    |
| 9 |                      |      | 25             | Woollen Sweater    | £40.00    |

#### Click into B4

You know that the formula in B4 will produce the correct answer if a legitimate product number is typed in cell B2. Your aim therefore is to stop the error indicator, #N/A, from appearing and replace it with a useful message.

The syntax for the IFERROR function is:

```
=IFERROR(expression, value_if_error)
```

Where:

| expression     | is your original formula that calculates the value for the cell |
|----------------|-----------------------------------------------------------------|
| value_if_error | is the alternative value that you want displayed in the cell if |
|                | the expression generates an error of any type                   |

> Edit the formula in B4 to read:

```
=IFERROR(VLOOKUP(B2,C2:E9,2), "Enter a product number in B2")
```

- > Ensure that column B is wide enough to display the full text
- > Select B5

You do not need any additional instruction in this cell, so you will edit the formula to display an empty cell if an error occurs.

> Edit the formula in B5 to read:

```
=IFERROR(VLOOKUP(pnumber,products,3), "")
```

The following display is achieved:

|   | А                    | В                            | С              | D                  | E         |
|---|----------------------|------------------------------|----------------|--------------------|-----------|
| 1 |                      |                              | Product Number | Product Name       | Unit Cost |
| 2 | Enter Product Number |                              | 1              | Woollen Gloves     | £1.25     |
| 3 |                      |                              | 2              | Thermal Gloves     | £2.25     |
| 4 | Product Name:        | Enter a product number in B2 | 3              | Felt Hat           | £2.50     |
| 5 | Unit Cost:           |                              | 4              | Woollen Hat        | £1.75     |
| 6 |                      |                              | 10             | Long Woollen Socks | £2.25     |
| 7 |                      |                              | 12             | Short Cotton Socks | £1.50     |
| 8 |                      |                              | 19             | Cashmere Sweater   | £60.00    |
| 9 |                      |                              | 25             | Woollen Sweater    | £40.00    |

Enter a legitimate product number in B2 to check that the original formula still works as expected

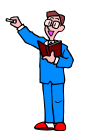

The formula in C7 on the Vehicles sheet gives an error message if an exact match is not found.

- Edit the formula to display the message "This information is not available" if an exact match is not found
- Save and close the workbook